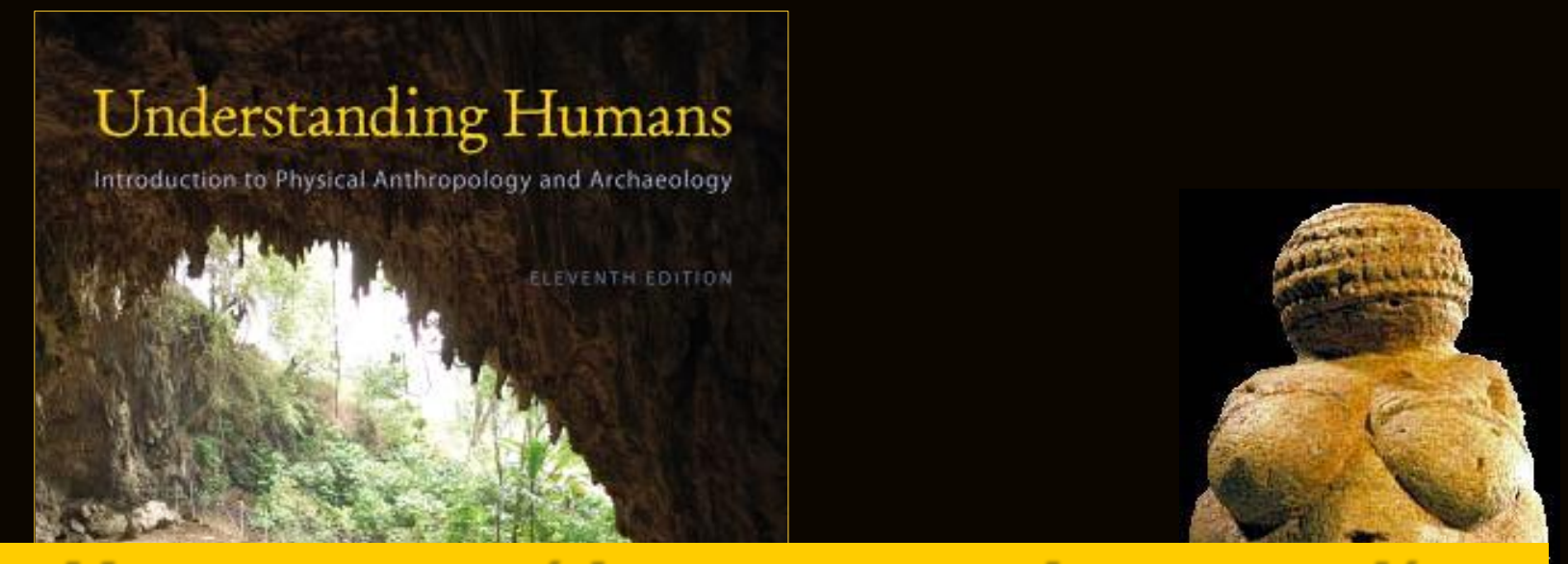

# Use your up/down arrow keys and/or your space bar to advance the slides

Barry Lewis | Robert Jurmain | Lynn Kilgore

University of Minnesota Duluth Tim Roufs © 2010-2013

http://www.d.umn.edu/cla/faculty/troufs/anth1602/

### Understanding Humans

Introduction to Physical Anthropology and Archaeology

ELEVENTH EDITION

## Welcome to Prehistoric Cultures

Barry Lewis | Robert Jurmain | Lynn Kilgore

University of Minnesota Duluth Tim Roufs © 2010-2013

http://www.d.umn.edu/cla/faculty/troufs/anth1602/

### Understanding Humans

Introduction to Physical Anthropology and Archaeology

ELEVENTH EDITION

# Welcome to Prehistoric Cultures This will be a great course Market Market Sou will see

# course management site and check it out . . .

First thing . . . (if you are not already in Moodle) go to your finode 2

# How do you find foodle 2 In the first place?

Further instructions follow, but if you want, and your browser permits, clicking on the URL that follows in the next slide will take you to your Moodle home...

(your browser may require that you double-click)

There is another link at the end of this program

### https://moodle2.umn.edu/

(your browser may require that you double-click)

If your browser does not allow you to click on the above URL just enter it in your browser window . . .

**Continue on here for further instructions ...** 

There is another link at the end of this program

### Your Moodle screen will look something like this ....

|                                    | Campuses: Twin Cities Crookston Duluth Morris Rochester Other Locations |
|------------------------------------|-------------------------------------------------------------------------|
| University of Minnesota            | myMoodle   Email   myU   Library   One Stop   Support site              |
| - A Driven to Discover™            | You are not logged in. ( <b>Login</b> )                                 |
| University of Minnesota Moodle 2.0 | moodle2                                                                 |
| Home ► Course categories           |                                                                         |
| Course                             | categories                                                              |
| Demos and Support (3)              |                                                                         |
| Academic (0)                       |                                                                         |
| Fall 2011 (0)                      |                                                                         |
| Spring 2012 (0)                    | e to lod in                                                             |
| Summer 2012 (0)                    | •••••••••••••••••••••••••••••••••••••••                                 |
| Fall 2012 (0)                      |                                                                         |
| Multiple Semesters (0)             |                                                                         |
| Non-academic (0)                   |                                                                         |
| Minitex (0)                        |                                                                         |
| U of M Extension (0)               |                                                                         |
| Training and Collaboration (114)   |                                                                         |
| Development (53)                   |                                                                         |
| Miscellaneous (0)                  |                                                                         |
| OIT Technology Training (1)        |                                                                         |
| Search courses:                    | Go                                                                      |

### Your Moodle screen will look something like this ....

|                                    | Campuses: Twin Cities Crookston Duluth Morris Rochester Other Locations |
|------------------------------------|-------------------------------------------------------------------------|
| University of Minnesota            | myMoodle   Email   myU LL <sup>2</sup>                                  |
| Driven to Discover™                | You are not logged in. (Login)                                          |
| University of Minnesota Moodle 2.0 | moodle2                                                                 |
| Home ► Course categories           |                                                                         |
| Course c                           | ategories                                                               |
| Demos and Support (3)              |                                                                         |
| Academic (0)                       |                                                                         |
| Fall 2011 (0)                      |                                                                         |
| Spring 2012 (0)                    | e to log in                                                             |
| Summer 2012 (0)                    |                                                                         |
| Fall 2012 (0)                      |                                                                         |
| Multiple Semesters (0)             |                                                                         |
| Non-academic (0)                   |                                                                         |
| Minitex (0)                        |                                                                         |
| U of M Extension (0)               |                                                                         |
| Training and Collaboration (114)   |                                                                         |
| Development (53)                   |                                                                         |
| Miscellaneous (0)                  |                                                                         |
| OIT Technology Training (1)        |                                                                         |
| Search courses:                    | Go                                                                      |

### Your log-in page will look something like the following ....

#### Log in using your "x.500" information ....

(that's the log-in information you use for your e-mail)

https://moodle.umn.edu/

### Log in using your "x.500" information ....

|                                                | Campuses:                      | Twin Cities                            | Crookston               | <u>Duluth</u> | <u>Morris</u> | Rochester | Other Locations |  |
|------------------------------------------------|--------------------------------|----------------------------------------|-------------------------|---------------|---------------|-----------|-----------------|--|
| UNIVERSITY OF MINNESOTA<br>Driven to Discover™ |                                |                                        |                         |               |               |           | Search          |  |
| Sign In                                        | Forgot Your 2                  | ID or Pass                             | sword?                  |               |               |           | •               |  |
|                                                | Follow the Sign In H           | elp <u>troubleshoo</u><br>?            | <u>ting steps</u> .     |               |               |           | . 1             |  |
| Internet ID:                                   | Initiate your <u>student</u> : | Initiate your <u>student account</u> . |                         |               |               |           |                 |  |
| Password:                                      | Campus Gue                     | st?                                    |                         |               |               |           |                 |  |
|                                                | Get a <u>guest account</u>     |                                        |                         |               |               |           |                 |  |
| Signin                                         | Need Help?                     |                                        |                         |               |               |           |                 |  |
|                                                | Contact <u>technology</u>      | <u>help</u> staff or se                | e the <u>Internet  </u> | Ds and Pa     | asswords      | site.     |                 |  |

© 2011 Regents of the University of Minnesota. All rights reserved. The University of Minnesota is an equal opportunity educator and employer. Last modified on September 15, 2011 
 Parking & Transportation
 Maps & Direction

 Directories
 Contact U of M
 Privacy

Your Moodle screen will look something like the following . . .

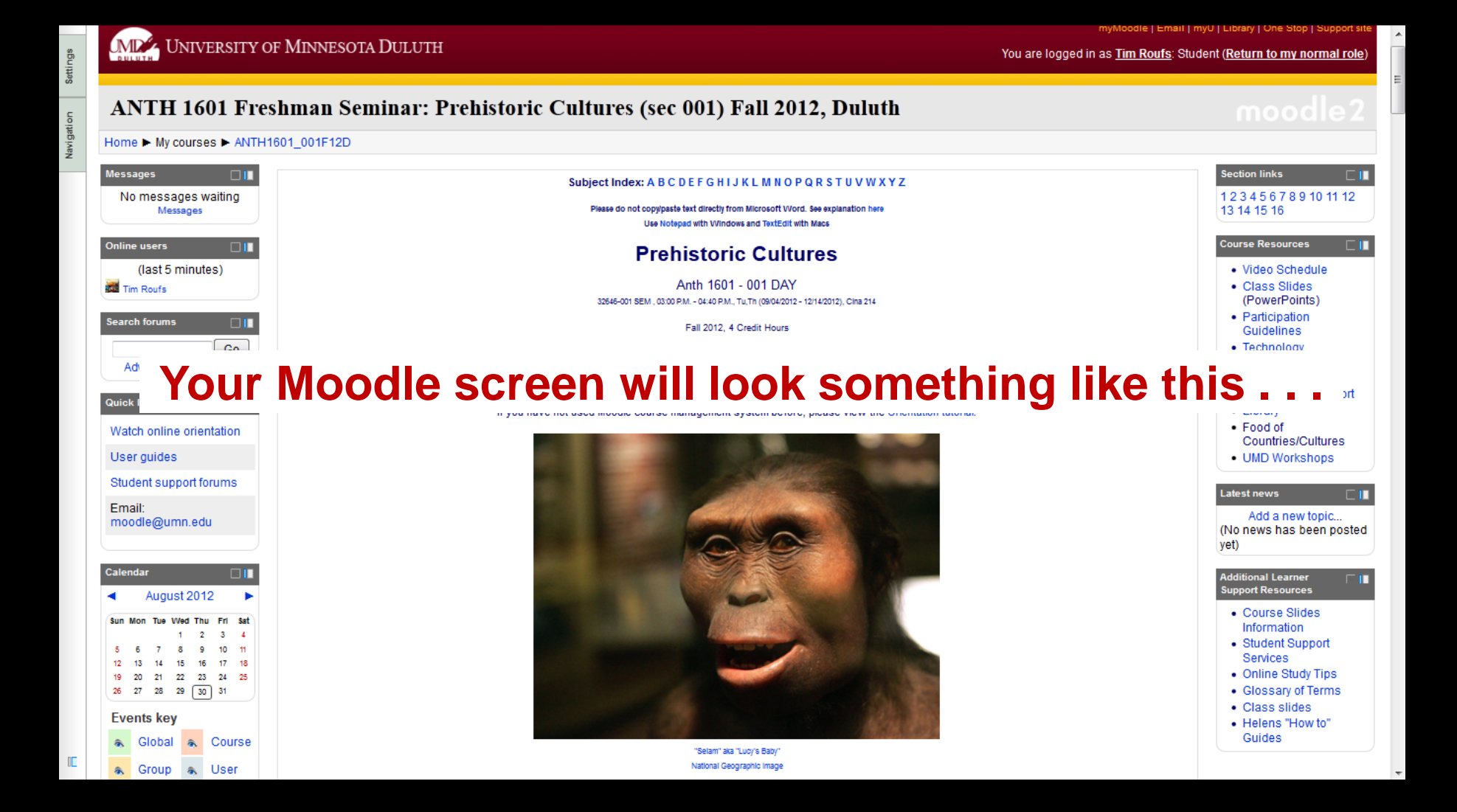

And the listing for Week 1 will look something like this .... Extra Credit: Term Paper Option

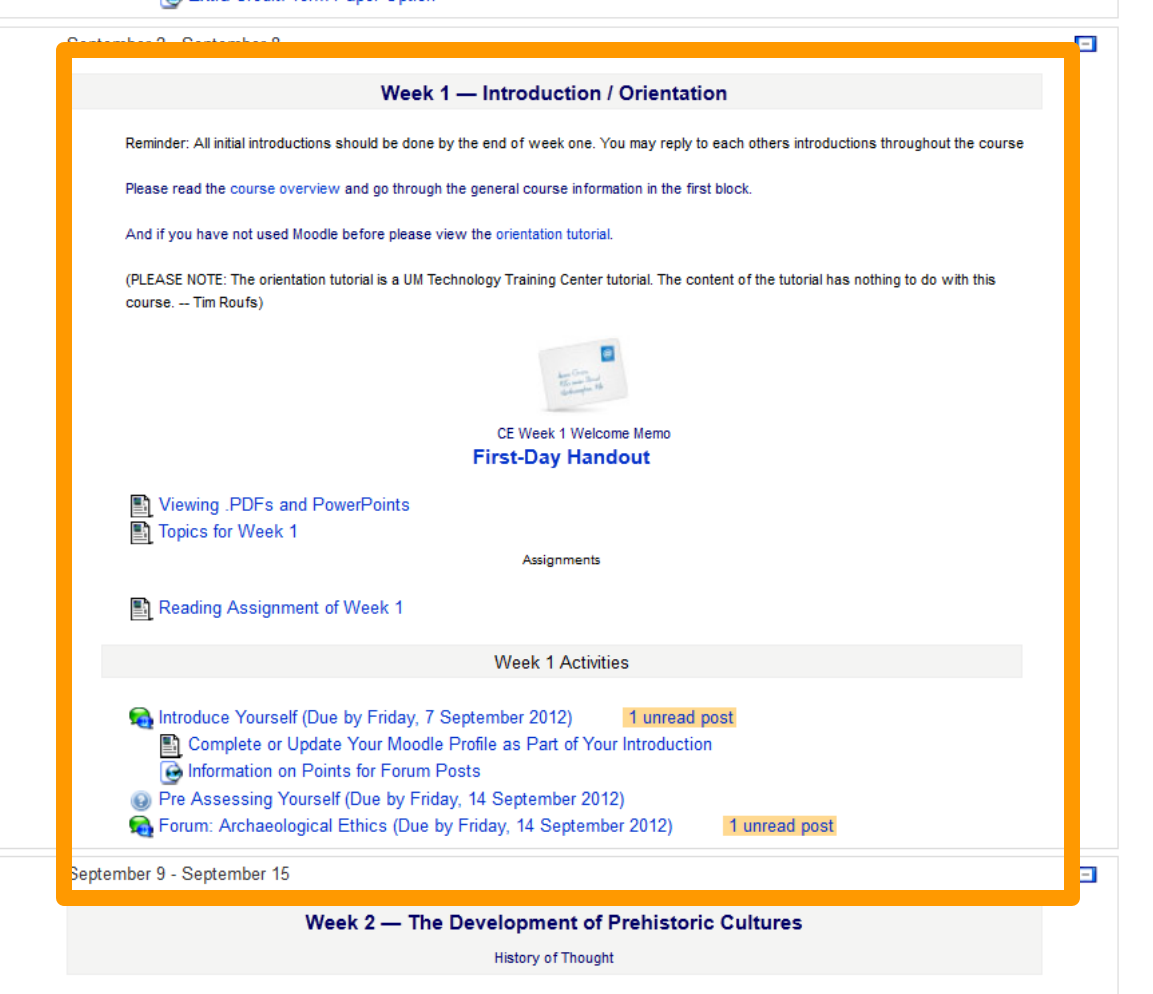

Reminder: All initial introductions should be done by the end of week one. You may reply to each others introductions throughout the course

Please read the course overview and go through the general course information in the first block.

And if you have not used Moodle before please view the orientation tutorial.

(PLEASE NOTE: The orientation tutorial is a UM Technology Training Center tutorial. The content of the tutorial has nothing to do with this course. -- Tim Roufs)

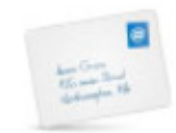

CE Week 1 Welcome Memo First-Day Handout

# There are usually three main parts to the listing of a week . . .

Week 1 Activities

Introduce Yourself (Due by Friday, 7 September 2012)

Complete or Update Your Moodle Profile as Part of Your Introduction

lnformation on Points for Forum Posts

- Pre Assessing Yourself (Due by Friday, 14 September 2012)
- 🙀 Forum: Archaeological Ethics (Due by Friday, 14 September 2012)

Reminder: All initial introductions should be done by the end of week one. You may reply to each others introductions throughout the course

Please read the course overview and go through the general course information in the first block.

And if you have not used Moodle before please view the orientation tutorial.

(PLEASE NOTE: The orientation tutorial is a UM Technology Training Center tutorial. The content of the tutorial has nothing to do with this course. -- Tim Roufs)

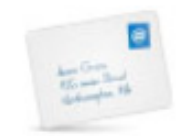

CE Week 1 Welcome Memo First-Day Handout

Topics for Week 1

Reading Assignment of Week 1

### **1. Topics for the Week . . .**

minuoduce roursell (Due by Friday, 7 September 2012)

Complete or Update Your Moodle Profile as Part of Your Introduction

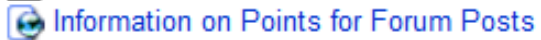

- Pre Assessing Yourself (Due by Friday, 14 September 2012)
- Forum: Archaeological Ethics (Due by Friday, 14 September 2012)

Reminder: All initial introductions should be done by the end of week one. You may reply to each others introductions throughout the course

Please read the course overview and go through the general course information in the first block.

And if you have not used Moodle before please view the orientation tutorial.

(PLEASE NOTE: The orientation tutorial is a UM Technology Training Center tutorial. The content of the tutorial has nothing to do with this course. -- Tim Roufs)

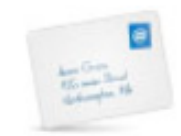

#### CE Week 1 Welcome Memo First-Day Handout

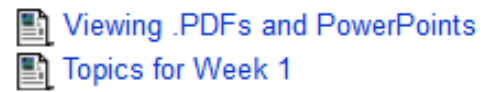

Reading Assignment of Week 1

Week 1 Activities

### 2. Readings for the Week . . .

miormation on Points for Porum Posts

- Pre Assessing Yourself (Due by Friday, 14 September 2012)
- Sorum: Archaeological Ethics (Due by Friday, 14 September 2012)

Reminder: All initial introductions should be done by the end of week one. You may reply to each others introductions throughout the course

Please read the course overview and go through the general course information in the first block.

And if you have not used Moodle before please view the orientation tutorial.

(PLEASE NOTE: The orientation tutorial is a UM Technology Training Center tutorial. The content of the tutorial has nothing to do with this course. -- Tim Roufs)

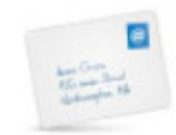

CE Week 1 Welcome Memo First-Day Handout

### and 3. Activities for the week . . .

Reading Assignment of Week 1

Week 1 Activities

😪 Introduce Yourself (Due by Friday, 7 September 2012)

Complete or Update Your Moodle Profile as Part of Your Introduction

lnformation on Points for Forum Posts

Pre Assessing Yourself (Due by Friday, 14 September 2012)

Forum: Archaeological Ethics (Due by Friday, 14 September 2012)

Reminder: All initial introductions should be done by the end of week one. You may reply to each others introductions throughout the course

Please read the course overview and go through the general course information in the first block.

And if you have not used Moodle before please view the orientation tutorial.

(PLEASE NOTE: The orientation tutorial is a UM Technology Training Center tutorial. The content of the tutorial has nothing to do with this course. -- Tim Roufe)

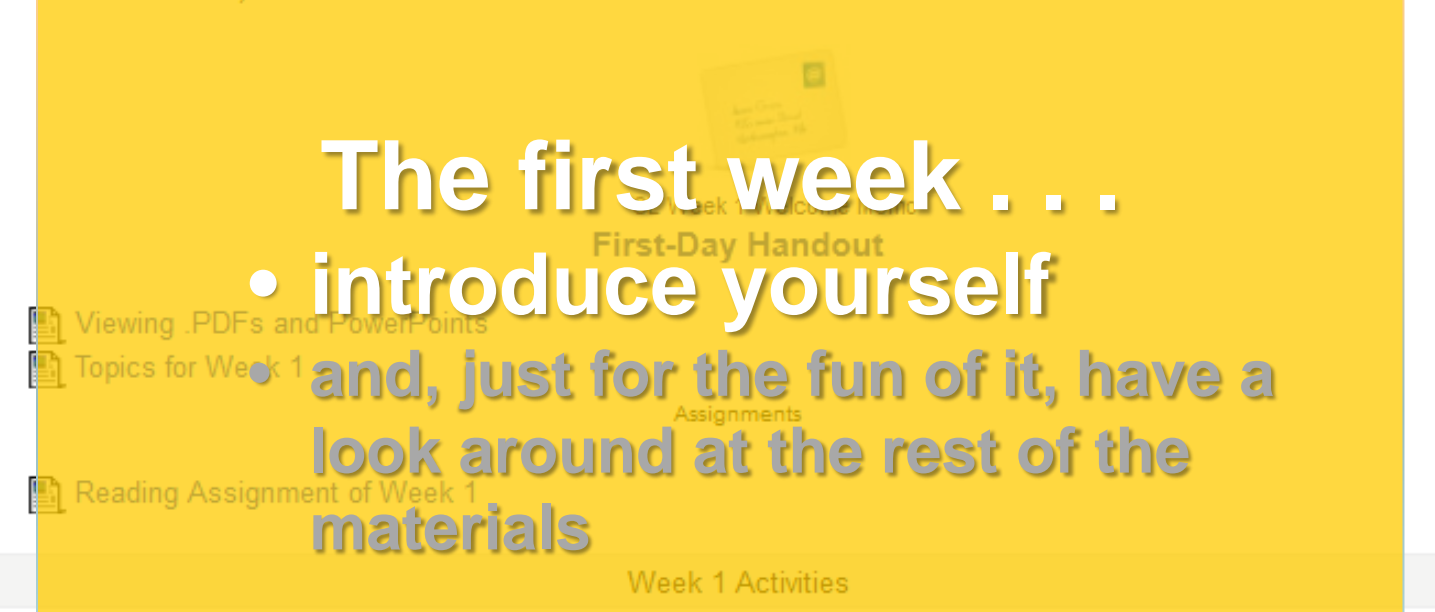

Introduce Yourself (Due by the end of Week 01--Friday, 7 September 2012)
Complete or Update Your Moodle Profile as Part of Your Introduction

r orani. / ronacological Ethico (Eac by Finday, 14 Coptonibol Ether)

#### And the Introduction Page will look something like this ....

|                                                                    |                                                                                                    | Campuses: <u>Twin Cities</u> <u>Crookston</u> <u>Duluth</u> <u>Mo</u> | rris Rochester Other Locations        |  |  |  |  |  |
|--------------------------------------------------------------------|----------------------------------------------------------------------------------------------------|-----------------------------------------------------------------------|---------------------------------------|--|--|--|--|--|
| tings                                                              |                                                                                                    | myMoodle   Email   myl                                                | U   Library   One Stop   Support site |  |  |  |  |  |
| Set                                                                | UNIVERSITY OF MINNESOTA DULUTH                                                                                    | You are logged in as <b><u>Tim Roufs</u></b> : Student                | (Return to my normal role)            |  |  |  |  |  |
| uo                                                                 |                                                                                                    |                                                                       |                                       |  |  |  |  |  |
| lavigati                                                           | ANTH 1602 Prehistoric Cultures (sec 090) Fall 2012, Duluth                                                        |                                                                       |                                       |  |  |  |  |  |
| _                                                                  | Home ► My courses ► ANTH1602_090F12D ► September 2 - September 8 ► Introduce Yourself (Due by Friday, 7 September | 2012)                                                                 | Search forums                         |  |  |  |  |  |
|                                                                    | Display replies in nested form                                                                                    |                                                                       |                                       |  |  |  |  |  |
|                                                                    | Introduce Yourself (Due by Friday, 7 September 2012)<br>by Tim Roufs - Sunday, August 19, 2012, 04:25 PM          |                                                                       |                                       |  |  |  |  |  |
|                                                                    | Introduce yourself                                                                                                |                                                                       |                                       |  |  |  |  |  |
|                                                                    | What would you like the others in class to know about                                                             | t you?                                                                |                                       |  |  |  |  |  |
|                                                                    |                                                                                                    |                                                                       |                                       |  |  |  |  |  |
|                                                                    | Sum of ratings: -                                                                                                 |                                                                       | Reply                                 |  |  |  |  |  |
| You are logged in as Tim Roufs: Student (Return to my normal role) |                                                                                                    |                                                                       |                                       |  |  |  |  |  |
|                                                                    | ANTH1602_090F12D                                                                                                  |                                                                       |                                       |  |  |  |  |  |

Reminder: All initial introductions should be done by the end of week one. You may reply to each others introductions throughout the course

Please read the course overview and go through the general course information in the first block.

And if you have not used Moodle before please view the orientation tutorial.

(PLEASE NOTE: The orientation tutorial is a UM Technology Training Center tutorial. The content of the tutorial has nothing to do with this course. -- Tim Roufs)

 be sure to Update Your Moodle Profile as part of your introduction

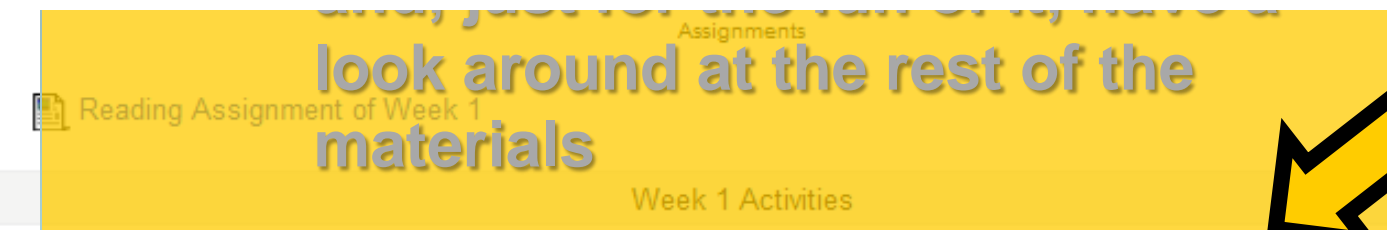

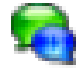

Introduce Yourself (Due by the end of Week 01--Friday, 7 September 2012) Complete or Update Your Moodle Profile as Part of Your Introduction

i orani. / sonacological Ethico (Edo by Finday, 14 Coptonicol Ethe)

Reminder: All initial introductions should be done by the end of week one. You may reply to each others introductions throughout the course

Please read the course overview and go through the general course information in the first block.

And if you have not used Moodle before please view the orientation tutorial.

(PLEASE NOTE: The orientation tutorial is a UM Technology Training Center tutorial. The content of the tutorial has nothing to do with this course. -- Tim Roufs)

### CE Week 1 Welcome Memo The first week . . . Viewing .PDFs and PowerPoints Topics for Week 1 Introduce yourself • and, just for the fun of it, have a look around at the Introduce Yourself (rest. of the materials Complete or Update Your Moodle Profile as Part of Your Introduction lnformation on Points for Forum Posts Pre Assessing Yourself (Due by Friday, 14 September 2012) Forum: Archaeological Ethics (Due by Friday, 14 September 2012)

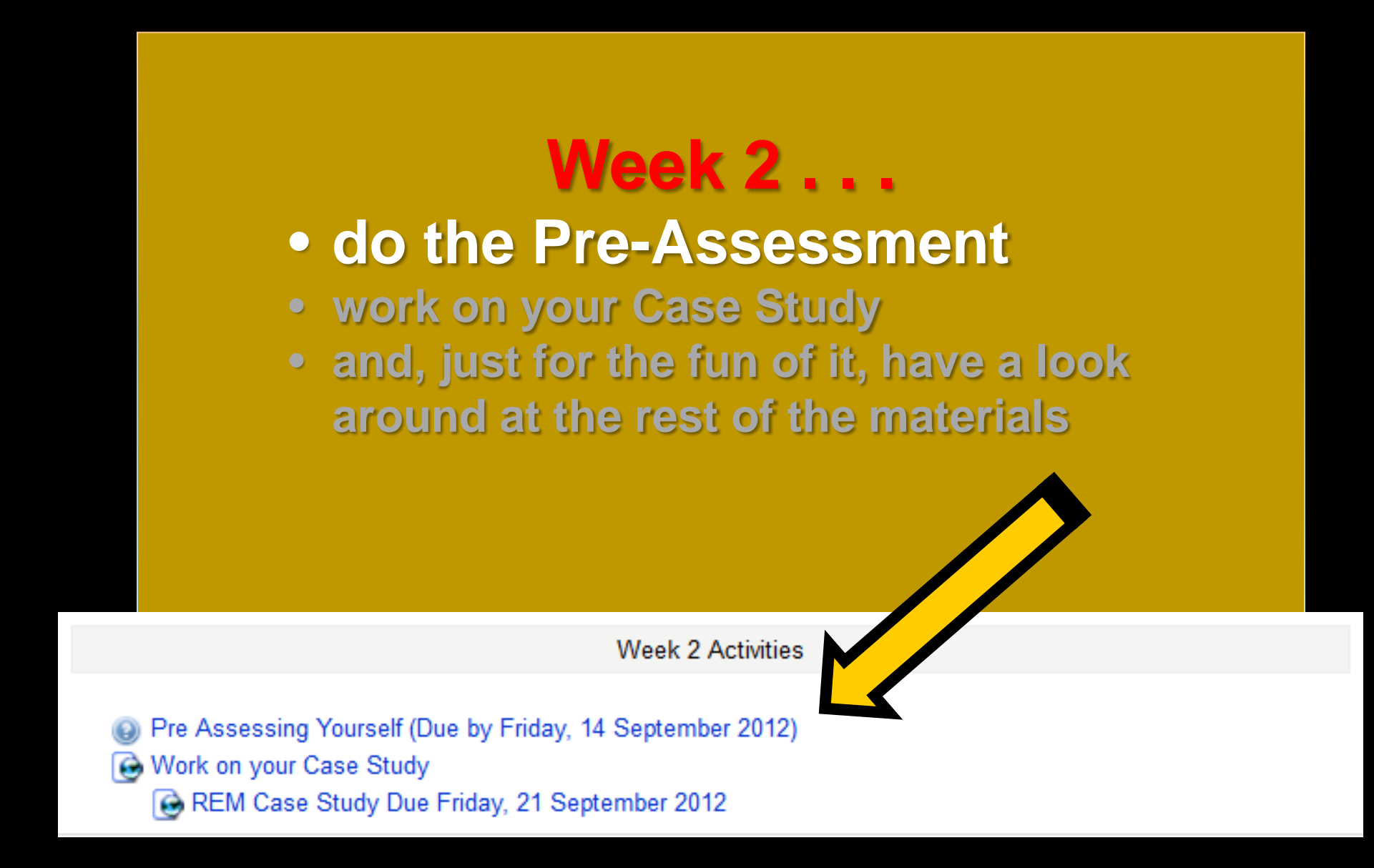

And the "Pre Assessment" Materials will look something like the following . . .

#### And the "Pre Assessment" Materials will look something like this ...

Settings

Navigation

 Campuses: Twin Cities Crockston Duluth Morris Rechester Other Locations

 Imploded [Email] myU] Library [One Stop [Support site

 You are logged in as Tim Roufs: Student (Return to my normal role)

 Home ► My courses ► ANTH1602\_090F12D ► September 9 - September 15 ► Pre Assessing Yourself (Due by Friday, 14 September...)

Pre Assessing Yourself (Due by Friday, 14 September 2012) **Q**This is like a short survey to see what your views and takes are on Prehistoric Cultures. Once every one has completed this feedback, everyone will be able to see the results (anonymously).
Before you get deep into the course, briefily describe what you already know about Prehistoric Cultures.
At different points during the semester we will return to these questions to have a look at the various subjects.
Answer the questions...

### Week 2 . . .

- do the Pre-Assessment
- work on your Case Study
- and, just for the fun of it, have a look around at the rest of the materials

Week 2 Activities

Pre Assessing Yourself (Due by Friday, 14 September 201
 Work on your Case Study

REM Case Study Due Friday, 21 September 2012

### Week 2 . . .

- do the Pre-Assessment
- join in on the Forum Discussion
- and, look around some more, just for the fun of it

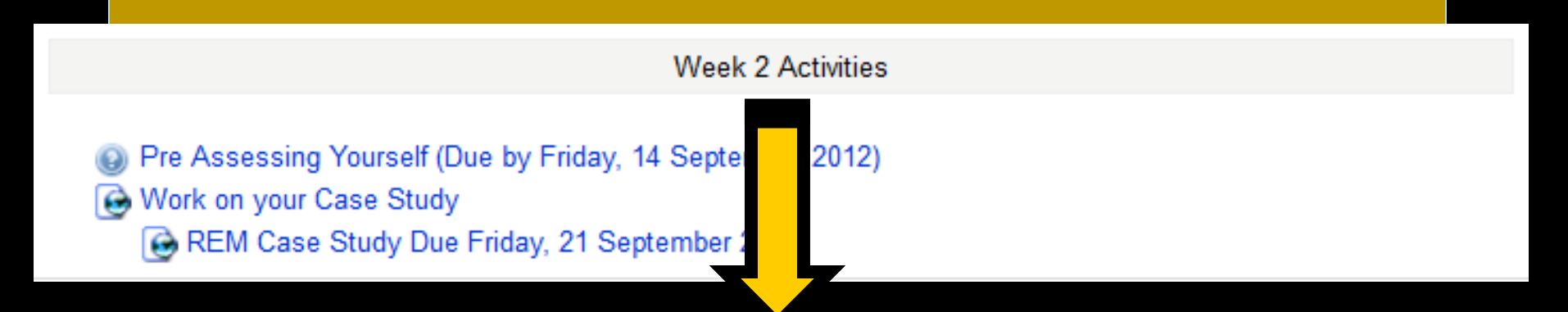

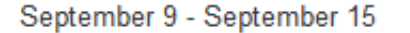

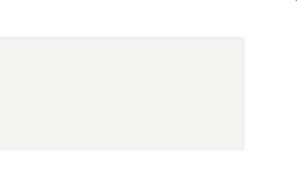

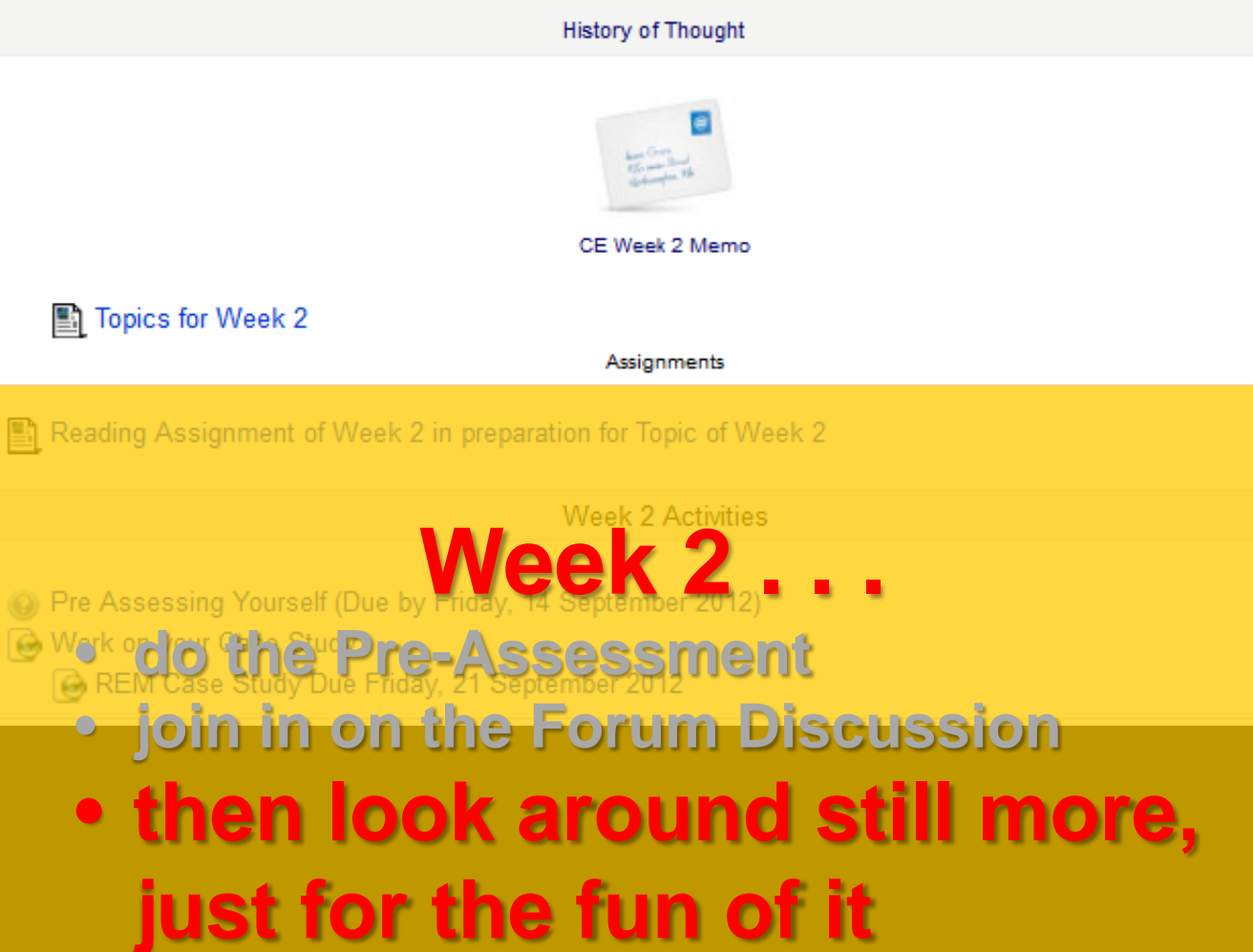

Week 2 — The Development of Prehistoric Cultures

-

### You may also access your Moodle folder via the Main UMD WebPage ...

### Main UMD WebPage ...

### UNIVERSITY OF MINNESOTA DULUTH (this image changes)

Alumni

Community

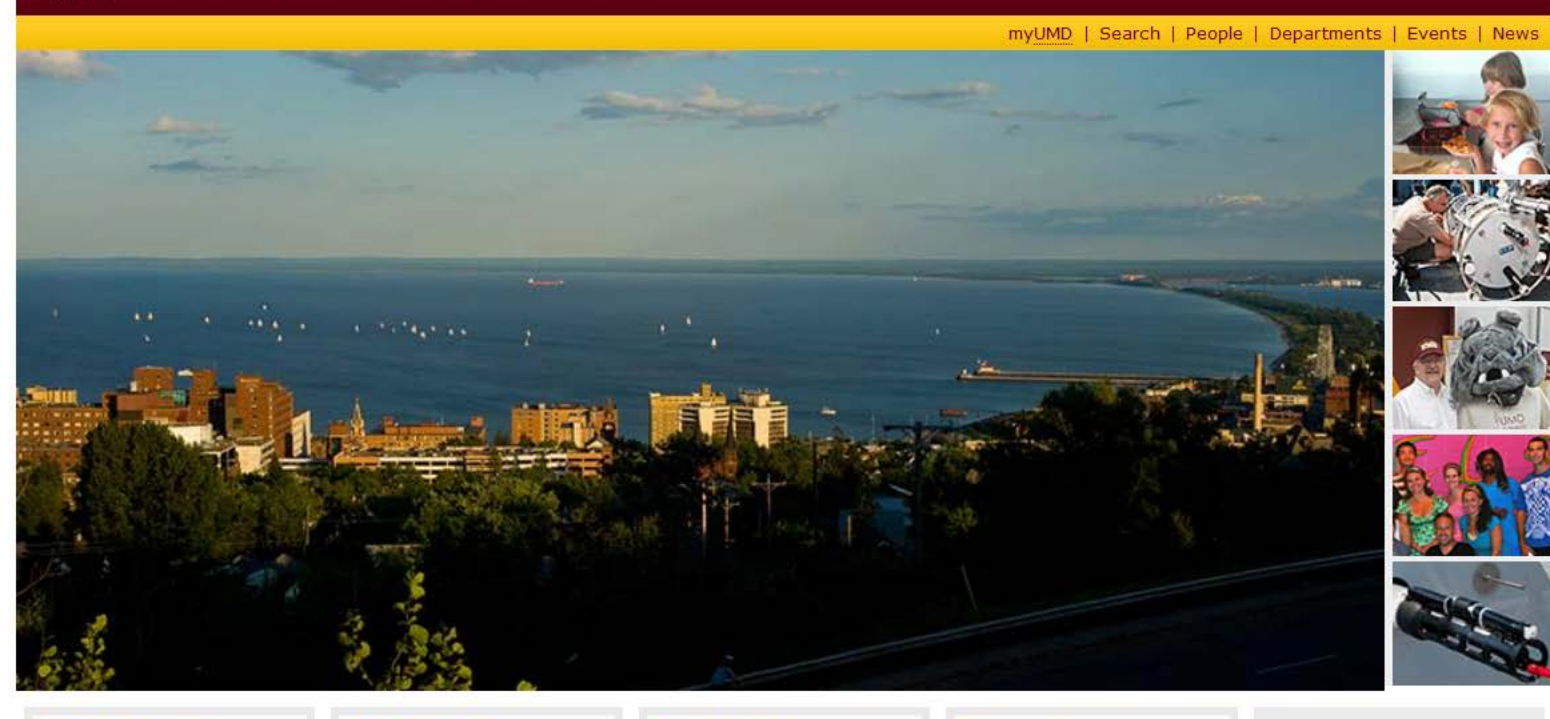

#### What's Inside

About UMD Academics Arts & Entertainment Athletics, Sports, & Recreation Campus Life Campus Services Research

#### **OneStop For Quick Links**

Prospective Students 30-60-90 Graduation Current Students Roadmap Faculty & Staff Admissions (Undergraduate) Parents & Family Admissions (All Others) Catalog Email Emergency Preparedness Financial Aid & Registrar Give to UMD Learning Outcomes Library

#### Happenings

Emergencies & Closings Events & Calendars This week at UMD News

#### **Campus Initiatives**

Breathe Free Campus Climate Strategic Planning Support the U -Advocate and Engage Sustainability

Duluth International, MN 75 °F / 24 °C

Scattered Clouds at 03:55 PM

Click for Forecast

Hear the Fog Horn

### click on "OneStop For Current Students"...

(not the image that will appear)

### Main UMD WebPage ...

### UNIVERSITY OF MINNESOTA DULUTH (this image changes)

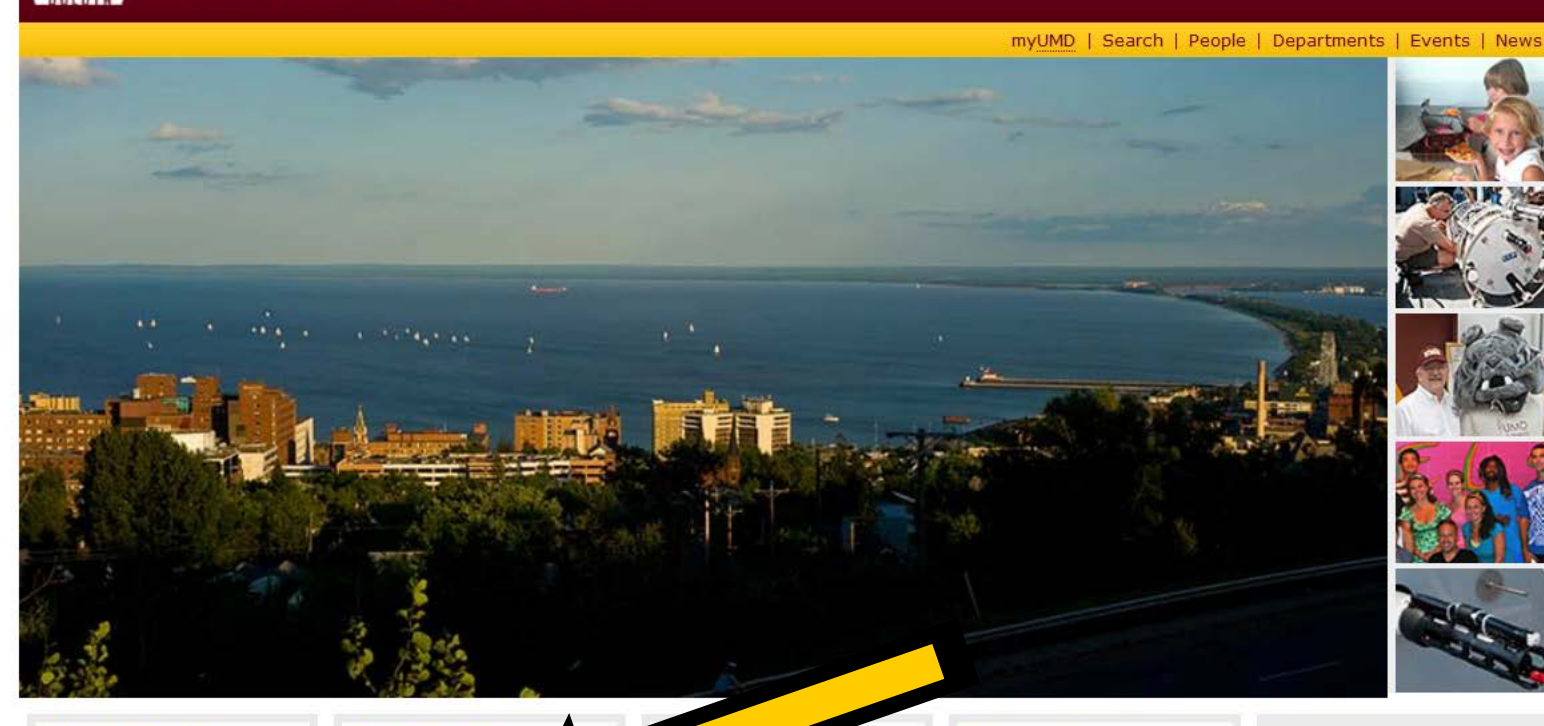

#### What's Inside

About UMD Academics Arts & Entertainment Athletics, Sports, & Recreation Campus Life Campus Services Research

#### **OneStop For**

Prospective Stude Current Students Faculty & Staff Parents & Family Alumni Community

#### Graduation Roadmap Admissions (Undergraduate) Admissions (All Others) Catalog Email Emergency Preparedness Financial Aid & Registrar Give to UMD Learning Outcomes Library

#### Happenings

Emergencies & Closings Events & Calendars This week at UMD News

#### **Campus Initiatives**

Breathe Free Campus Climate Strategic Planning Support the U -Advocate and Engage Sustainability

Duluth International, MN 75 °F / 24 °C

Scattered Clouds at 03:55 PM

Click for Forecast

Hear the Fog Horn

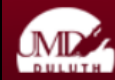

#### Current Students

#### What's Inside

About UMD Academics Arts & Entertainment Athletics, Sports, & Recreation Campus Life Campus Services Research

#### OneStop For

**Prospective Students** Current Students Faculty & Staff Parents & Family Alumni Community

#### Quick Links

30-60-90 Graduation Roadmap Admissions (Undergraduate) Admissions (All Others) Catalog Email Emergency Preparedness Financial Aid & Registrar Give to UMD Learning Outcomes Library **mvUMD** Register for Classes

UMD Home

#### Assistance

Academic Advising Alcohol/Drug Information American Indian Learning Resource Center Counselina Disability Resources Emergency Preparedness Graduate School International Student Services Office of Cultural Diversity Student Consumer Information NEW Supportive Services The Office for Students in Transition Tutoring Center Veterans Resource Center

#### Class Information

Catalogs & Course Information Continuing Education Final Exam Schedule Honors Program International Education (Study Abroad) Liberal Education Majors & Programs Online Learning/Moodle/WebVista Register for Classes Transfer Manual Undergraduate Graduation Checklist Undergraduate Research Opportunities Program (UROP)

#### Student Life

#### scroll down

Financial Aid Status Financial Collections (Exit Interviews) Student Employment Student Health Insurance UPDATED Tuition & Billing (Student Accounts Receivable) Tuition & Fees

#### Records

Finar

Direct

Finan

**APAS Report** Deans' Lists eGradebook ePortfolio Grades and Transcript Graduation Planner Parent/Guest Access

Campus Events Calendar ngage! (irby Leadership Institute Kirby Student Center Office of Student Conduct olicies Statesman Student Association Student Organizations

#### Services

kstore (UMD Stores) s Transportation Local - U-Pass To/From Twin Cities Compose Dolig

#### http://www.d.umn.edu/students/

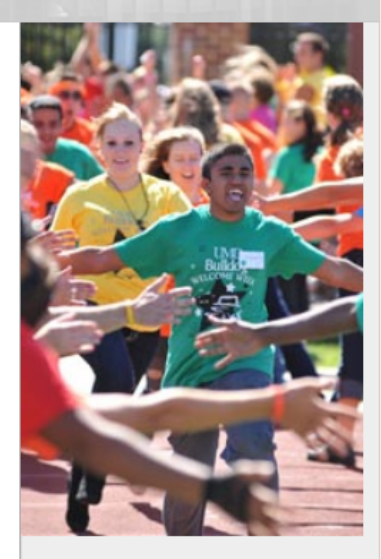

11 Important Dates

Campus Climate Reporting an Incident

REGISTRATION CHANGE Have your health insurance info ready at registration or you may be billed.

> HEALTH PLAN WAIVER\*

REGISTRATION

Is your information accurate?

#### http://www.d.umn.edu/students/

Prospective Students Current Students Faculty & Staff Parents & Family Alumni Community

#### Quick Links

30-60-90 Graduation Roadmap Admissions (Undergraduate) Admissions (All Others) Catalog Email Emergency Preparedness Financial Aid & Registrar Give to UMD Learning Outcomes Library myUMD Student Consumer Information NEW Supportive Services The Office for Students in Transition Tutoring Center Veterans Resource Center

#### **Financial Information**

Direct Deposit Online Financial Aid & Registrar Financial Aid Status Financial Collections (Exit Interviews) Student Employment Student Health Insurance UPDATED Tuition & Billing (Student Accounts Receivable) Tuition & Fees Transfer Manual Undergraduate Graduation Checklist Undergraduate Research Opportunities Program (UROP)

#### Student Life

Arts & Entertainment Athletics, Sports & Recreation Bulldog Update Campus Events Calendar Engage! Kirby Leadership Institute Kirby Student Center Office of Student Conduct Policies Statesman Student Association Student Organizations

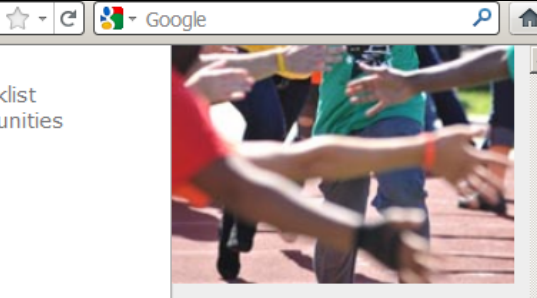

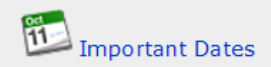

Campus Climate Reporting an Incident

### click on "Technology Resources for Students" ...

Graduation Planner

#### Technology

Records

Change Password Email Emergency Text Alerts Help Desk Identity Theft Technology Resources for Students Update Personal Information To/From Twin Cities Campus Police Career Services Children's Place Dining Services Health Services Housing & Meal Plans Off-Campus On-Campus Library Parking Services U-Card

Local - U-Pass

REGIOTRATION

Is your information accurate?

REGISTRATION CHANGE

ready illed.

> It will be verified!

If not, you may be auto-enrolled and billed

\*Degree seeking & enrolled in 6+ credits Learn more at <u>www.shb.umn.edu</u>

A Great University on a Great Lake

Maps & Directions | Parking | Contact UMD | Site Map | Privacy | DMCA

© 2012 University of Minnesota Duluth The University of Minnesota is an equal opportunity educator and employer. Last modified on 08/14/12 01:36 PM University of Minnesota Campuses Crookston | **Duluth** | Morris Rochester | Twin Cities | Other Locations

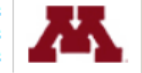

### Technology

Change Password

click on "Technology Resources for Students" . . .

Help Desk Identity Theft Technology Resources for Students Update Personal Information

http://www.d.umn.edu/itss/students/
## then click on "Moodle Support" . . .

http://www.d.umn.edu/itss/students/

| <b>(+)</b> | http://www.d.umn.edu/itss/students/ | ☆ - C Southernoise Google                                                                                                    | ٩ | ♠ |
|------------|-------------------------------------|----------------------------------------------------------------------------------------------------|---|---|
| <u> </u>   | Music & videos                      | • Obgie Hobie. Take Obgie with you.                                                                                                    |   |   |
|            | UMD Online                          | Network access                                                                                                    |   |   |
|            | iTunes U<br>UMD YouTube             | <ul> <li>Wireless computing at UMD</li> <li>ResNet: Residence hall network</li> <li>Off campus access via VPN</li> </ul>                                                                                                    |   |   |
|            |                                     | Student computing labs and printing                                                                                                    |   |   |
|            |                                     | <ul> <li>24 hour labs</li> <li>Access levels</li> <li>Printing options</li> <li>Adaptive hardware and software</li> </ul>                                                                                                    |   |   |
|            |                                     | File storage                                                                                                    |   |   |
|            |                                     | <ul> <li>Google Drive/Docs</li> <li>NetFiles collaborative file sharing</li> <li>Samba file storage</li> </ul> Course Support <ul> <li>Moodle support</li> <li>SRS: Student Response System</li> <li>UMD Library Guides</li> </ul> Computing equipment & services <ul> <li>Computer maintenance &amp; repair</li> <li>Computer security</li> </ul> |   |   |
|            |                                     | Digital and video camera checkout                                                                                                    |   |   |
|            |                                     | Policies                                                                                                    |   |   |
|            |                                     | <ul> <li>Collegiate Unit Technology Requirements</li> <li>Appropriate use of Information Technology</li> <li>UMD Network Terms and Conditions</li> <li>Rules for Computer Lab Use</li> <li>File sharing on the University network (DMCA notice)</li> </ul>                                                                                         |   |   |
|            |                                     | Opportunities/Events                                                                                                    |   |   |
|            |                                     |                                                                                                    |   |   |

### http://www.d.umn.edu/itss/students/

| http://www.d.umn.edu/itss/ | /students/                                                                     | ٩ |
|----------------------------|--------------------------------------------------------------------------------|---|
| Music & videos             | • Obugie Hobile. Take Obugie with you.                                         |   |
| UMD Online                 | Network access                                                                 |   |
| UMD YouTube                | Wireless computing at UMD                                                      |   |
|                            | ResNet: Residence hall network     Off campus access via VPN                   |   |
|                            |                                                                                |   |
|                            | Student computing labs and printing                                            |   |
|                            | 24 hour labs                                                                   |   |
|                            | Access levels     Printing options                                             |   |
|                            | Adaptive hardware and software                                                 |   |
|                            | File storage                                                                   |   |
|                            | Google Drive/Docs                                                              |   |
|                            |                                                                                |   |
|                            | Course Support                                                                 |   |
|                            |                                                                                |   |
|                            | Moodle support                                                                 |   |
|                            | • SRS: Student Responde Systems (clickers)                                     |   |
|                            | UMD Library Guides                                                             |   |
|                            | Computer maintenance & renair                                                  |   |
|                            | Computer maintenance & repair     Computer security                            |   |
|                            | <ul> <li>Digital and video camera checkout</li> </ul>                          |   |
|                            | Policies                                                                       |   |
|                            | Collegiate Unit Technology Requirements                                        |   |
|                            | Appropriate use of Information Technology     UND Network Terms and Conditions |   |
|                            | CMD Network Terms and Conditions     Rules for Computer Lab Use                |   |
|                            | <ul> <li>File sharing on the University network (DMCA notice)</li> </ul>       |   |
|                            | Opportunities/Events                                                           |   |
|                            |                                                                                |   |

### http://www.d.umn.edu/itss/students/

## Your log-in page will look something like the following ....

### Log in using your "x.500" information ....

(that's the log-in information you use for your e-mail)

### Log in using your "x.500" information ....

|                                               | Campuses:                      | Twin Cities                 | Crookston               | <u>Duluth</u> | <u>Morris</u> | Rochester | Other Locations |
|-----------------------------------------------|--------------------------------|-----------------------------|-------------------------|---------------|---------------|-----------|-----------------|
| UNIVERSITY OF MINNESOTA<br>Driven to Discover |                                |                             |                         |               |               |           | Search          |
| Sign In                                       | Forgot Your 2                  | ID or Pass                  | sword?                  |               |               |           | •               |
|                                               | Follow the Sign In H           | elp <u>troubleshoo</u><br>? | <u>ting steps</u> .     |               |               |           | . 1             |
| Internet ID:                                  | Initiate your <u>student</u> : | account.                    |                         |               |               |           | _               |
| Password:                                     | Campus Gue                     | st?                         |                         |               |               |           |                 |
| Sign In                                       | Get a <u>guest account</u>     |                             |                         |               |               |           | - 1             |
| Signin                                        | Need Help?                     |                             |                         |               |               |           |                 |
|                                               | Contact <u>technology</u>      | <u>nelp</u> staff or se     | e the <u>Internet I</u> | Us and Pa     | asswords      | site.     |                 |

© 2011 Regents of the University of Minnesota. All rights reserved. The University of Minnesota is an equal opportunity educator and employer. Last modified on September 15, 2011 
 Parking & Transportation
 Maps & Direction

 Directories
 Contact U of M
 Privacy

Your Moodle "home" will look something like the following ....

## Your Moodle "home" will look something like this ...

| UNIVERSITY O<br>Driven to                                            | of Minnesota<br>Discover™                                                                   | myMoodle   Email   myU   Library   One Stop   Support site<br>You are logged in as <u>Tim Roufs</u> (Logout)                                                                                                    |                                                                                                    |  |  |
|----------------------------------------------------------------------|---------------------------------------------------------------------------------------------|----------------------------------------------------------------------------------------------------|----------------------------------------------------------------------------------------------------|--|--|
| University of Minne                                                  | sota Moodle 2.0                                                                             |                                                                                                    | moodle2                                                                                                    |  |  |
| Logged in as                                                         |                                                                                             |                                                                                                    | Quick links                                                                                                    |  |  |
| Tim Roufs                                                            | ANTH 3888 Anthropology of Food (sec 001)<br>Spring 2012, Duluth<br>Instructor: Tim Roufs    | Advanced survey and comparative study of the relationship between food and culture in the past and present. Topics include the domestication and evolution of plants and animals, biological and cultural aspects of the production, distribution, preparation, and consumption of food, and an analysis of the social and cultural significance of food-including food preferences and taboos, food and cultural actions and identify food and cover account of the social and cultural significance of food-including food preferences and taboos, food | <ul> <li>All current 2.0 sites</li> <li>All current 1.9 sites</li> <li>Archived course sites</li> </ul> Calendar                                                                                                    |  |  |
| Country: United States<br>City/town: U of M<br>troufs@d.umn.edu      | ANTH 3888 Anthropology of Food (sec 350)<br>Spring 2012, Duluth                             | Advanced survey and comparative study of the relationship between food and culture in the past and present. Topics include the domestication and evolution                                                                                                    | Mon Tue Wed Thu Fri Sat Sun         1           2         3         4         5         6         7         8           9         10         11         12         13         14         15           16         17         18         19         20         21         22 |  |  |
| <ul> <li>My profile settings</li> <li>Recommended browser</li> </ul> | Instructor: Tim Roufs                                                                       | of plants and animals, biological and cultural aspects of the production,<br>distribution, preparation, and consumption of food, and an analysis of the social<br>and cultural significance of foodincluding food preferences and taboos, food<br>and religion, food and identity, food and power, gendered division of labor in<br>foodways, beliefs and values about foods, food symbols and metaphors, new<br>food technologies, and the globalization of contemporary food systems.                                                                   | 23 24 25 26 27 28 29<br>30 31                                                                                                    |  |  |
| Firefox<br>http://firefox.com                                        | ANTH 4616 Culture and Personality (sec 001)<br>Spring 2012, Duluth<br>Instructor: Tim Roufs | Role of culture in forming of personality; problems of individual adjustment to demands of culture. Psychological and sociopsychological approach to culture. This course is also commonly known as "Psychological Anthropology."                                                                                                    |                                                                                                    |  |  |

## Your Moodle "home" will look something like this ...

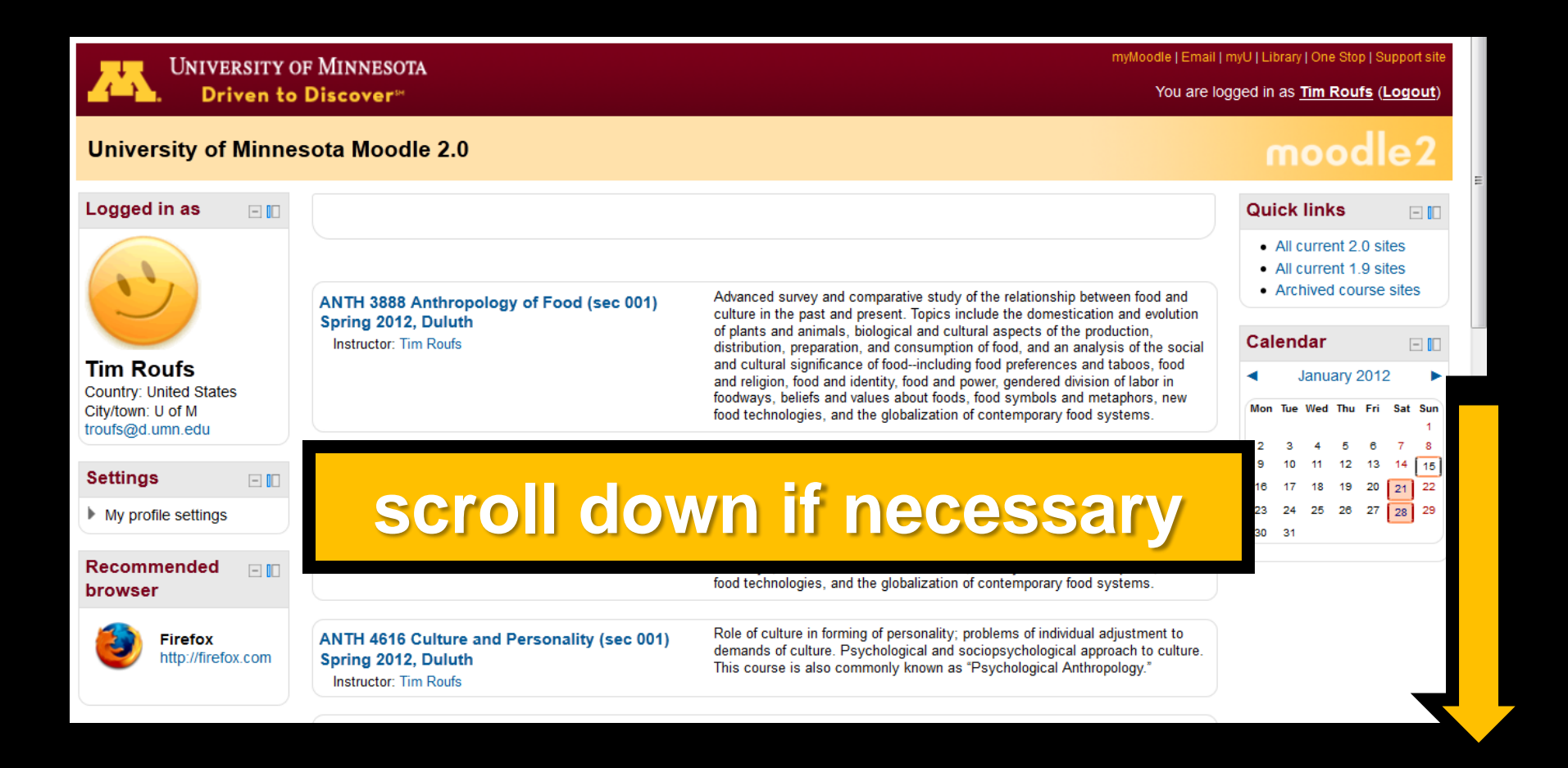

•

ANTH 1601 Freshman Seminar: Prehistoric Cultures (sec 001) Fall 2012, Duluth Instructor: Tim Roufs Origin and development of extinct and living human beings, including growth and differentiation of cultures from their beginnings to earliest stages of ancient civilizations.

ANTH 1602 Prehistoric Cultures (sec 090) Fall 2012, Duluth Instructor: Tim Roufs Origin and development of extinct and living human beings, including growth and differentiation of cultures from their beginnings to earliest stages of ancient civilizations.

ANTH 3618 Ancient Middle America (sec 001) Fall 2012, Duluth

Survey of the Aztecs, Maya, and their predecessors.

Instructor: Tim Roufs

### ANTH 3888 Anthropology of Food (sec 350) Fall 2012, Duluth

Instructor: Tim Roufs

Advanced survey and comparative study of the relationship between food and culture in the past and present. Topics include the domestication and evolution of plants and animals, biological and cultural aspects of the production, distribution, preparation, and consumption of food, and an analysis of the social and cultural significance of food---including food preferences and taboos, food and religion, food and identity, food and power, gendered division of labor in foodways, beliefs and values about foods, food symbols and metaphors, new food technologies, and the globalization of contemporary food systems.

ANTH 3635 Peoples and Cultures of Europe (sec 001) Spring 2013, Duluth Instructor: Tim Roufs Exploration of European peoples to develop a cross-cultural understanding of how cultures function. Survey of social, political, economic, religious, family and kinship, gender, urban, globalism/globalization and the European Union (EU) on all of the above.

## Select Prehistoric Cultures ...

•

| ANTH 1601 Freshman<br>Seminar: Prehistoric<br>Cultures (sec 001) Fall<br>2012, Duluth<br>Instructor: Tim Roufs | Origin and development of extinct and living human<br>beings, including growth and differentiation of<br>cultures from their beginnings to earliest stages of<br>ancient civilizations.                                                                                                    |
|----------------------------------------------------------------------------------------------------|----------------------------------------------------------------------------------------------------|
| ANTH 1602 Prehistoric<br>Cultures (sec 090) Fall<br>2012, Duluth<br>Instructor: Tim Roufs                      | Origin and development of extinct and living human<br>beings, including growth and differentiation of<br>cultures from their beginnings to earliest stages of<br>ancient civilizations.                                                                                                    |
| <br>ANTH 3618 Ancient Midd<br>America (sec 001) Fall 2012,<br>Duluth<br>Instructor: Tim Roufs                  | r the Azlecs, maya, and their<br>rs.                                                                                                    |
| ANTH 3888 Anthropology of<br>Food (sec 350) Fall 2012,<br>Duluth<br>Instructor: Tim Roufs                      | Advanced surveys the tive study of the relationship between the uncer in the past and present. Topics inclusion domestication and evolution of plants and animas, biological and cultural aspects of the production, distribution, preparation, and consumption of food, and an analysis of the social and cultural significance of foodincluding food preferences and taboos, food and religion, food and identity, food and power, gendered division of labor in foodways, beliefs and values about foods, food symbols and metaphors, new food technologies, and the globalization of contemporary food systems. |
| ANTH 3635 Peoples and<br>Cultures of Europe (sec<br>001) Spring 2013, Duluth                                   | Exploration of European peoples to develop a cross-cultural understanding of how cultures function. Survey of social, political, economic, religious family and kinship, gender urban                                                                                                    |

Instructor: Tim Roufs

religious, family and kinship, gender, urban, globalism/globalization and the European Union (EU) on all of the above.

•

# The "First-Day" Handout information contains the basic information ...

It look something like the following ...

## "First-Day" Handout information . . .

| UNIVERSITY OF MINNESOTA DULUTH                                                                                                    |                                                                                                    |                                                                                                  |
|----------------------------------------------------------------------------------------------------|----------------------------------------------------------------------------------------------------|--------------------------------------------------------------------------------------------------|
|                                                                                                    |                                                                                                    | myUMD   Search   People   Departments   Events   News                                            |
| LND Home > CLA > Sociology-Anthropology > Anthropology > Tim Routs > Prehistoric Curbures                                                                                            |                                                                                                    |                                                                                                  |
| other important search links<br>~ Google advanced<br>~ Google scholar<br>~ Google books<br>~ Google images<br>~ Google Iranslate<br>~ Google Ancient Places<br>Wikipedia<br>Wikipany | ABCDEEGHIJKLMNOPORSIUVWXYZ<br>Anthropology in the News<br>Froodle<br>HomePage<br>Coogle <sup>m</sup> Custom Search | 30 August 2012<br><u>Today in History</u><br><u>Today in Headlines</u><br><u>Word of the Day</u> |
| The World Fact Book CIA UMD Library Main Catalog UMD Library Research Course Information                                                                                             | Course Topics TR Maps                                                                                              | Other Useful Sites 👻                                                                             |
|                                                                                                    | Prehistoric Cultures                                                                                               | 30 August 2012<br><u>in History</u><br><u>in Headlines</u>                                       |
|                                                                                                    | Fall 2012 Calendar DAY<br>Fall 2012 Calendar EVENING                                                               | Babel Fish Translation<br>~ translate this page                                                  |
|                                                                                                    | Dates and Times to Remember                                                                                        |                                                                                                  |
|                                                                                                    | Roufs.Tim, 3 credits                                                                                               |                                                                                                  |
|                                                                                                    | Schedule may change as events of the semester require                                                              |                                                                                                  |
| <                                                                                                    | Meet the Professor<br>http://www.d.umn.edu/cla/faculty/troufs/MeetYourProfessor.html>                              |                                                                                                  |

## "First-Day" Handout information . . .

| NIVERSITY OF MINNESOTA I                                                                                                    | Ouluth                                                                                |                                                                                                  |
|----------------------------------------------------------------------------------------------------|---------------------------------------------------------------------------------------|--------------------------------------------------------------------------------------------------|
|                                                                                                    |                                                                                       | myUMD   Search   People   Departments   Events   News                                            |
| UND Home > CLA > Sociology-Anthropology > Anthropology > Tim Routs > Prehistoric Outures                                                                            |                                                                                       |                                                                                                  |
| other important search links<br>~ <u>Google advanced</u><br>~ <u>Google scholar</u><br>~ <u>Google books</u><br>~ <u>Google images</u><br>~ <u>Google Translate</u> |                                                                                       | 30 August 2012<br><u>Today in History</u><br><u>Today in Headlines</u><br><u>Word of the Day</u> |
| ~ <u>Google Ancient Maces</u><br><u>Wikipedia</u><br><u>Wikipnary</u><br>The World Eact Book CIA                                                                    | HomePage<br>Google <sup>™</sup> Custom Search   Search troufs                         |                                                                                                  |
| UMD Library Main Catalog<br>UMD Library Research<br>Course Information                                                                                              | ✓ Course Topics – TR                                                                  | Other Useful Sites 👻                                                                             |
|                                                                                                    | Prehistoric Cultures                                                                  | 30 August 2012<br><u>In History</u><br><u>in Headlines</u>                                       |
|                                                                                                    | <u>Fall 2012 Calendar DAY</u><br><u>Fall 2012 Calendar</u> EVENING                    | Babel Fish Translation<br>~ <u>translate this page</u><br>Cutting Costs for College Textbooks    |
|                                                                                                    | Dates and Times to Remember<br>class slides on-line<br>(free PowerPoint Viewer 2010)  | oeneral textbook information                                                                     |
|                                                                                                    | <u>Roufs,Tim</u> , 3 credits<br>Schedule may change as events of the semester require | Ļ                                                                                                |
|                                                                                                    | Mané éle a Decésaria a                                                                |                                                                                                  |
|                                                                                                    | scroll down                                                                           |                                                                                                  |

## **Basic Contact information ...**

Schedule may change as events of the semester require

Meet the Professor <<u>http://www.d.umn.edu/cla/faculty/troufs/MeetYourProfessor.html</u>>

Office Hours

E

**Fall 2012** M 4:00-4:45 P.M. T Th 1:30-2:30 P.M. and by appointment Cina 215

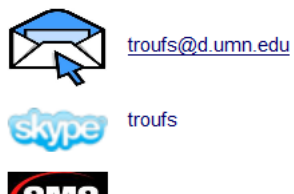

SMS/textmessaging: 218.260.3032

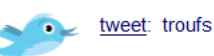

SWS/textrifessaging. 216.200.30

Go to your Folder and have a look. . . <a href="https://moodle.umn.edu/">https://moodle.umn.edu/</a>

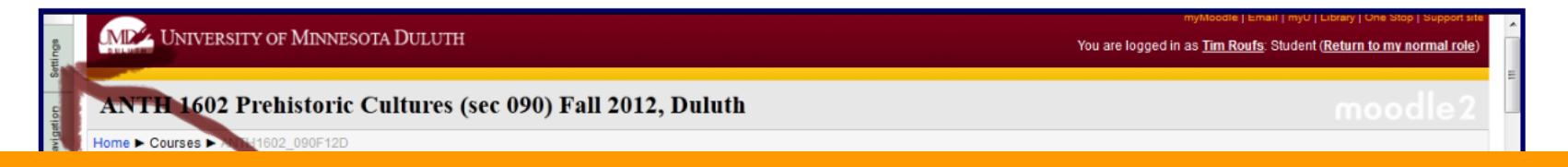

## **Basic Contact information ...**

Schedule may change as events of the semester require

Meet the Professor <<u>http://www.d.umn.edu/cla/faculty/troufs/MeetYourProfessor.html</u>>

Office Hours

E

**Fall 2012** M 4:00-4:45 P.M. T Th 1:30-2:30 P.M. and by appointment Cina 215

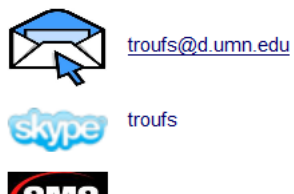

SMS/textmessaging: 218.260.3032

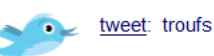

SWS/textrifessaging. 216.200.30

Go to your Folder and have a look. . . <a href="https://moodle.umn.edu/">https://moodle.umn.edu/</a>

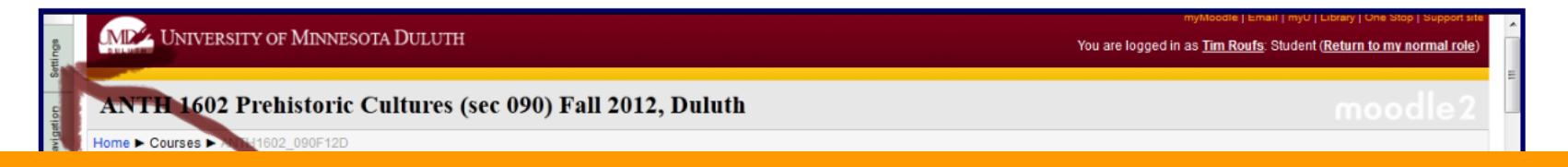

## **Basic Contact information ...**

Schedule may change as events of the semester require

Meet the Professor <<u>http://www.d.umn.edu/cla/faculty/troufs/MeetYourProfessor.html</u>>

Office Hours

**Fall 2012** M 4:00-4:45 P.M. T Th 1:30-2:30 P.M. and by appointment Cina 215

troufs@d.umn.edu

SMS/textmessaging: 218.260.3032

<u>tweet</u>: troufs

Go to your **foodle** Folder and have a look... <<u>https://moodle.umn.edu/</u>>

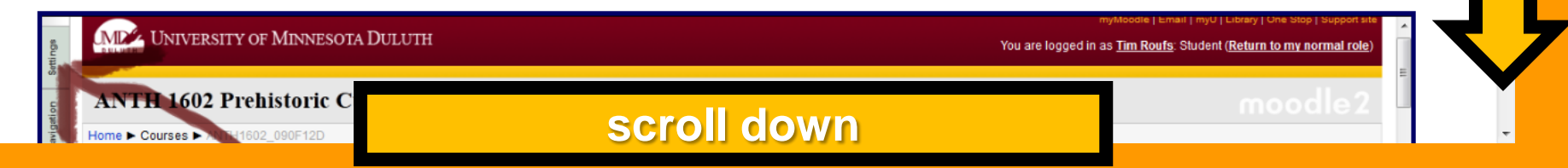

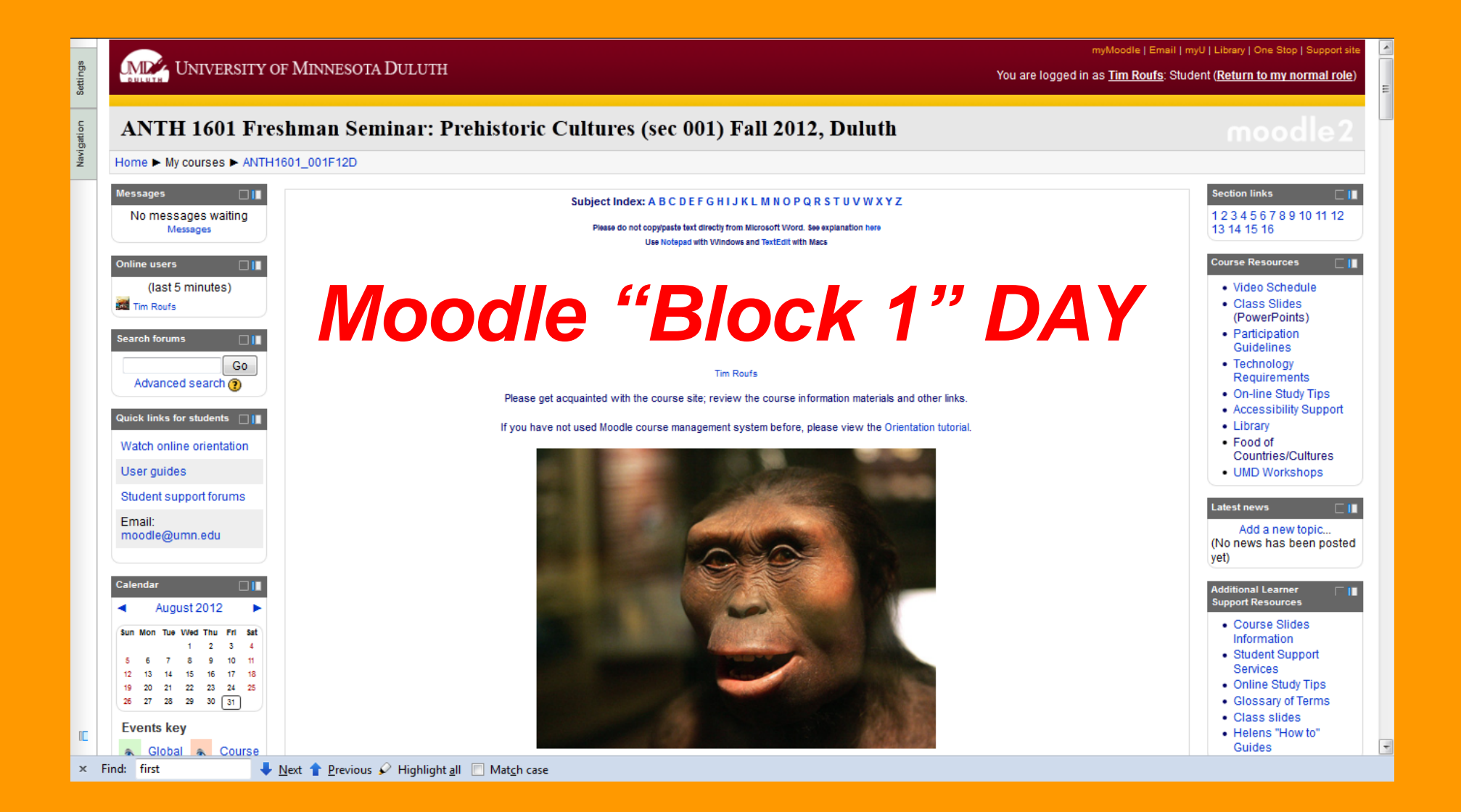

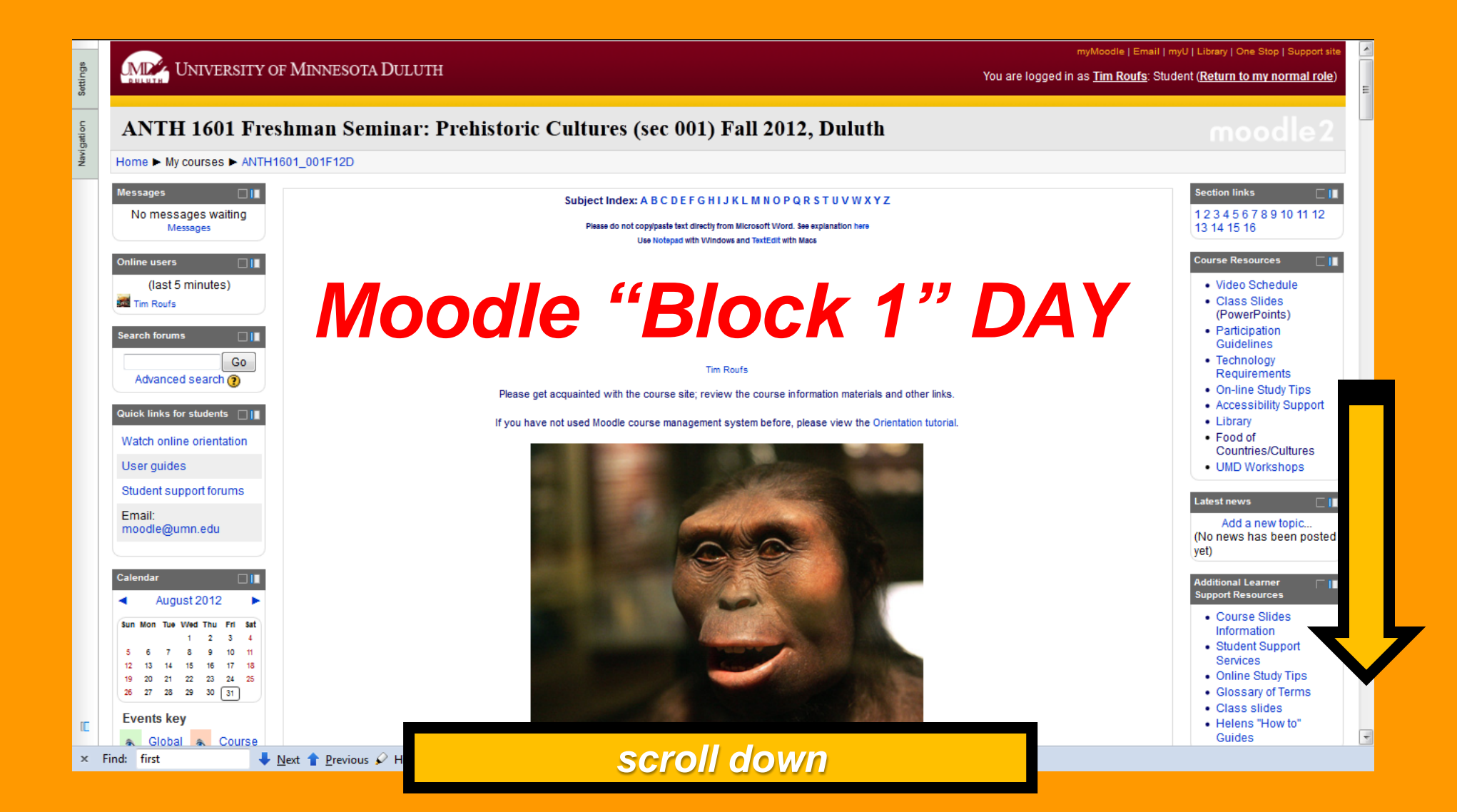

## **Moodle Grader**

.

| Setting s    |
|--------------|
| ta vigatto n |

| Grade item                                                                                                    | Grade        | Range         | Percentage        | Feedback |
|----------------------------------------------------------------------------------------------------|--------------|---------------|-------------------|----------|
| 2 ANTH3888_350F12D                                                                                                    |              |               |                   |          |
| Semester Project: Paper and Presentation                                                                                                    |              |               |                   |          |
| Part 1: Project Proposal (Due by the end of Week 05Friday, 15 June 2012)                                                                                          | -            | 0-20          | -                 |          |
| E Part 2: Project Promissory Abstract and Working Bibliography (Due end of Week 07Friday, 29 June 2012)                                                           | -            | 0-20          | -                 |          |
| 🙀 Part 3: Project Presentation [Due Friday, 03 August 2012]. Upload your project, and have a look at the other class projects.                                    | -            | 0-100         | -                 |          |
| New Part 4: Project Term Paper (Due by the end of Week 14Friday, 27 April 2012)                                                                                   | -            | 0-400         | -                 |          |
| д Category total                                                                                                    | -            | 0-540         |                   |          |
| 2 Exams                                                                                                    |              |               |                   |          |
| Midterm Exam Question Contribution                                                                                                    | -            | 0-20          | -                 |          |
| MIDTERM ON-LINE EXAM Timed at 1-1/2 hrs. Available Wednesday-Tuesday, 20-28 June 2012 (the timing will start after you read the introduction, when you say 'go'') | -            | 0-400         | -                 |          |
| Final Exam Question Contribution                                                                                                    | -            | 0-20          | -                 |          |
| FINAL ON-LINE EXAM Timed at 2 hrs. [Open Wednesday-Thursday 22-23 August 2012] (the timing will start after you read the introduction, when you "say 'go")        | -            | 0-600         | -                 |          |
| T Category total                                                                                                    | -            | 0-1040        |                   |          |
| G Forum                                                                                                    |              |               |                   |          |
| Source: "How 'ya doin'?" and How does one really know how your doin'? (Due by the end of Week 03Friday, 01 June 2012)~                                            | -            | 0–20          | -                 |          |
| Sorum: What's for Supper? (Due by the end of Week 04Friday, 08 June 2012)                                                                                         | -            | 0-20          | -                 |          |
| Sorum: Covert Entomophagy (Due by end of Week 08Friday, 22 June 2012)                                                                                             | -            | 0-20          | -                 |          |
| Sorum: American Indian Fishing and Whaling Rights (Due by end of Week 07-Friday, 29 June 2012)                                                                    | -            | 0-20          | -                 |          |
| Sorum: "Yes, We Have No Bananas" (Due by end of Week 08Friday, 06 July 2012)                                                                                      | -            | 0-20          | -                 |          |
| Sorum: Festival FoodsFourth of July (Due Friday, 13 July 2012)                                                                                                    | -            | 0-20          | -                 |          |
| Sorum: Is Bob's Red Mill a Good Business Model? (Due by end of Week 09Friday, 13 July 2012)                                                                       | -            | 0-20          | -                 |          |
| Sorum: Slow Food / Locavorism (Due by end of Week 10Friday, 20 July 2012)                                                                                         | -            | 0-20          | -                 |          |
| Sorum: Sin Tax (Due by end of Week 11Friday, 27 July 2012)                                                                                                    | -            | 0-20          | -                 |          |
| Sorum: Food for Tattoos (Due by end of Week 11Friday, 27 July 2012)                                                                                               | -            | 0-20          | -                 |          |
| Sorum: Your Last Supper (Due by end of Week 12Friday, 03 August 2012)                                                                                             | -            | 0-20          |                   |          |
| Sorum: Picturing Food Waste                                                                                                    | -            | 0-20          | -                 |          |
| Sorum: Status of Female Farmers Rises During Food Crisis (Due by end of Week 13Friday, 10 August 2012)                                                            | -            | 0-20          |                   |          |
| Service Forum: Food and Climate Change (Due by end of Week 13Friday, 10 August 2012)                                                                              | -            | 0-20          |                   |          |
| Sorum: The Cove (Due by the end of Week 14Friday, 17 August 2012)                                                                                                 | -            | 0-20          | -                 |          |
| Forum on Films "FRESH" and "Food, Inc." (Due by the end of Week 15Friday, 24 August 2012)                                                                         | -            | 0-20          | -                 |          |
| Service Supports and Subsidies (Due by the end of Week 15Friday, 24 August 2012)                                                                                  |              | 0-20          |                   |          |
| Service (Due by the end of Week 15Friday, 24 August 2012)                                                                                                    |              | 0-20          |                   |          |
| ₹ Category total                                                                                                    | 0.00         | 0-460         | 0.00 %            |          |
| C Extra Credit                                                                                                    |              |               |                   |          |
| Cotional Activity: Extra Credit Lecture / Film Review (Due by Friday, 10 August 2012)                                                                             | -            | 0-30          | -                 |          |
| Optional Activity: Extra Credit Case Study (Due by Friday, 10 August 2012)                                                                                        | -            | 0-100         | -                 |          |
| P Category total                                                                                                    | -            | 0-130         |                   |          |
| Adjustments                                                                                                    |              |               |                   |          |
| S Final Curve                                                                                                    | -            | 0-40          | -                 |          |
| P Category total                                                                                                    |              | 0-40          |                   |          |
| Do Not Lise MeThis Stuff Doesn't Count                                                                                                    |              | 0.40          |                   |          |
| Part 4: Project Term Paner (Due by the and of Week 14-Friday, 17 August 2012)                                                                                     | 1            |               |                   |          |
| Category total                                                                                                    | 0.00         | 0-0           |                   |          |
| Concess y course                                                                                                    | 0.00         | 0-0           |                   |          |
| To Course total                                                                                                    | 0.00         | 0-2040        | 0.00 %            |          |
| You are jonned in as Tim                                                                                                    | Roufs: Stude | ent (Return M | o my normal role) |          |

## **Basic Text Information**

### <a href="http://www.d.umn.edu/cia/faculty/troufs/anth1602/pctext.htm#title>">http://www.d.umn.edu/cia/faculty/troufs/anth1602/pctext.htm#title></a>

#### general textbook information

#### assignments summary

### Understanding Humans: Introduction to Physical Anthropology and Archaeology, 11<sup>th</sup>ed.

Belmont, CA: Wadsworth Publishing <sup>©</sup>2013

ISBN-10: 1111831777 ISBN-13: 9781111831776

Barry Lewis Robert Jurmain Lynn Kilgore University of Illinois, Urbana-Champaign Professor Emeritus, San Jose State University University of Colorado, Boulder

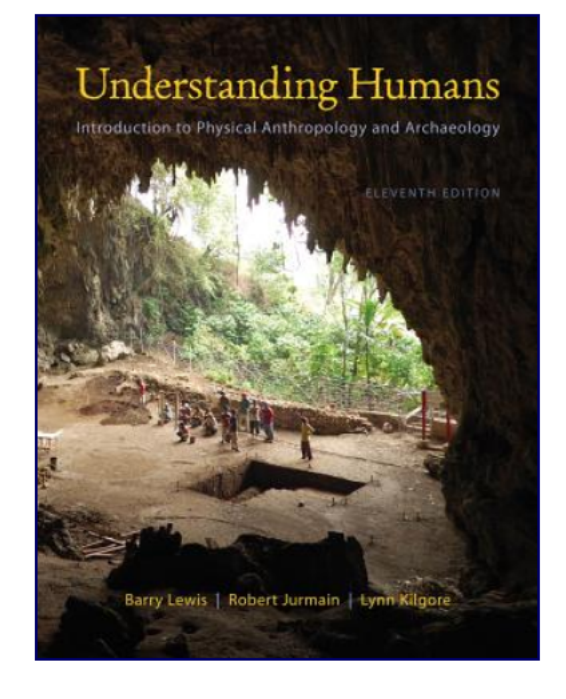

+

Understanding Humans, 11<sup>th</sup> Ed. is currently available online from about \$89.55 new / NA used, with an Amazon.com "Buyback Price" of \$52.53. (+ p/h, at amazon.com & eligible for FREE Super Saver Shipping on orders over \$25). The Amazon Book Trade-In Program will buy it back (the current Amazon Buyback price is \$52.53 (in the form of a gift card), which means the Amazon Price After Buyback would be \$37.02 -- a real bargain, even with p/h added). (19 August 2012) Amazon.com also currently is has another special offer available for MP3 credit.

## **Basic Text Information**

<a href="http://www.d.urm.edu/cla/faculty/troufs/anth1602/pctext.htm#title>">http://www.d.urm.edu/cla/faculty/troufs/anth1602/pctext.htm#title></a>

general textbook information

assignments summary

Understanding Humans: Introduction to Physical Anthropology and Archaeology, 11<sup>th</sup>ed.

Belmont, CA: Wadsworth Publishing <sup>©</sup>2013

ISBN-10: 1111831777 ISBN-13: 9781111831776

Barry Lewis Robert Jurmain Lynn Kilgore University of Illinois, Urbana-Champaign Professor Emeritus, San Jose State University University of Colorado, Boulder

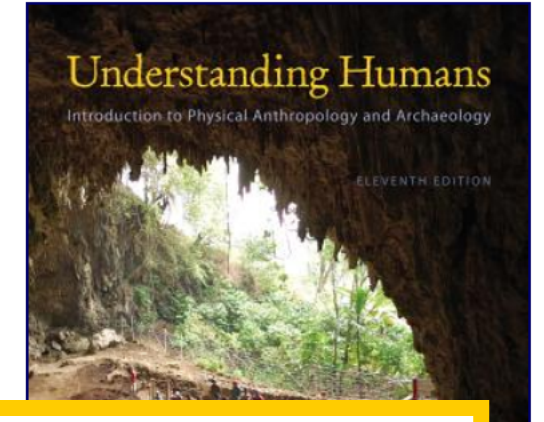

+

## including information on purchasing texts . . .

Understanding Humans, 11<sup>th</sup> Ed. is currently available online from about \$89.55 new / NA used, with an Amazon.com "Buyback Price" of \$52.53. (+ p/h, at amazon.com & eligible for FREE Super Saver Shipping on orders over \$25). The Amazon Book Trade-In Program will buy it back (the current Amazon Buyback price is \$52.53 (in the form of a gift card), which means the Amazon Price After Buyback would be \$37.02 -- a real bargain, even with p/h added). (19 August 2012) Amazon.com also currently is has another special offer available for MP3 credit.

× Find: first

## pay attention to . . .

#### Credit Options at UMD

<http://www.duluth.umn.edu/catalogs/current/pol\_proc/credit\_options.html>

Grades / Grading / Academic Policies

Ancient Cultures of Middle America

This course is governed by the ...

University of Minnesota Duluth Student Academic Integrity Policy <<u>http://www.d.umn.edu/conduct/integrity/Academic Integrity Policy.htm</u>>

> UMD Office of Student and Community Standards <a href="http://www.d.umn.edu/conduct/">http://www.d.umn.edu/conduct/></a>

"Academic dishonesty tarnishes UMD's reputation and discredits the accomplishments of students. UMD is committed to providing students every possible opportunity to grow in mind and spirit. This pledge can only be redeemed in an environment of trust, honesty, and fairness. As a result, academic dishonesty is regarded as a serious offense by all members of the academic community. In keeping with this ideal, this course will adhere to UMD's Student Academic Integrity Policy, which can be found at [http://www.d.umn.edu/conduct/integrity/Academic Integrity Policy.htm]. This policy sanctions students engaging in academic dishonesty with penalties up to and including expulsion from the university for repeat offenders." — UMD Educational Policy Committee, Jill Jensen, Chair (08/16/2007)

and the UMD Student Conduct Code <<u>http://www.d.umn.edu/conduct/code/></u>

and the

🖊 Next 👚 Previous 🖌 Highlight <u>a</u>ll 🔲 Mat<u>c</u>h case

#### and the

Student Conduct Code Statement (students' rights) <http://www.d.umn.edu/conduct/conduct/conduct-statement.html>

The instructor will enforce and students are expected to follow the University's Student Conduct Code [http://www1.umn.edu /regents/policies/academic/Student Conduct Code.html]. Appropriate classroom conduct promotes an environment of academic achievement and integrity. Disruptive classroom behavior that substantially or repeatedly interrupts either the instructor's ability to teach, or student learning, is prohibited. Disruptive behavior includes inappropriate use of technology in the classroom. Examples include ringing cell phones, text-messaging, watching videos, playing computer games, doing email, or surfing the Internet on your computer instead of note-taking or other instructor-sanctioned activities." — UMD Educational Policy Committee, Jill Jensen, Chair (08/16/2007)

### **AVISO!**

### A Note on Extra Credit Papers

Failure to comply with the above codes and standards when submitting an Extra Credit paper will result in a penalty commensurate with the lapse, up to and including an *F* final grade for the course, and, at a minimum, a reduction in total points no fewer than the points available for the Extra Credit project. The penalty will *not* simply be a zero for the project, and the incident will be reported to the UMD Academic Integrity Officer in the Office of Student and Community Standards.

A Note on "Cutting and Pasting" without the Use of Quotation Marks (EVEN IF you have a citation to the source somewhere in your paper)

#### and the

Student Conduct Code Statement (students' rights) <http://www.d.umn.edu/conduct/conduct/conduct-statement.html>

The instructor will enforce and students are expected to follow the University's Student Conduct Code [http://www1.umn.edu /regents/policies/academic/Student Conduct Code.html]. Appropriate classroom conduct promotes an environment of conduct code.html provide that substantially or repeatedly integrity. Discussion behavior that substantially or repeatedly integrity.

## Governing Procedures note on Extra Credit Papers

### A Note on Extra Credit Papers

Failure to comply with the above codes and standards when submitting an Extra Credit paper will result in a penalty commensurate with the lapse, up to and including an *F* final grade for the course, and, at a minimum, a reduction in total points no fewer than the points available for the Extra Credit project. The penalty will *not* simply be a zero for the project, and the incident will be reported to the UMD Academic Integrity Officer in the Office of Student and Community Standards.

A Note on "Cutting and Pasting" without the Use of Quotation Marks (*EVEN IF* you have a citation to the source somewhere in your paper)

videos, playing computer games, doing email, or surfing the Internet on your computer instead of note-taking or other instructor-sanctioned activities." — UMD Educational Policy Committee, Jill Jensen, Chair (08/16/2007)

### **AVISO!**

### A Note on Extra Credit Papers

Failure to comply with the above codes and standards when submitting an Extra Credit paper will result in a penalty commensurate with the lapse, up to and including an *F* final grade for the course, and, at a minimum, a reduction in total points no fewer than the points available for the Extra Credit project. The penalty will *not* simply be a zero for the project, and the incident will be reported to the UMD Academic Integrity Officer in the Office of Student and Community Standards.

A Note on "Cutting and Pasting" without the Use of Quotation Marks (EVEN IF you have a citation to the source somewhere in your paper)

If you use others' words and/or works you MUST so indicate that with the use of quotation marks. Failure to use quotation marks to indicate that the materials are not of your authorship constitutes plagiarism—even if you have a citation to the source elsewhere in your paper/work.

Patterned failure to so indicate that the materials are not of your own authorship will result in an *F* grade for the course.

Other instances of improper attribution will result in a 0 (zero) for the assignment (or a reduction in points equal to the value of an Extra Credit paper), and a reduction of one grade in the final grade of the course.

All incidents will be reported to the UMD Academic Integrity Officer in the Office of Student and Community Standards as is required by University Policy.

and the

### other pertinent policies as determined by the University of Minnesota, the University of Minnesota Duluth, The UMD College of Liberal Arts, and the Department of Sociology-Anthropology . . .

### Teaching & Learning: Instructor and Student Responsibilities:

"UMD is committed to providing a positive, safe, and inclusive place for all who study and work here. Instructors and students have mutual responsibility to insure that the environment in all of these settings supports teaching and learning, is respectful of the rights and freedoms of all members, and promotes a civil and open exchange of ideas. To reference the full policy please see: <a href="http://www.d.umn.edu/vcaa/TeachingLearning.html">http://www.d.umn.edu/vcaa/TeachingLearning.html</a>"

#### Final Exams:

"All 1xxx-5xxx courses offered for undergraduate credit should include a final graded component or end of term evaluation that assesses the level of student achievement of one or more course objectives. All final graded components are to be administered or due at the time and place according to the final exam schedule and not during the last week of class. To reference the full policy please see: <u>http://www.d.umn.edu/vcaa/FinalExams.html</u>"

#### Excused Absences:

"Students are expected to attend all scheduled class meetings. It is the responsibility of students to plan their schedules to avoid excessive conflict with course requirements. However, there are legitimate and verifiable circumstances that lead to excused student absence from the classroom. These are subpoenas, jury duty, military duty, religious observances, illness, bereavement for immediate family, and NCAA varsity intercollegiate athletics. For complete information, please see: <a href="http://www.d.umn.edu/vcaa/ExcusedAbsence.html">http://www.d.umn.edu/vcaa/ExcusedAbsence.html</a>"

#### Appropriate Student Use of Class Notes and Course Materials:

"Taking notes is a means of recording information but more importantly of personally absorbing and integrating the educational experience. However, broadly disseminating class notes beyond the classroom community or accepting compensation for taking and distributing classroom notes undermines instructor interests in their intellectual work product while not substantially furthering instructor and student interests in effective learning. For additional information, please see: <a href="http://www.d.umn.edu/vcaa/ClassNotesAppropriateUseof.html">http://www.d.umn.edu/vcaa/ClassNotesAppropriateUseof.html</a>"

Ξ

"Taking notes is a means of recording information but more importantly of personally absorbing and integrating the educational experience. However, broadly disseminating class notes beyond the classroom community or accepting compensation for taking and distributing classroom notes undermines instructor interests in their intellectual work product while not substantially furthering instructor and student interests in effective learning. For additional information, please see: http://www.d.umn.edu/vcaa/ClassNotesAppropriateUseof.html"

#### Students with Disabilities

It is the policy and practice of the University of Minnesota Duluth to create inclusive learning environments for all students, including students with disabilities. If there are aspects of this course that result in barriers to your inclusion or your ability to meet course requirements – such as time limited exams, inaccessible web content, or the use of non-captioned videos – please notify the instructor as soon as possible. You are also encouraged to contact the Office of Disability Resources to discuss and arrange reasonable accommodations. Please call 218-726-6130 or visit the DR website at <u>www.d.umn.edu/access</u> for more information.

## **Special Facilities Information**

Page URL: http:// www.d.umn.edu /cla/faculty/troufs/anthfood/afhandout\_first-day\_online.html Last Modified 21 August 2012 Site Information / Disclaimers ~ Main A-Z Index 203,494 View Stats

Maps & Directions | Parking | Contact UMD | Site Map | Privacy | DMCA

S 2012 University of Minnesota Duluth The University of Minnesota is an equal opportunity educator and employer. Last modified on 08/21/12 12:37 AM

University of Minnesota Campuses Crookston | **Duluth** | Morris Rochester | Twin Cities | Other Locations

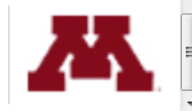

× Find: attack

© 1998 - 20

🔸 Next 👚 Previous 🖌 Highlight all 📃 Match case

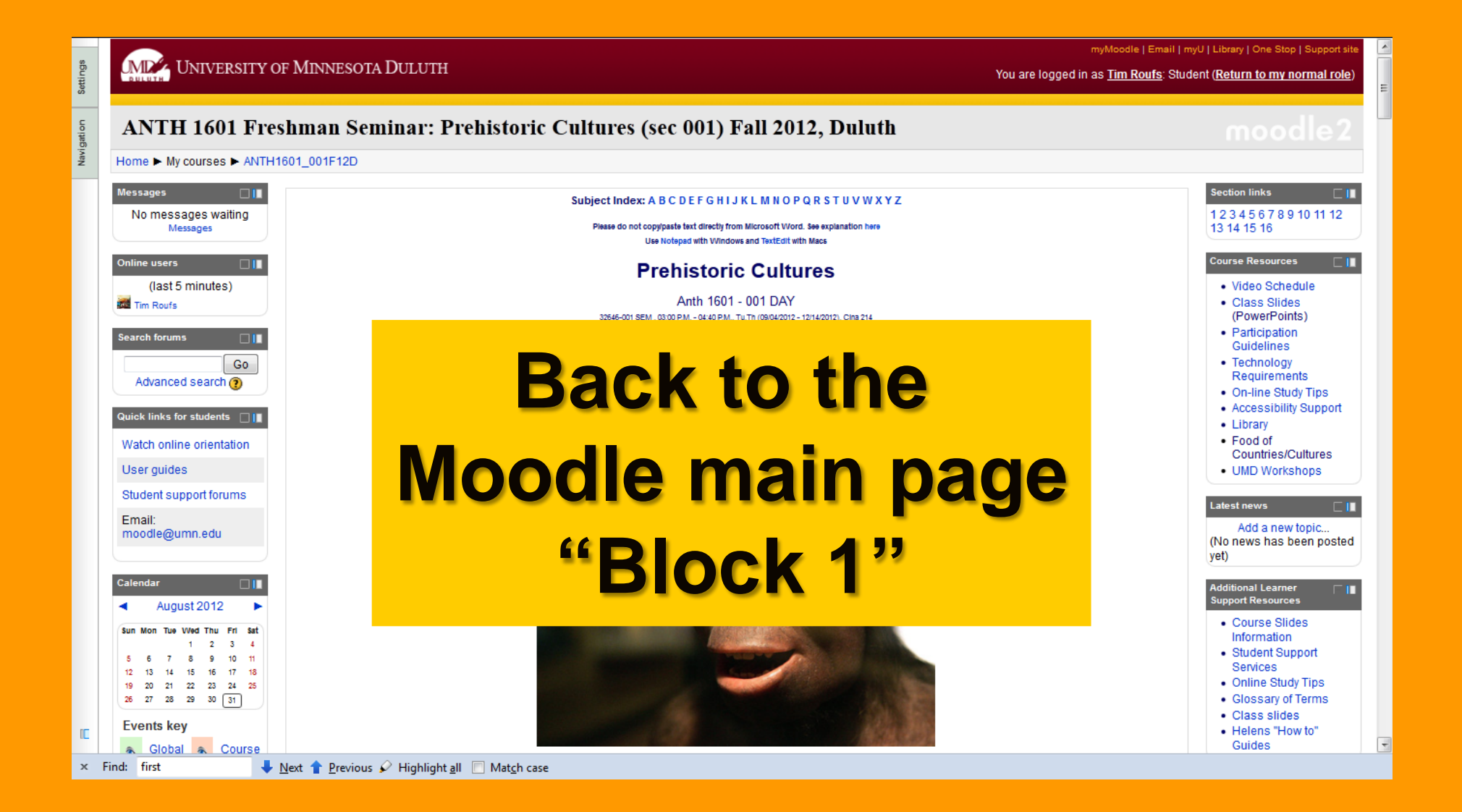

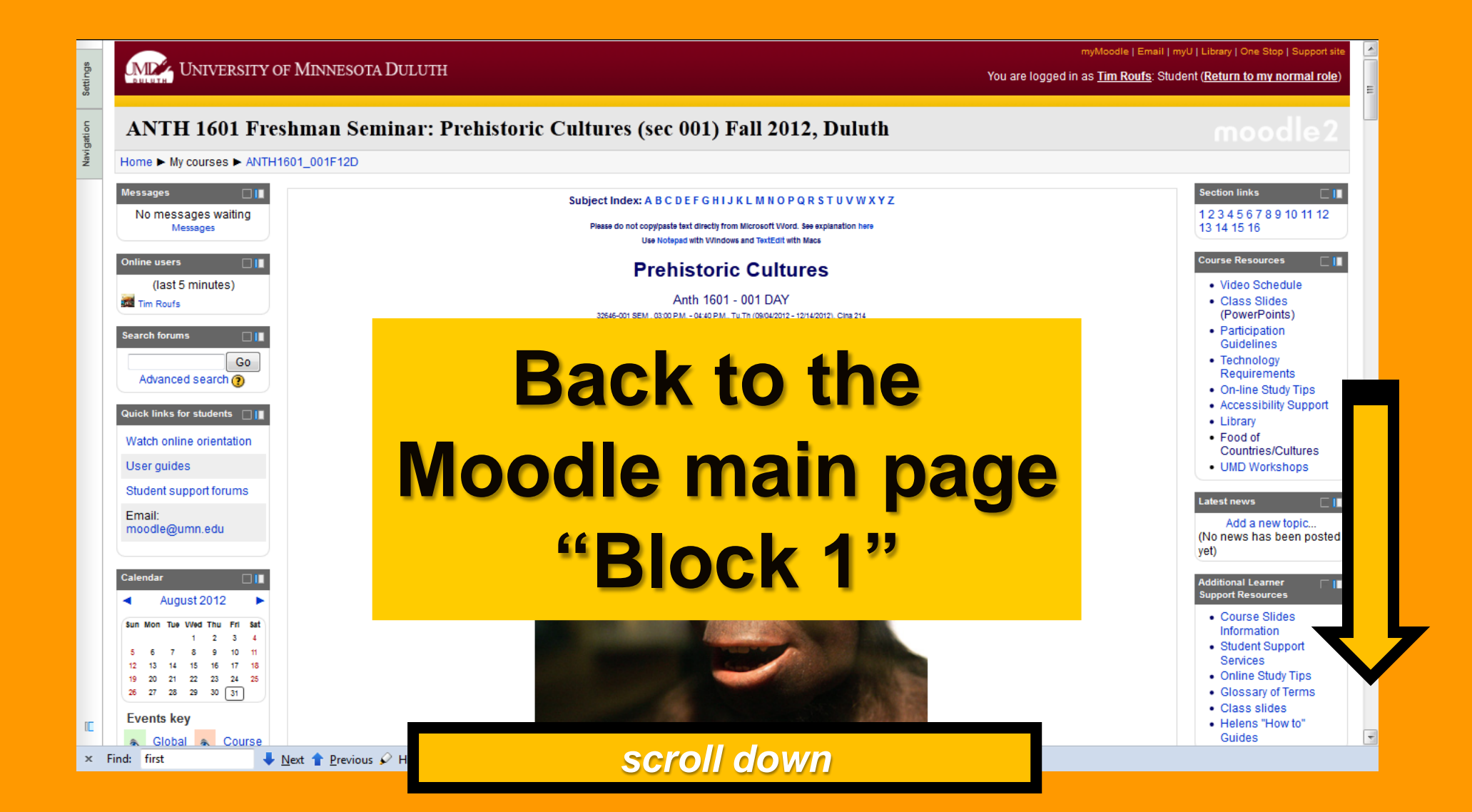

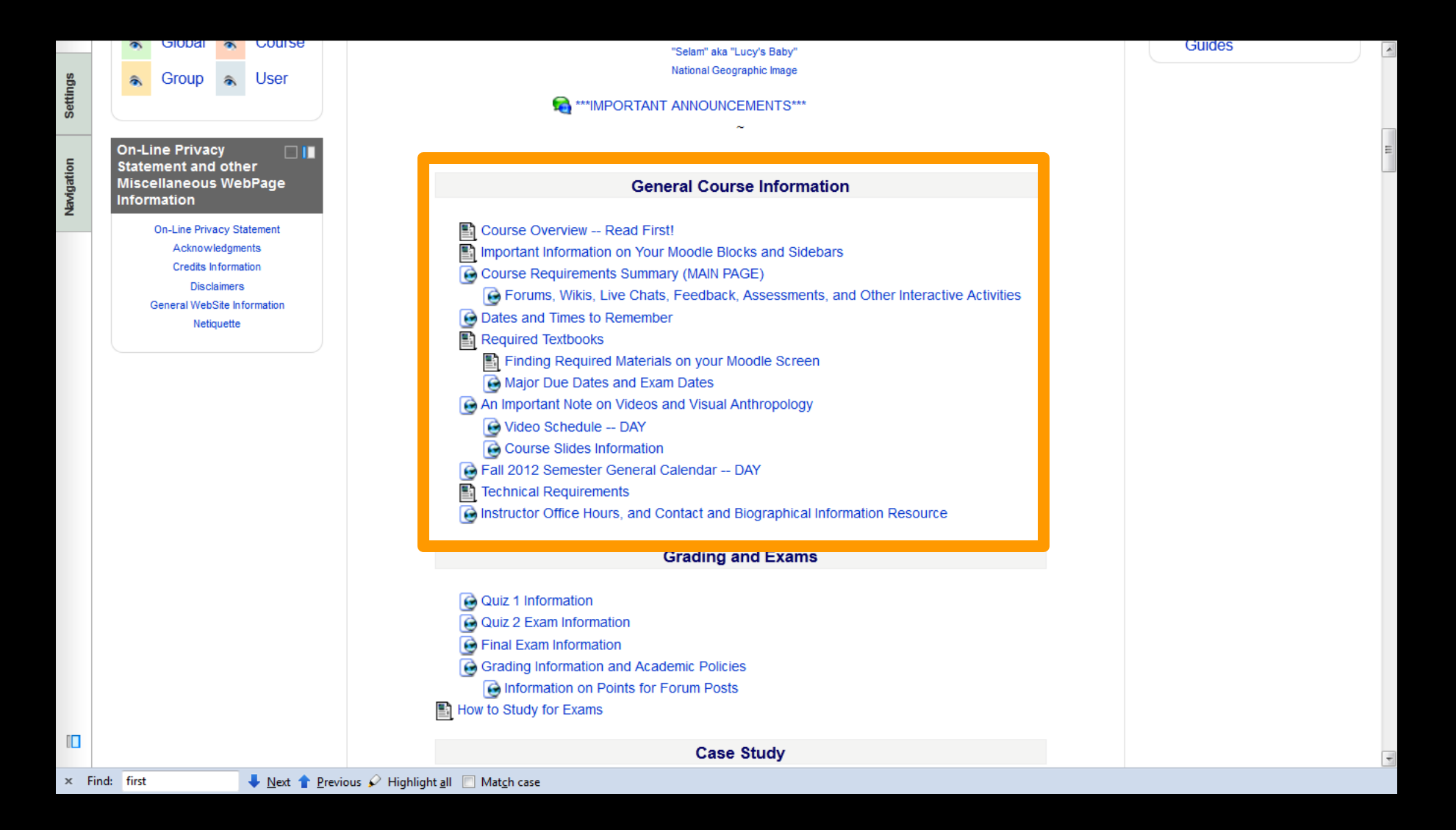

### **General Course Information**

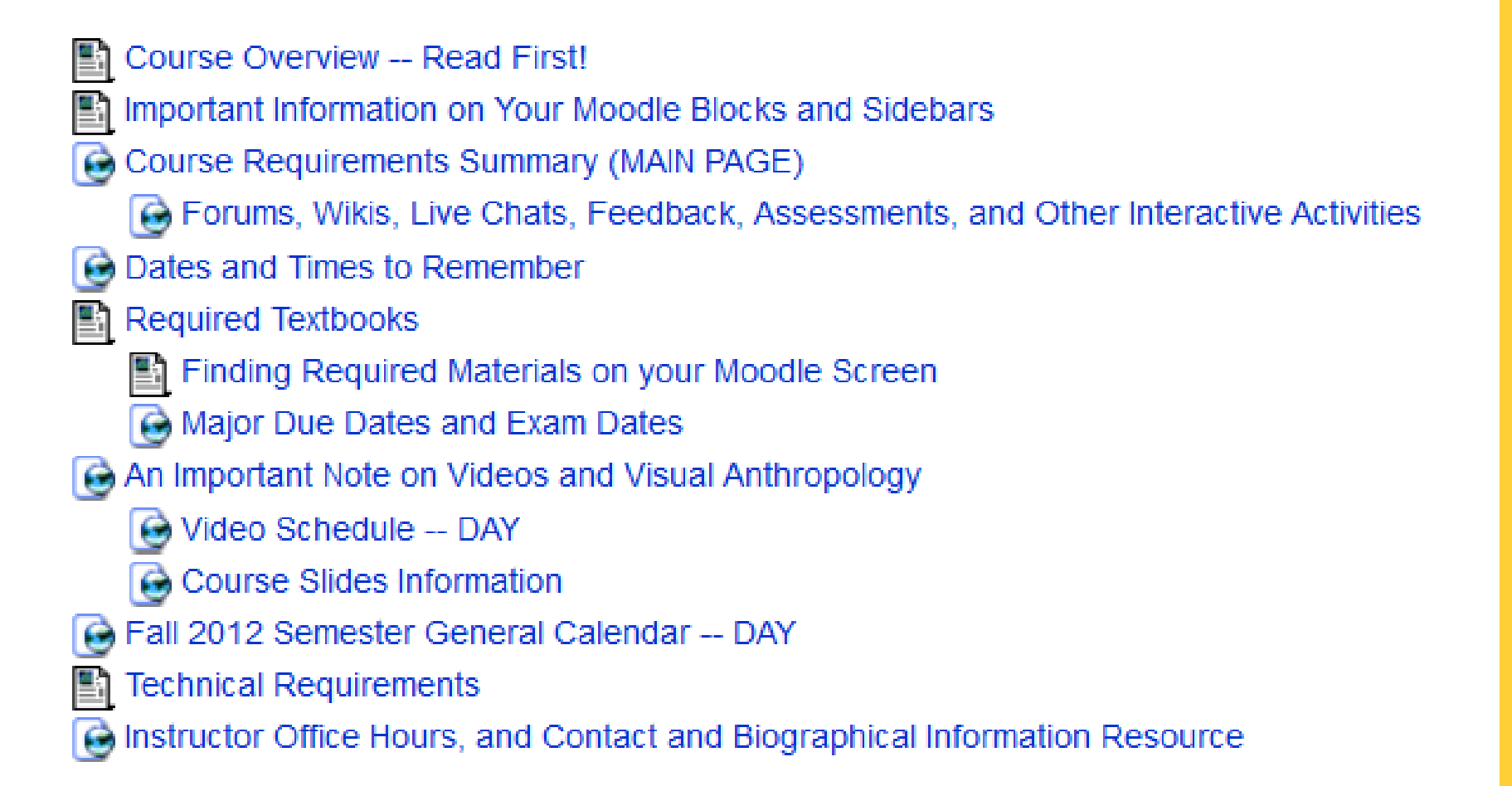

### **General Course Information**

- Course Overview -- Read First!
- Important Information on Your Moode Blocks and Sidebars
- Course Requirements Summary (MAIN PAGE)
  - Gerums, Wikis, Live Chats, Feedback, Assessments, and Other Interactive Activities
- Dates and Times to Remember
- Required Textbooks
  - Finding Required Materials on your Moodle Screen
  - Major Due Dates and Exam Dates
- An Important Note on Videos and Visual Anthropology
  - 🮯 Video Schedule -- DAY
  - Course Slides Information
- 🙆 Fall 2012 Semester General Calendar -- DAY
- Technical Requirements
- Instructor Office Hours, and Contact and Biographical Information Resource

MDY UNIVERSITY OF MINNESOTA DULUTH

myMoodle | Email | myU | Library | One Stop | Support site

You are logged in as Tim Roufs: Student (Return to my normal role)

## ANTH 1601 Freshman Seminar: Prehistoric Cultures (sec 001) Fall 2012, Duluth

#### Home ► My courses ► ANTH1601\_001F12D ► General ► Course Overview -- Read First!

It's usually a good idea at the beginning of each course to read the official "Course Description" and have a look at the "Course Objectives and Outcomes."

A course may be exactly what you are looking for, or it may not. If it is not, it's a good idea to figure that out as soon as possible, and in time to find the course you might really be looking for.

So take a minute to have a look at the "official" UM items below.

In the Week 1 materials we'll have a little more informal look at what the course is all about.

And you can have a look at the course "Resources" available to the class for a bird's-eye view of the semester's topics and reading, video, and assignment schedules.

Another thing you might do is have a preview look at the course calendar and General Information WebPage on the regular UM Web:

• Prehistoric Cultures—DAY UM Web Calendar for Fall 2012

Prehistoric Cultures UM Web General Information WebPage

And, as always, if you have questions ask—either myself, or your classmates via the "General Student Discussion" area.

#### — Tim Roufs

Note: "In this class, our use of technology will sometimes make students' names and U of M Internet IDs visible within the course website, but only to other students in the same class. Since we are using a secure, password-protected course website, this will not increase the risk of identity theft or spamming for anyone in the class. If you have concerns about the visibility of your Internet ID, please contact me for further information."

#### Course Description:

Every ten weeks for the rest of your life one or more significant new discoveries and / or major news items will likely be reported in the area of prehistoric

× Find: first

aultura

🖊 Next 👚 Previous 🖌 Highlight <u>a</u>ll 🔲 Mat<u>c</u>h case

-

### **Course Description:**

Every ten weeks for the rest of your life one or more significant new discoveries and / or major news items will likely be reported in the area of prehistoric cultures.

The Prehistoric Cultures WebSite and course aim to provide a basic background and conceptual framework so that you may continue to make some sense out of these reported discoveries and of human prehistory for the remainder of your days.

In the first half of the course we will concentrate on the

historical

conceptual

analytical

backgrounds of Prehistoric Cultures

#### **Course Objectives and Outcomes:**

Prehistoric Cultures Course Summary

Prehistoric Cultures is a survey course focusing on the origin and development of extinct and living human beings and their immediate predecessors.

• Prehistoric Cultures broadly explores the nature, origin, and development of humans and other hominids from their earliest beginnings to the advent of ancient civilizations

 Thus, topically it fits between the "Evolution" course in biology (Bio 4801), the first "Ancient Civilization" courses in Classical Heritage Track in Cultural Studies (CSt 1004— From Classical Antiquity to Medieval Culture), and the "Introduction to Archaeology" course in Anthropology (Anth 1612)

provides an introduction to primate studies, focusing on the great apes

chimpanzees, orangutans, and gorillas

#### × Find: first 🛛 Vext 🕇 Previous 🖌 Highlight all 🔲 Match case
#### chimpanzees, orangutans, and gorillas

#### reviews topics such as:

- new discoveries
- history of prehistory
- archaeology / archaeological methods / archaeological field work opportunities
- physical anthropology
- stone tool making
- hunting and gathering
- development of bipedal walking, the grasping hand, and stereoscopic vision
- brain development
- language and speech development
- other prehistoric cultural adaptations
- Paleo-Psychology
- controversial theories
- timelines of prehistory
- WorldWide Web Prehistory Sites
- discusses the growth and differentiation of cultures from their beginnings to the earliest stages of ancient civilizations
- is in Liberal Education Category 7— Historical and Philosophical Foundations.
- Courses in Category 7 focus on the study of societies and / or cultures and the analysis of basic philosophical issues and traditions.

Liberal education courses are intended to add breadth to your education. Prehistoric Cultures deals with human history and prehistory, and their influence on contemporary life. Specific liberal education objectives are to: (a) encourage you to think critically about issues; (b) provide experience in the analytic methods of study used in anthropology, archaeology, paleontology, and primatology; (c) provide an awareness of historical and prehistorical traditions, social issues, and diverse cultural values; and, (d) introduce you to knowledge important for an active and socially responsible citizen.

also meets the international perspective requirement as it deals with the emergence and development of human life in several locations in the world.

The International perspective increases students' awareness and understanding of issues or topics from an international or global perspective, examining interdependencies or differences that exist in our world. These courses focus on at least one of the following topics: (1) issues or problems which transcend

 <u>Next</u>
 <u>Previous</u>
 <u>Previous</u>
 <u>Highlight all</u>
 <u>Match case</u>

× Find: first

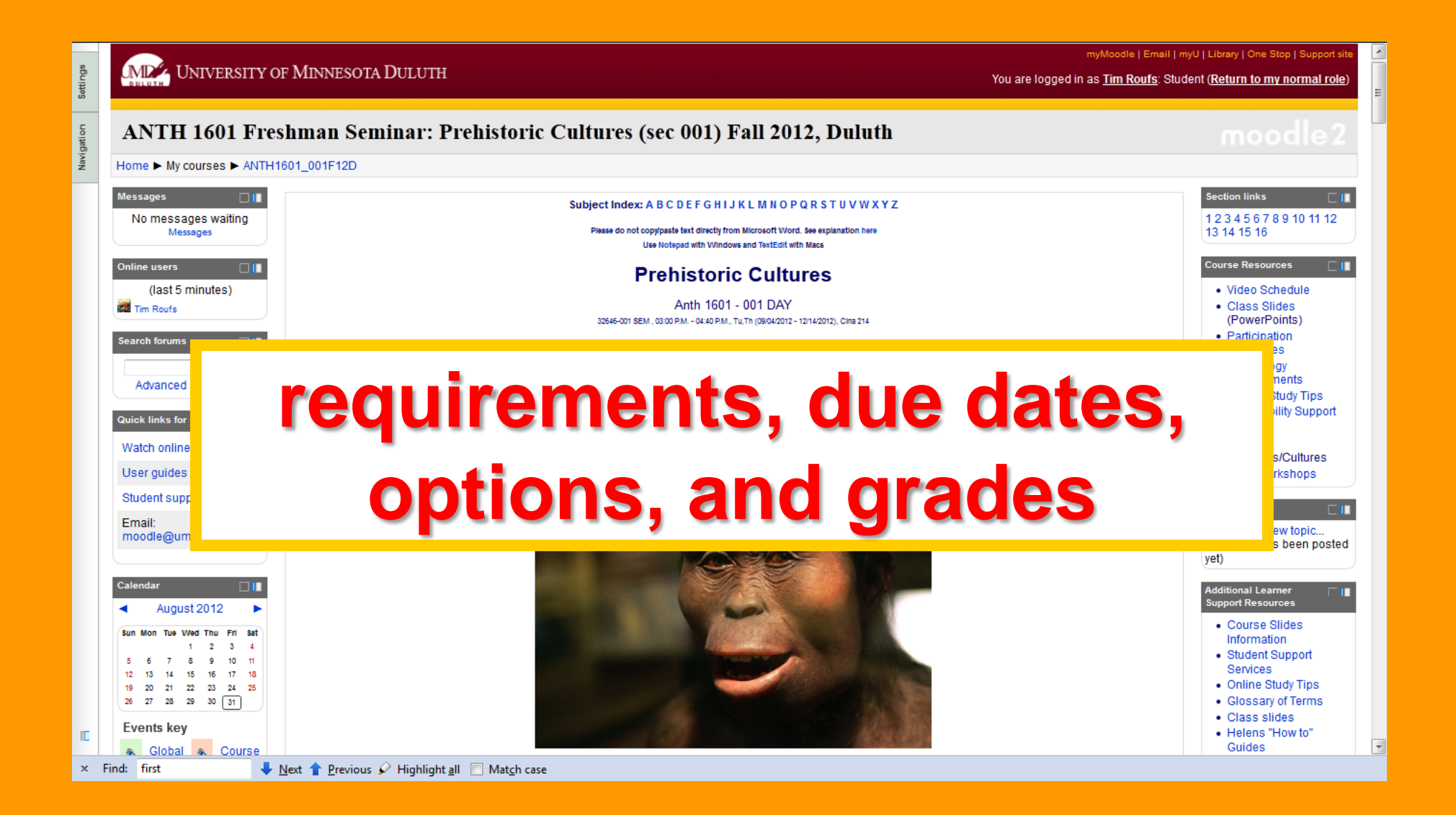

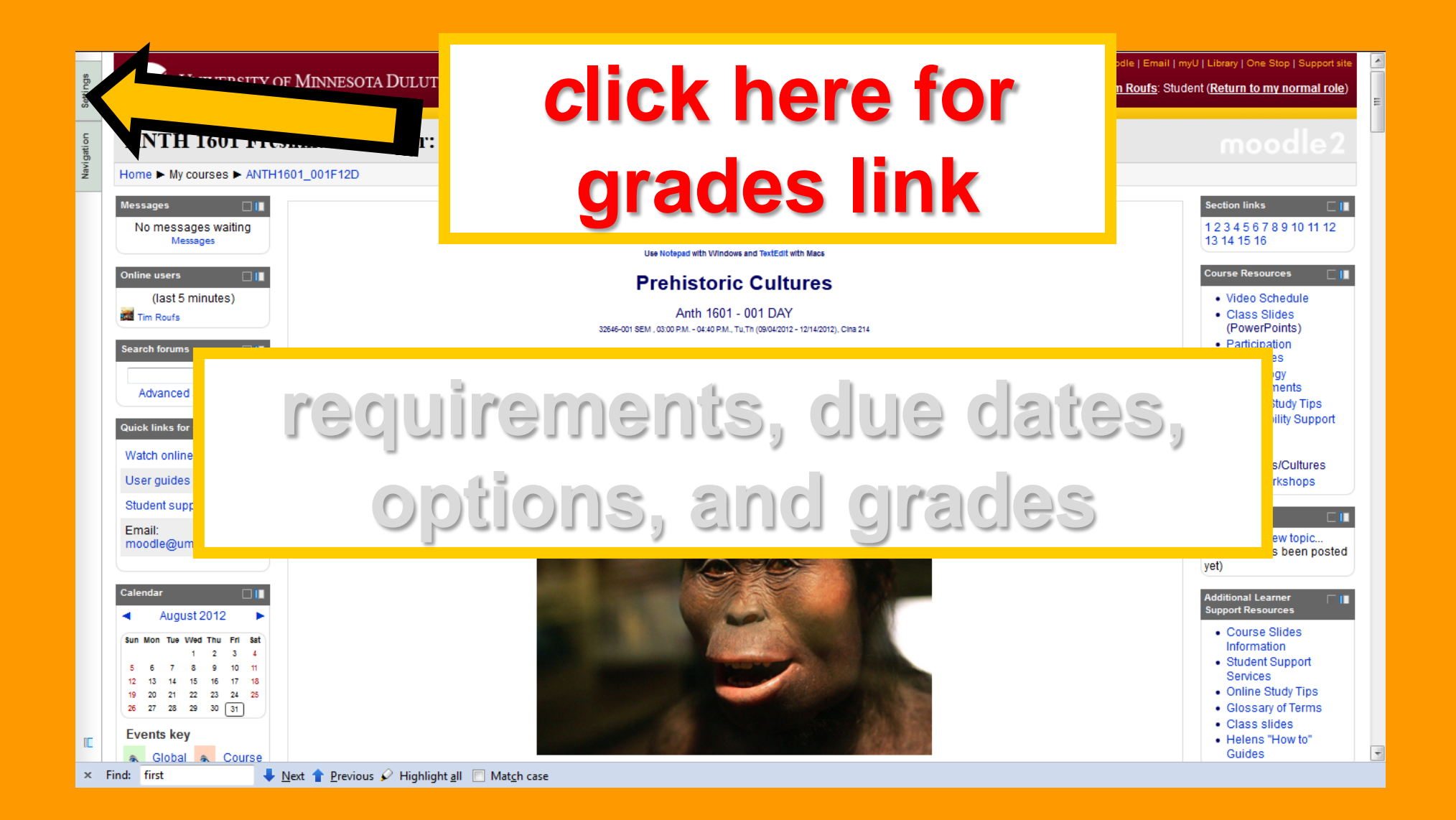

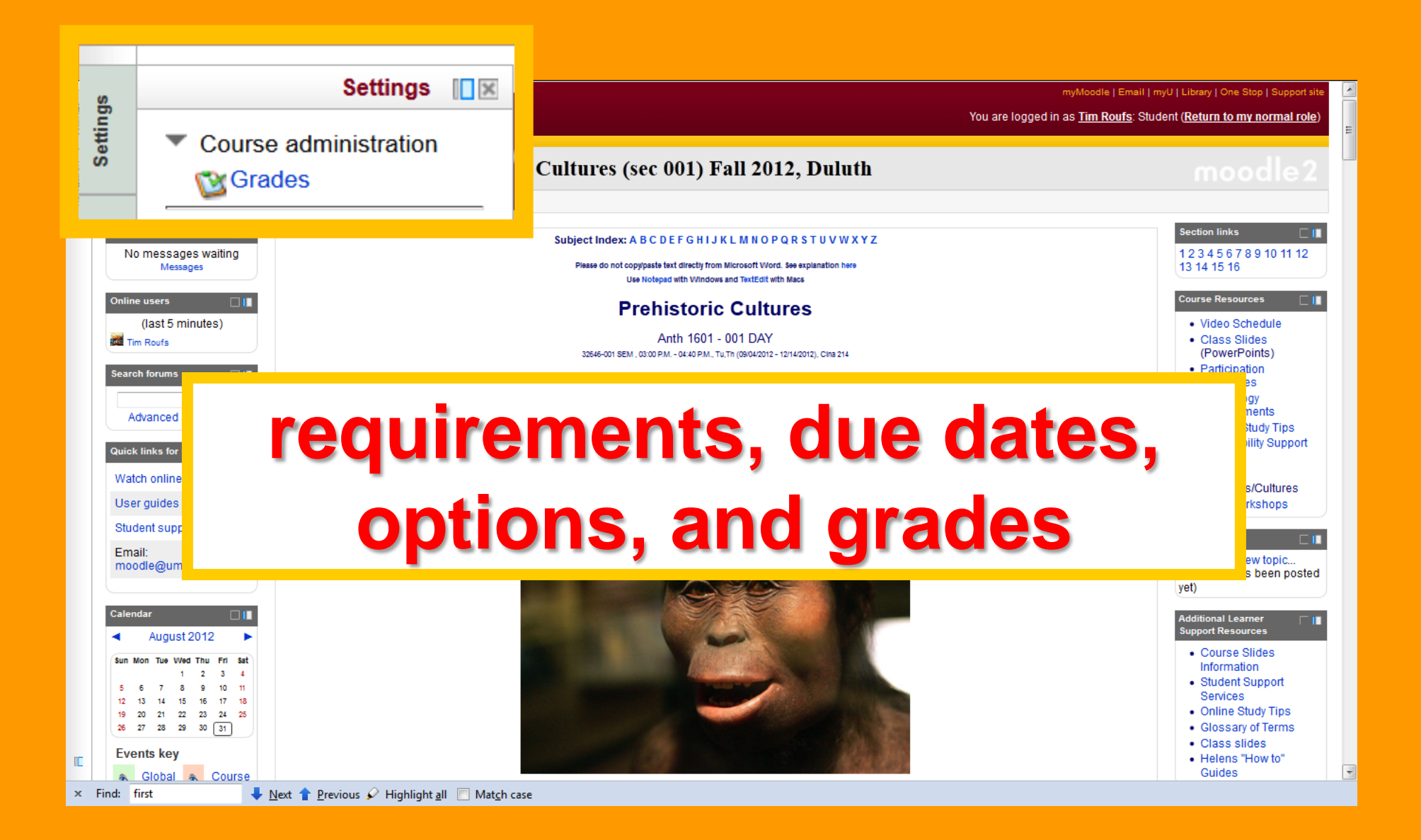

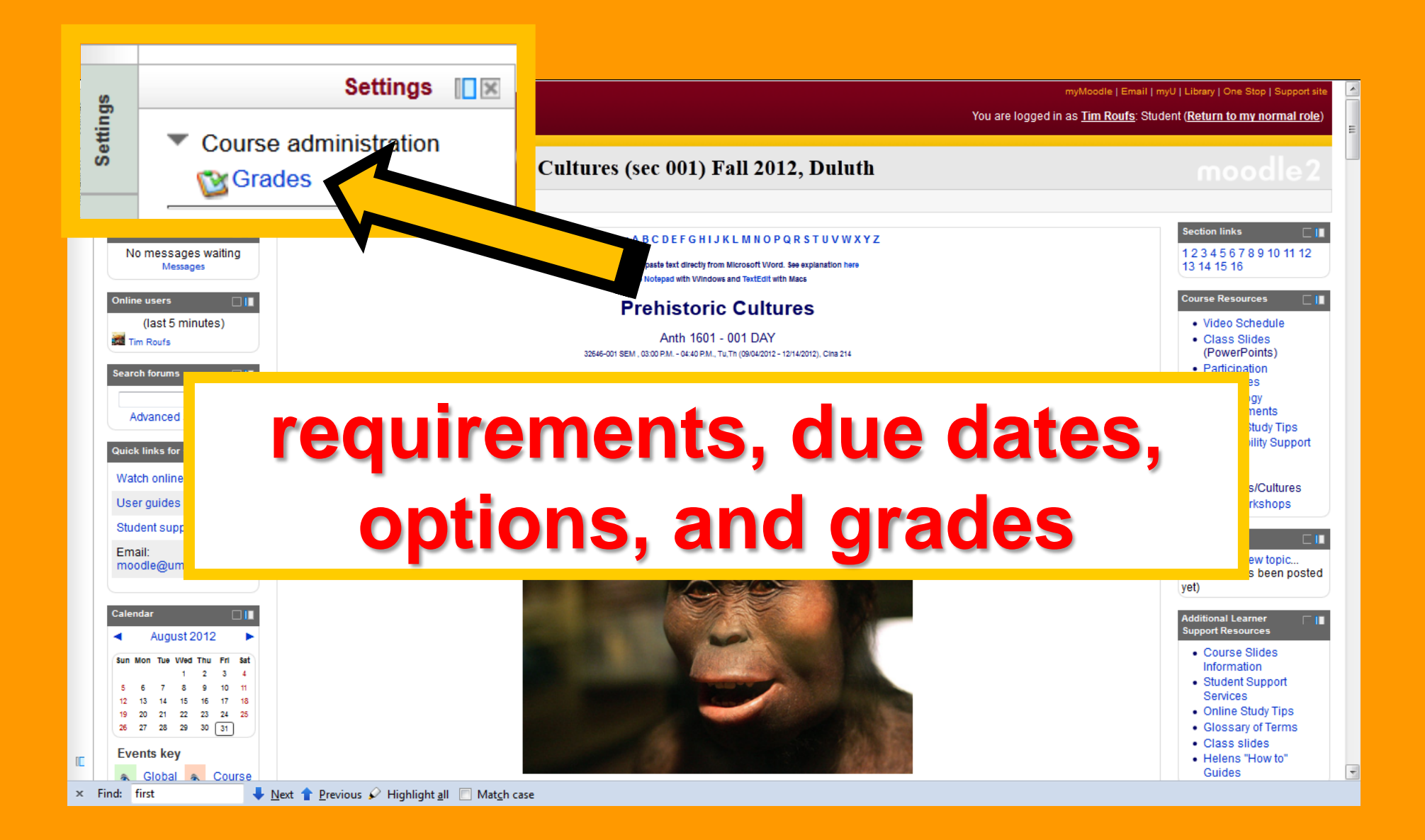

|            | Grade item                                                                                                    | Grade | Range  | Percentage | Feedback |
|------------|----------------------------------------------------------------------------------------------------|-------|--------|------------|----------|
| <u>a</u> A | NTH3888_350F12D                                                                                                    |       |        |            |          |
|            | Semester Project: Paper and Presentation                                                                                                    |       |        |            |          |
|            | Part 1: Project Proposal (Due by the end of Week 05Friday, 15 June 2012)                                                                                             | -     | 0-20   | -          |          |
|            | E Part 2: Project Promissory Abstract and Working Bibliography (Due end of Week 07Friday, 29 June 2012)                                                              | -     | 0-20   | -          |          |
|            | 🗣 Part 3: Project Presentation [Due Friday, 03 August 2012]. Upload your project, and have a look at the other class projects.                                       | -     | 0-100  | -          |          |
|            | Part 4: Project Term Paper (Due by the end of Week 14Friday, 27 April 2012)                                                                                          | -     | 0-400  | -          |          |
|            | 🕆 Category total                                                                                                    | -     | 0-540  | -          |          |
|            | C Exams                                                                                                    |       |        |            |          |
|            | Midtern Exam Question Contribution                                                                                                    | -     | 0-20   | -          |          |
|            | MIDTERM ON-LINE EXAM Timed at 1-1/2 hrs. Available Wednesday-Tuesday, 20-26 June 2012 (the timing will start after<br>you read the introduction, when you say 'go'') | -     | 0-400  | -          |          |
|            | Na Final Exam Question Contribution                                                                                                    | -     | 0-20   | -          |          |
|            | FINAL ON-LINE EXAM Timed at 2 hrs. [Open Wednesday-Thursday 22-23 August 2012] (the timing will start after you read the introduction, when you "say 'go")           | -     | 0-600  | -          |          |
|            | $\overline{\chi}$ Category total                                                                                                    | -     | 0-1040 |            |          |
|            | C Forum                                                                                                    |       |        |            |          |
|            | Sorum: "How 'ya doin'?" and How does one really know how your doin'? (Due by the end of Week 03-Friday, 01 June 2012)~                                               | -     | 0-20   | -          |          |
|            | Norm: What's for Supper? (Due by the end of Week 04Friday, 08 June 2012)                                                                                             |       | 0-20   | -          |          |
|            | Normer: Covert Entomophagy (Due by end of Week 06Friday, 22 June 2012)                                                                                               | -     | 0-20   | -          |          |
|            | 🝓 Forum: American Indian Fishing and Whaling Rights (Due by end of Week 07Friday, 29 June 2012)                                                                      | -     | 0-20   | -          |          |

# Your **moodle** Gradebook will look something like this

|    | Sorum: My Favorite [Anth of] Food And My Least Favorite (Due by the end of Week 15Friday, 24 August 2012)                                                                                                    | -    | 0-20   | -      |  |  |  |  |
|----|----------------------------------------------------------------------------------------------------|------|--------|--------|--|--|--|--|
|    | 🕱 Category total                                                                                                    | 0.00 | 0-460  | 0.00 % |  |  |  |  |
|    | CExtra Credit                                                                                                    |      |        |        |  |  |  |  |
|    | Contronal Activity: Extra Credit Lecture / Film Review (Due by Friday, 10 August 2012)                                                                                                    | -    | 0-30   | -      |  |  |  |  |
|    | Content of the state of the state of the sta | -    | 0-100  | -      |  |  |  |  |
|    | $\overline{\chi}$ Category total                                                                                                    | -    | 0-130  | -      |  |  |  |  |
|    | C Adjustments                                                                                                    |      |        |        |  |  |  |  |
|    | 🙀 Final Curve                                                                                                    | -    | 0-40   | -      |  |  |  |  |
|    | T Category total                                                                                                    | -    | 0-40   | -      |  |  |  |  |
|    | 2 Do Not Use MeThis Stuff Doesn't Count                                                                                                    |      |        |        |  |  |  |  |
|    | Part 4: Project Term Paper (Due by the end of Week 14Friday, 17 August 2012)                                                                                                    |      | -      |        |  |  |  |  |
|    | T Category total                                                                                                    | 0.00 | 0-0    |        |  |  |  |  |
|    | 2 Notes                                                                                                    |      |        |        |  |  |  |  |
| τC | Course total                                                                                                    |      | 0-2040 | 0.00 % |  |  |  |  |
|    | You are logged in as Tim Routs: Student (Return to my normal role)                                                                                                    |      |        |        |  |  |  |  |

| Grade item                                                                                                    | Grade            | Range        | Percentage    | Feedback                         |
|----------------------------------------------------------------------------------------------------|------------------|--------------|---------------|----------------------------------|
| ITH3888_350F12D                                                                                                    |                  |              |               |                                  |
| Semester Project: Paper and Presentation                                                                                                    |                  |              |               |                                  |
| Part 1: Project Proposal (Due by the end of Week 05Friday, 15 June 2012)                                                                                             | -                | 0-20         | -             |                                  |
| Part 2: Project Promissory Abstract and Working Bibliography (Due end of Week 07Friday, 29 June 2012)                                                                | -                | 0-20         | -             |                                  |
| 🙀 Part 3: Project Presentation [Due Friday, 03 August 2012]. Upload your project, and have a look at the other class projects.                                       | -                | 0-100        | -             |                                  |
| Part 4: Project Term Paper (Due by the end of Week 14Friday, 27 April 2012)                                                                                          | -                | 0-400        | -             |                                  |
|                                                                                                    | -                | 0-540        | -             |                                  |
| 2 Exams                                                                                                    |                  |              |               |                                  |
| Midterm Exam Question Contribution                                                                                                    | -                | 0-20         | -             |                                  |
| MIDTERM ON-LINE EXAM Timed at 1-1/2 hrs. Available Wednesday-Tuesday, 20-28 June 2012 (the timing will start after<br>you read the introduction, when you say 'go'') | -                | 0-400        | -             |                                  |
| Final Exam Question Contribution                                                                                                    | -                | 0-20         | -             |                                  |
| FINAL ON-LINE EXAM Timed at 2 hrs. [Open Wednesday-Thursday 22-23 August 2012] (the timing will start after you read the introduction, when you "say 'go")           | -                | 0-600        | •             |                                  |
| T Category total                                                                                                    | -                | 0-1040       | -             |                                  |
| 2 Forum                                                                                                    |                  |              |               |                                  |
|                                                                                                    |                  |              | -1            |                                  |
| Four<br>Four<br>Four<br>Four<br>Four<br>Four<br>Four<br>Four                                                                                                    | )<br>r           | e:<br>e      | st<br>m       | place to<br>ents, due            |
| Four<br>Four<br>Four<br>Four<br>Four<br>Four<br>Four<br>Four                                                                                                    | o<br>r<br>o<br>t | e<br>e<br>ic | st<br>m<br>on | place to<br>ents, due<br>is, and |

-0.00 0-0

You are logged in as Tim Roufs: Student (Return to my normal role)

0.00 0-2040 0.00 %

Ma ugatto n Setting s

₹ Categ

ℜ Course total

ℜ Category total
Notes

Do Not Use Me--This Stuff Doesn't Count

E Part 4: Project Term Paper (Due by the end of Week 14--Friday, 17 August 2012)

•

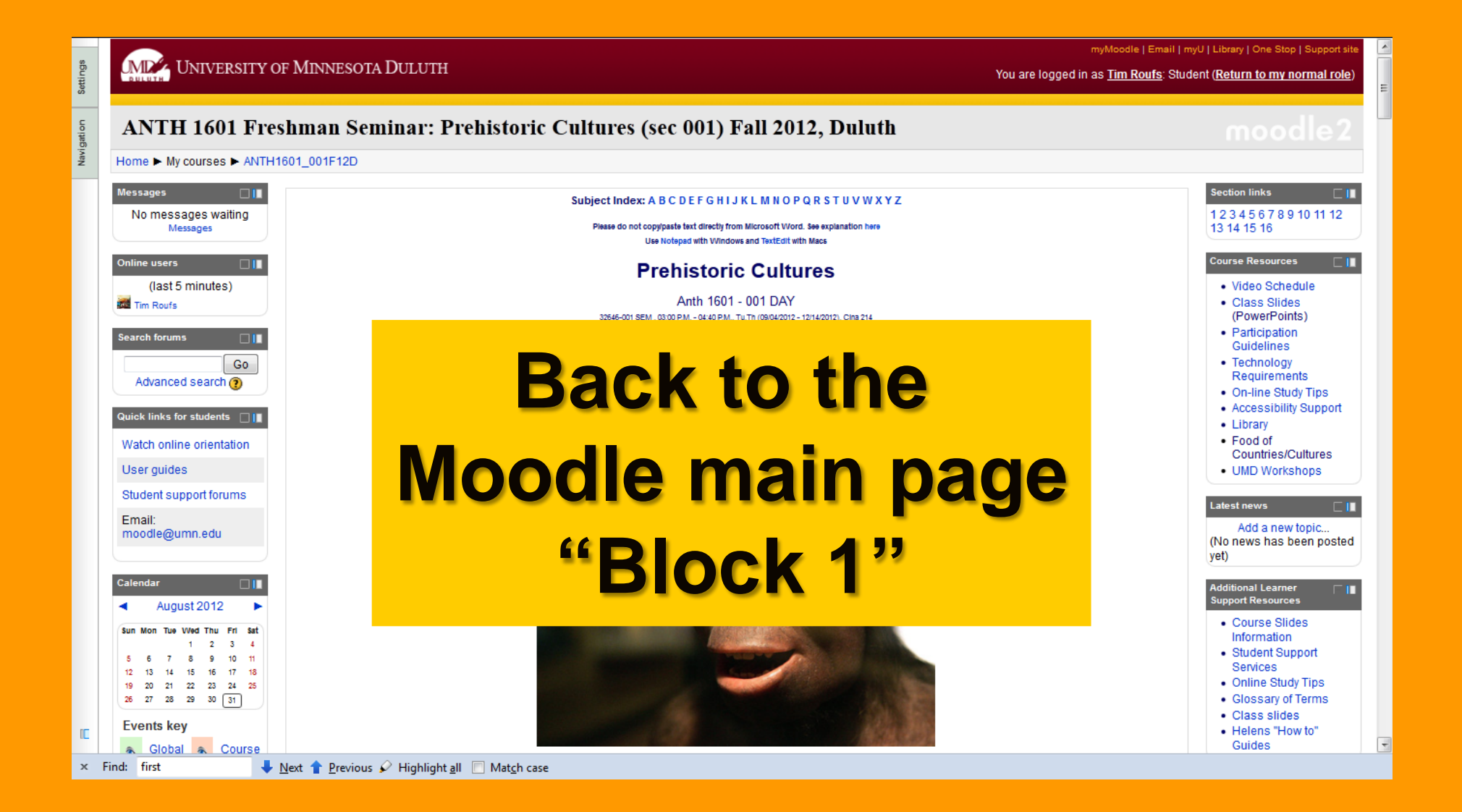

## **General Course Information**

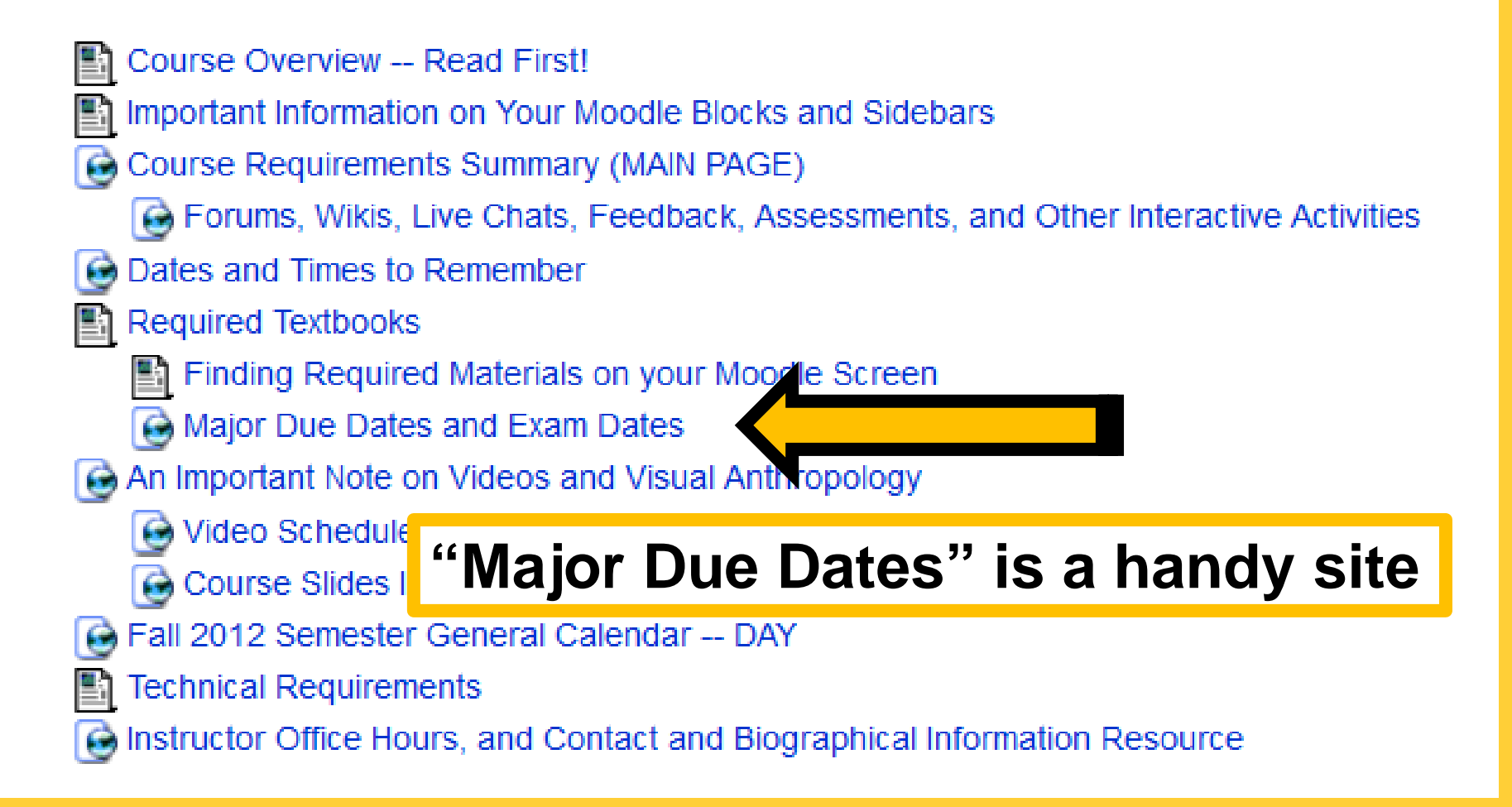

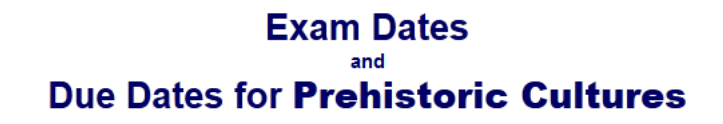

#### Case Study DAY

DAY <u>Case Study "What's New? Current Trends and New Discoveries"</u> due Friday, 21 September 2012, 11:55 p.m.

#### Case Study CE

CE <u>Case Study "What's New? Current Trends and New Discoveries"</u> is due due Friday, 21 September 2012, 11:55 p.m.

#### Exam I DAY

The Live Chat for the DAY Prehistoric Cultures Exam I will be Sunday, 7 October 2012, 7:00-8:00 p.m. Sign in on **Tooole**.

The <u>DAY Midterm Exam Part I</u> is scheduled for Week 06 Day 11, Tuesday, 9 October 2012 (on chs. 01-07)

## **General Course Information**

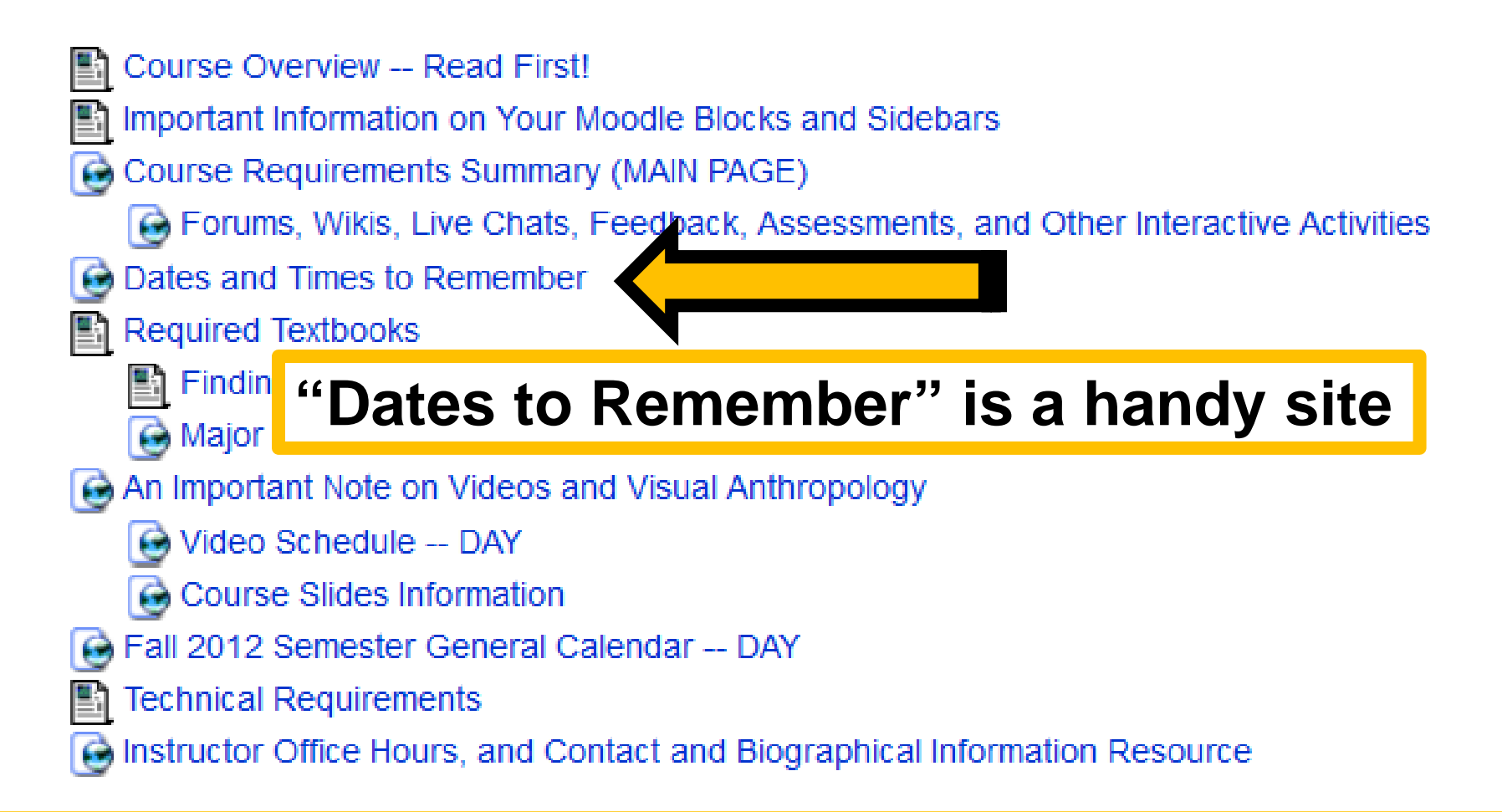

### **Dates and Times to Remember**

#### bottom of chart

#### other timelines

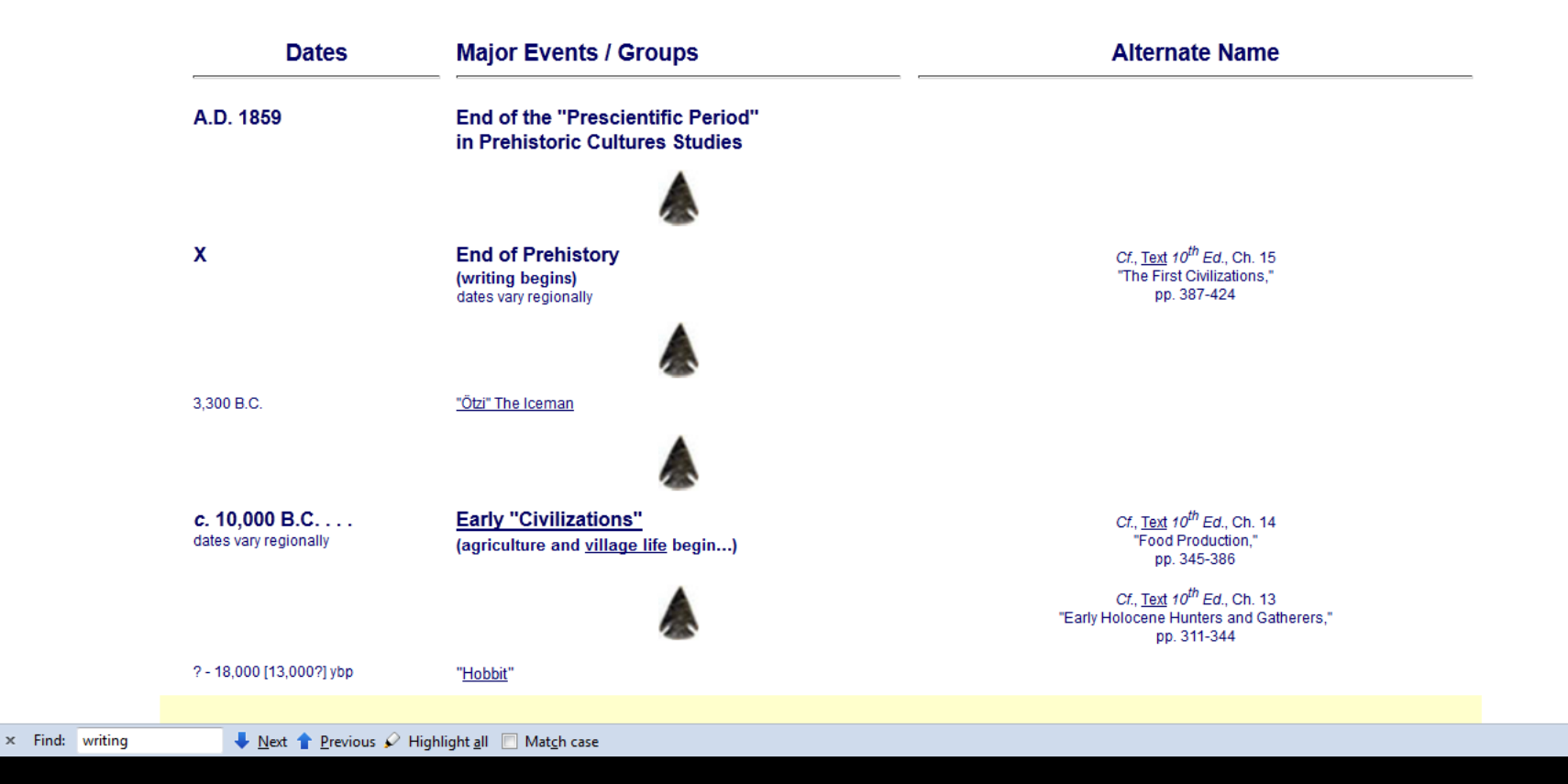

|                  | (5.8-6.1 mya / ~ 6.0 mya)                                                                                         |                                                                                                    |
|------------------|----------------------------------------------------------------------------------------------------|----------------------------------------------------------------------------------------------------|
|                  |                                                                                                    |                                                                                                    |
| c. 13 mya        | Pierolapithecus catalaunicus                                                                                      |                                                                                                    |
| c. 17 mya        | <u>Sivapithecus</u><br>(Ramapithecus / Kenyapithecus / Ouranopithecus)<br><u>Dryopithecus</u><br><u>Proconsul</u> | Cf., <u>Text</u> 10 <sup>th</sup> Ed., Ch. 9<br>"Hominin Origins,"<br>pp. 201-232                                                          |
| c. 20 mya        | Ugandapithecus major                                                                                              | BBCNews (02 August 2011)                                                                                                    |
| <i>c.</i> 33 mya | " <u>Dental Apes</u> "<br>(Aegyptopithecus, Apidium)                                                              |                                                                                                    |
| <i>c.</i> 65 mya | <u>Primates</u>                                                                                                   | <i>Cf.</i> , <u>Text</u> 10 <sup>th</sup> <i>Ed.</i> , Chs. 6 and 7<br>"An Overview of the Primates" and "Primate Behavior"<br>pp. 177-174 |
|                  | creation of the universe                                                                                          |                                                                                                    |

ybp = "years before present" mya = million years ago bya = billion years ago

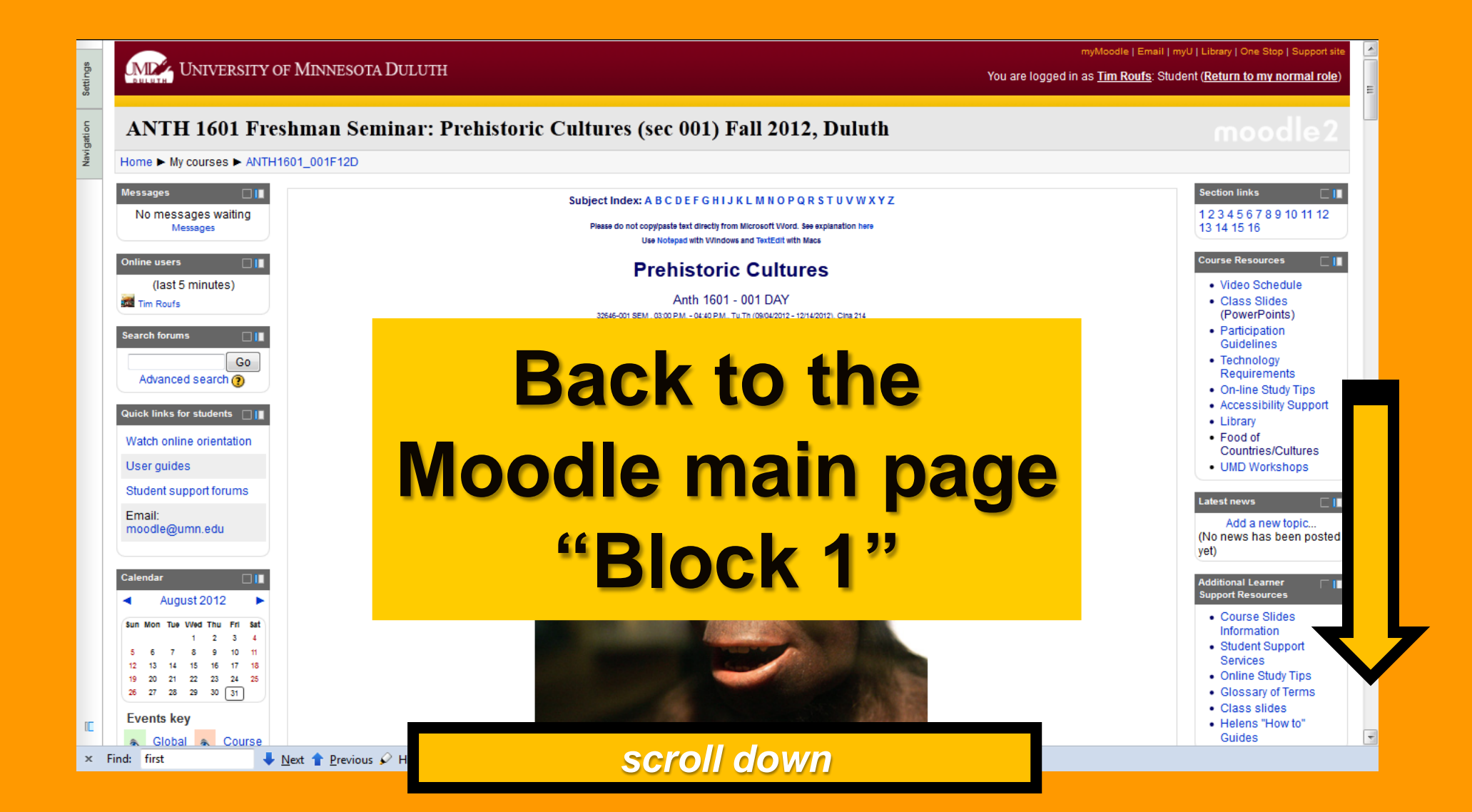

## Grading and Exams

Quiz 1 Information
 Quiz 2 Exam Information
 Final Exam Information
 Grading Information and Academic Policies
 Information on Points for Forum Posts
 How to Study for Exams

## Case Study

Take a little time the first couple of weeks to check out the Texas A&M site on world news and see "What's New."

What's New Case Study is Due 21 September 2012

### Student Collaboration Space

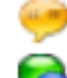

Live chat for Project Collaboration

General Student Discussion Area

### Grading and Exams

Quiz 1 Information
 Quiz 2 Exam Information
 Final Exam Information
 Grading Information and Academic Policies
 Information on Points for Forum Posts
 How to Study for Exams

## **Case Study**

Take a little time the first couple of weeks to check out the Texas A&M site on world news and see "What's New."

What's New Case Study is Due 21 September 2012

### Student Collaboration Space

- Live chat for Project Collaboration
- General Student Discussion Area

### Grading and Exams

Quiz 1 Information
 Quiz 2 Exam Information
 Final Exam Information
 Grading Information and Academic Policies
 Information on Points for Forum Posts
 How to Study for Exams

## **Case Study**

Take a little time the first couple of weeks to check out the Texas A&M site on world news and see "What's New."

A What's New Case Study is Due 21 September 2012

Student Collaboration Space

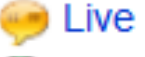

Live chat for Project Collaboration

General Student Discussion Area

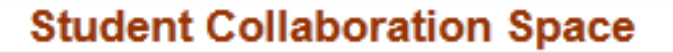

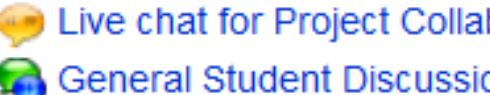

Live chat for Project Collaboration

😪 General Student Discussion Area

### Extra Credit Opportunities

You can complete a maximum of 2 extra credit activities. Extra credit can not be submitted later than 7 December 2012

Extra Credit Opportunities Extra Credit: Lecture / Film Review Option Sector 2 Credit: Term Paper Option 📾 News forum

September 2 - September 8

Q

### Week 1 — Introduction / Orientation

Reminder: All initial introductions should be done by the end of week one. You may reply to each others introductions throughout the course

Please read the course overview and go through the general course information in the first block.

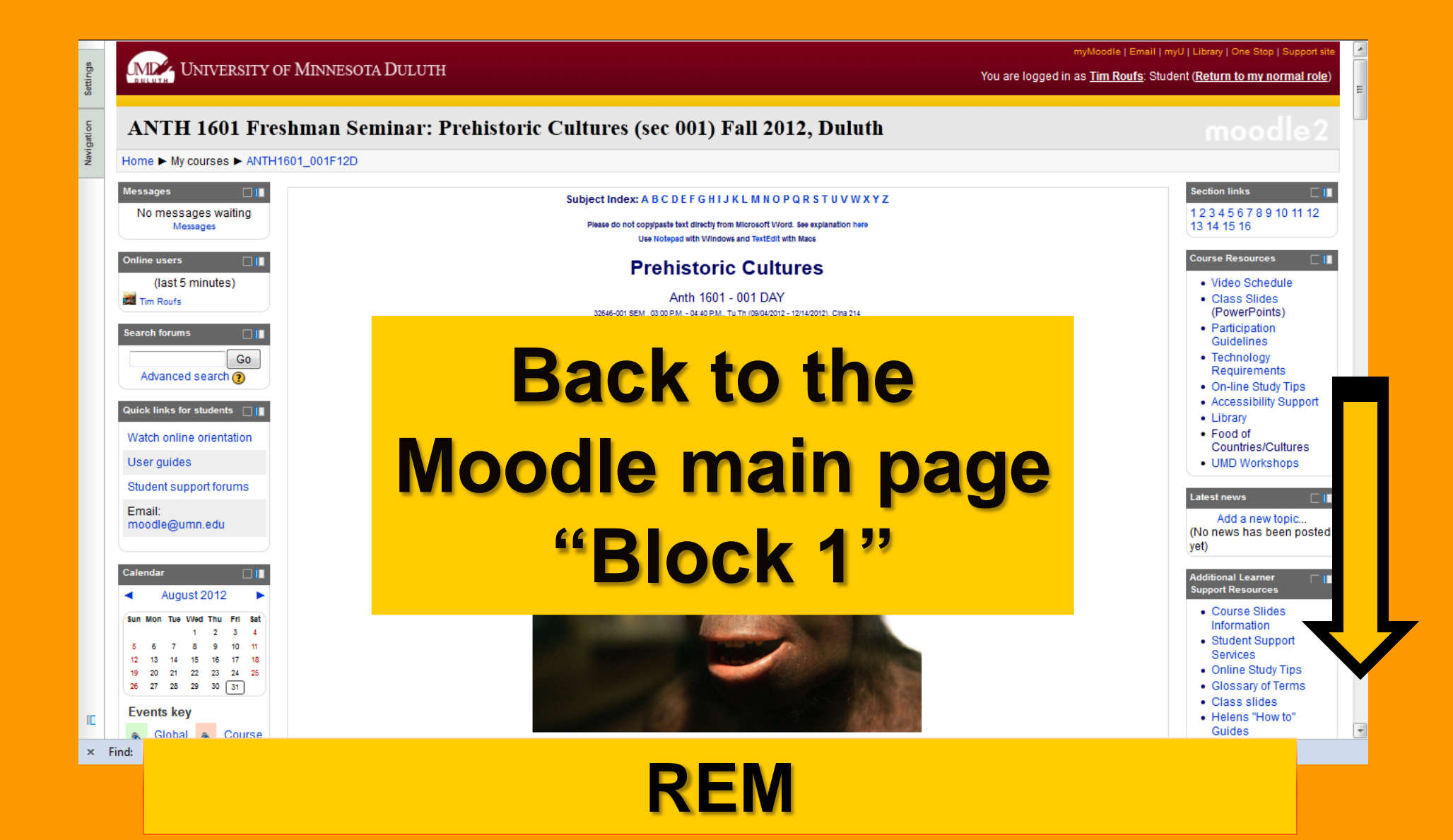

#### Week 1 — Introduction / Orientation

Reminder: All initial introductions should be done by the end of week one. You may reply to each others introductions throughout the course

Please read the course overview and go through the general course information in the first block.

And if you have not used Moodle before please view the orientation tutorial.

(PLEASE NOTE: The orientation tutorial is a UM Technology Training Center tutorial. The content of the tutorial has nothing to do with this course. -- Tim Roufs)

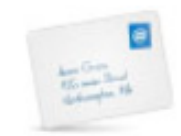

#### CE Week 1 Welcome Memo First-Day Handout

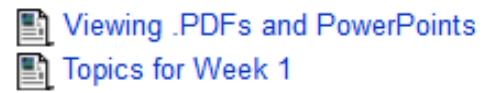

Reading Assignment of Week 1

Week 1 Activities

## **Readings Assignments...**

miormation on Foints for Forum Fosts

Pre Assessing Yourself (Due by Friday, 14 September 2012)

Forum: Archaeological Ethics (Due by Friday, 14 September 2012)

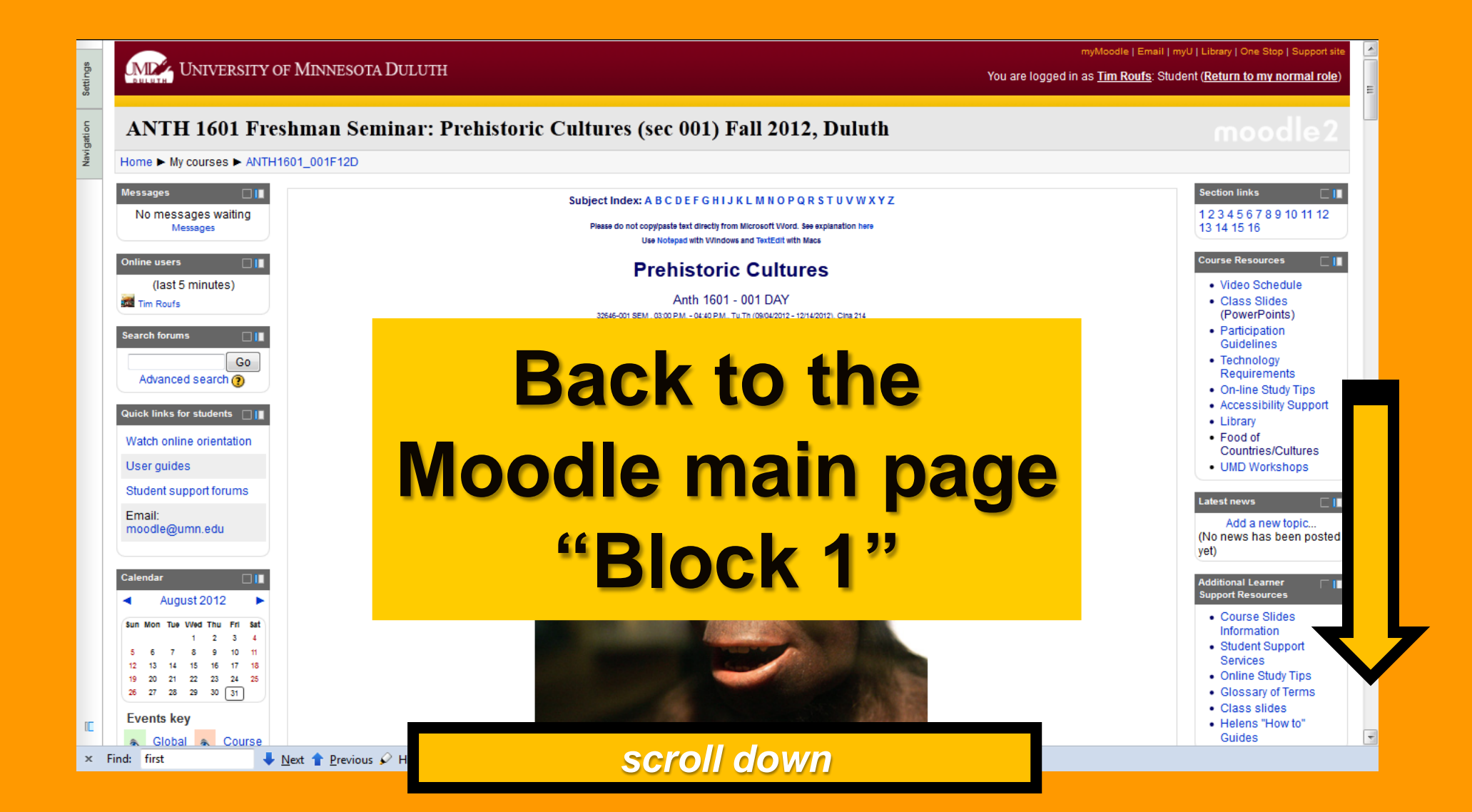

## **Reading Assignments for Week 1**

| 1F12D ► September 2 - September 8 ► Reading Assignment of Week 1         readings:         • Ch. 1, "Introduction," pp. 1-18         (The materials from Ch. 1 will be reviewed next week in the Week 2 slide presentations) |                                                                                                    |
|----------------------------------------------------------------------------------------------------|----------------------------------------------------------------------------------------------------|
| readings:<br>• Ch. 1, "Introduction," pp. 1-18<br>(The materials from Ch. 1 will be reviewed next week in the Week 2 slide presentations)                                                                                    |                                                                                                    |
| Ch. 1, "Introduction," pp. 1-18 (The materials from Ch. 1 will be reviewed next week in the Week 2 slide presentations)                                                                                                    |                                                                                                    |
| (The materials from Ch. 1 will be reviewed next week in the Week 2 slide presentations)                                                                                                    |                                                                                                    |
|                                                                                                    |                                                                                                    |
| page through the "Glossary," pp. 431-443                                                                                                    |                                                                                                    |
| (Page through these materials to become familiar with the resources available in your text)                                                                                                    |                                                                                                    |
| Web: have a quick look at the course WebPages at <www.d.umn.edu anth1602="" cla="" faculty="" troufs=""></www.d.umn.edu>                                                                                                    |                                                                                                    |
| Understanding Human<br>Burgers                                                                                                    |                                                                                                    |
|                                                                                                    | (Page through these materials to become familiar with the resources available in your text)<br>• Web: have a quick look at the course WebPages at <www.d.umn.edu anth1602="" cla="" faculty="" troufs=""></www.d.umn.edu> |

#### Week 1 — Introduction / Orientation

Reminder: All initial introductions should be done by the end of week one. You may reply to each others introductions throughout the course

Please read the course overview and go through the general course information in the first block.

And if you have not used Moodle before please view the orientation tutorial.

(PLEASE NOTE: The orientation tutorial is a UM Technology Training Center tutorial. The content of the tutorial has nothing to do with this course. -- Tim Roufs)

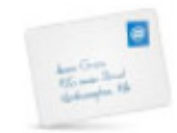

#### CE Week 1 Welcome Memo First-Day Handout

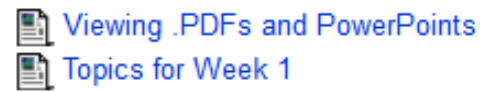

Assignments

## and Activities for the week . . .

鱊 Introduce Yourself (Due by Friday, 7 September 2012)

Complete or Update Your Moodle Profile as Part of Your Introduction

- lnformation on Points for Forum Posts
- Pre Assessing Yourself (Due by Friday, 14 September 2012)
- Forum: Archaeological Ethics (Due by Friday, 14 September 2012)

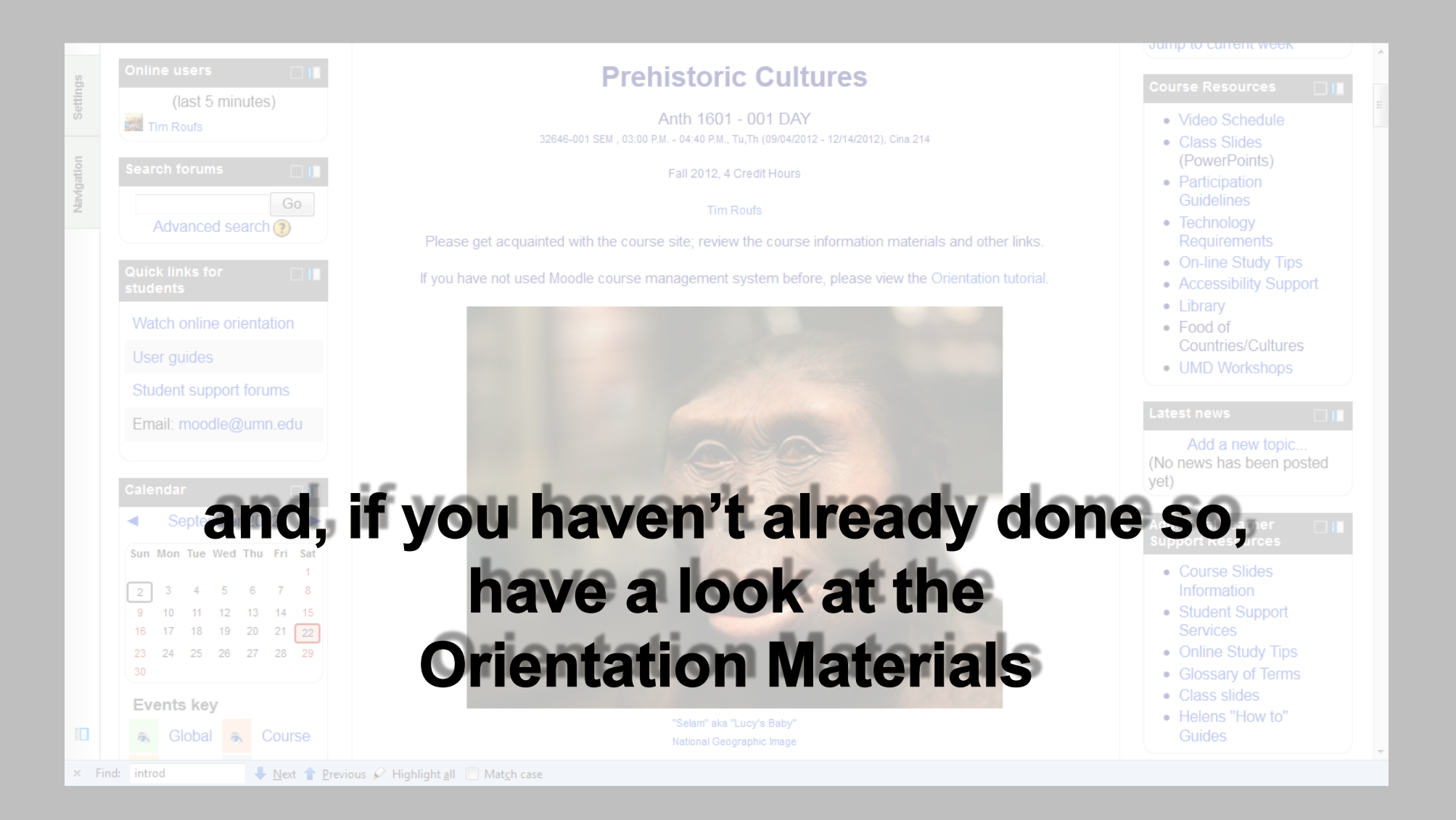

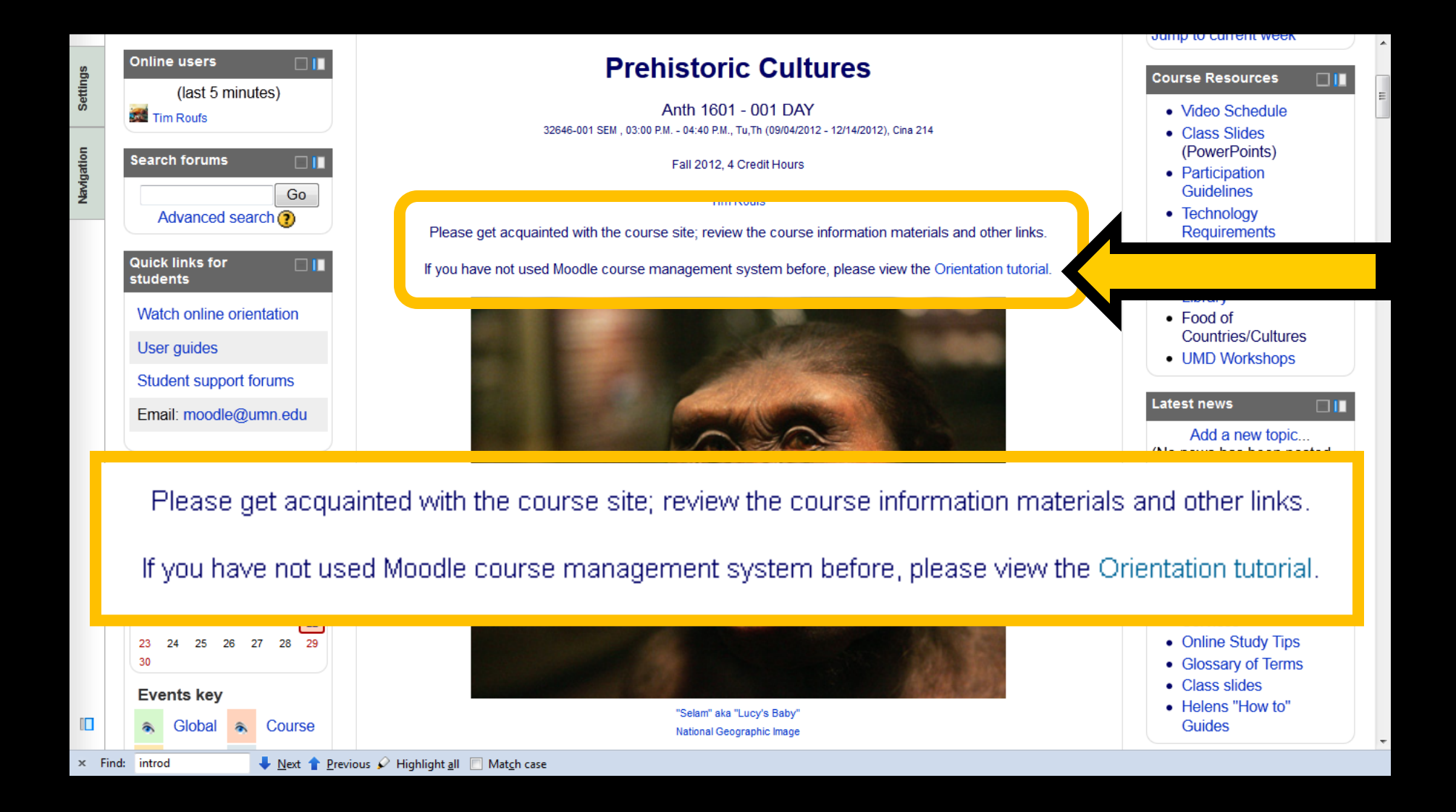

# And, for the fun of it, have a look at the "Meet Your Professor" Materials

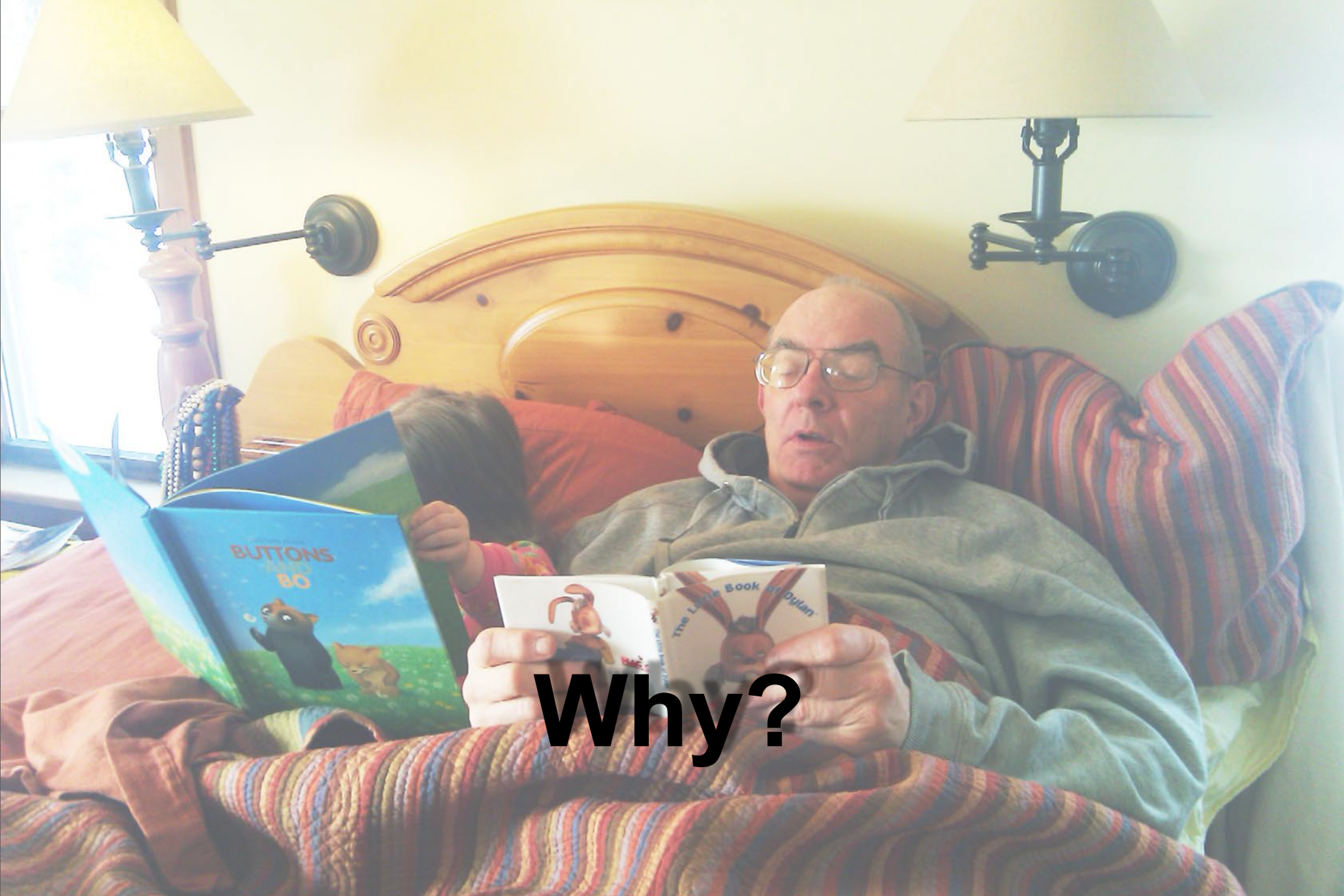

# **Research shows that people who know a little about their teachers . . .**

# **Research shows that people who know a little about their teachers ...**

BUTTONS

Learn more . . .

## **Research shows that people who know a little about their teachers ...**

Learn more . . . Remember it better . . .

## **Research shows that people who know a little about their teachers ...**

Learn more . . . Remember it better . . . Have more fun learning . . . one more piece of useful information . . .

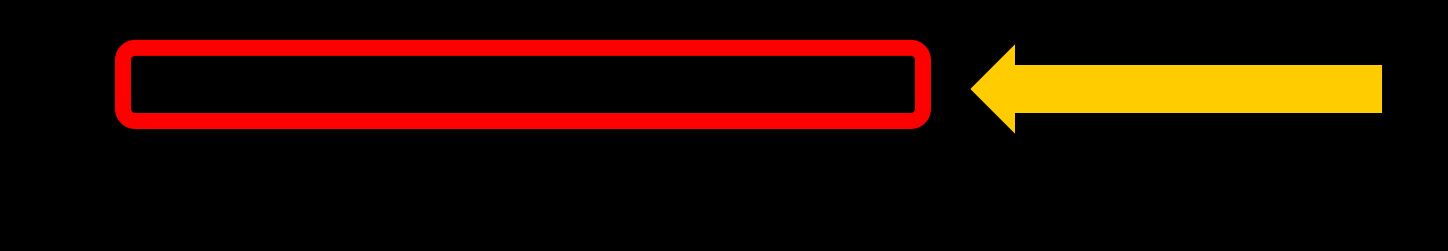

## At the very top of "Block 1" you will see an alphabet.

Clicking on a letter will bring you to a page that indexes course WebPages for virtually all of the scheduled topics and items in the course.

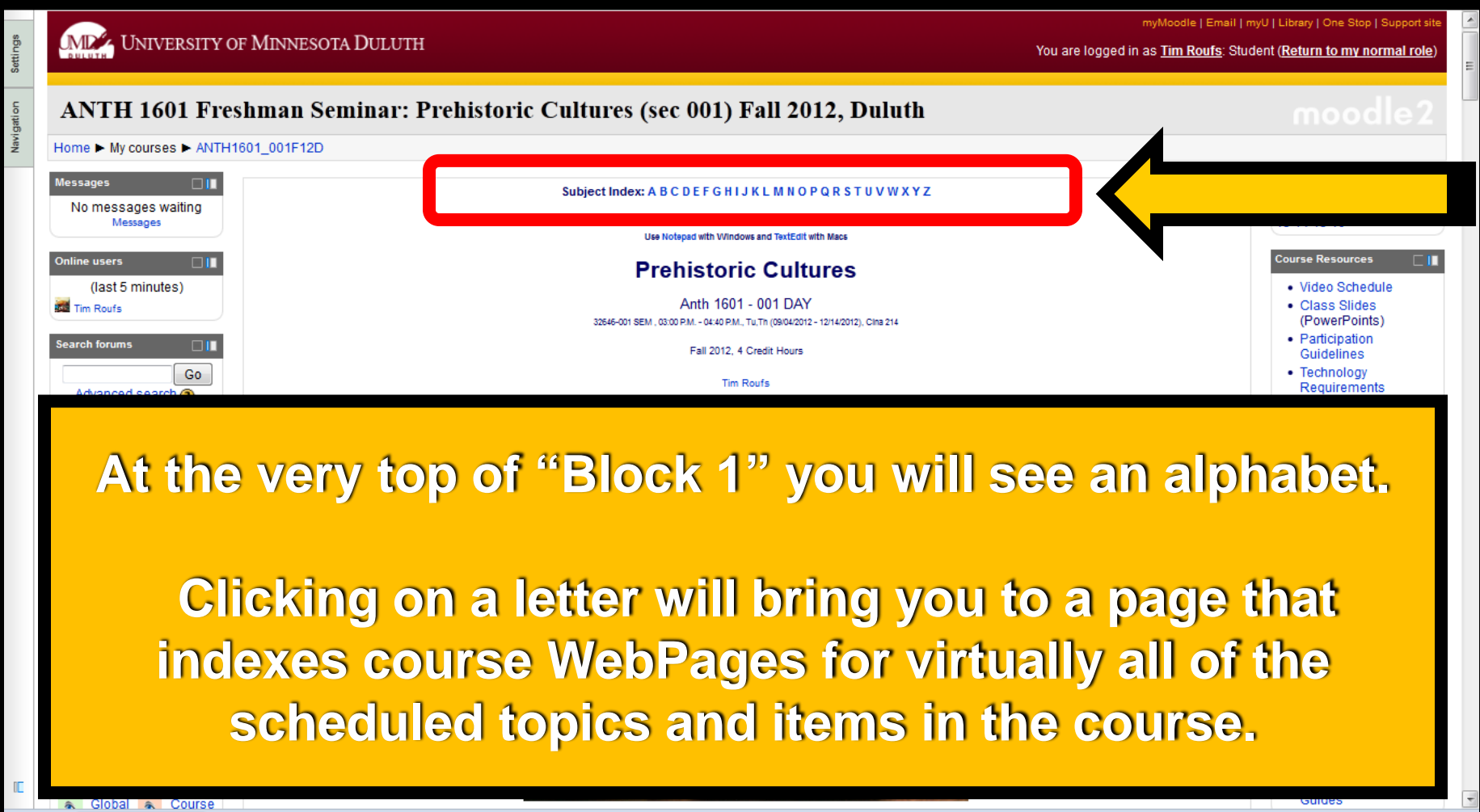

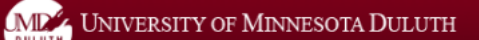

myMoodle | Email | myU | Library | One Stop | Support site

You are logged in as Tim Roufs: Student (Return to my normal role)

#### ANTH 1601 Freshman Seminar: Prehistoric Cultures (sec 001) Fall 2012, Duluth

Home ► My courses ► ANTH1601\_001F12D

## Subject Index: A B C D E F G H I J K L M N O P Q R S T U V W X Y Z

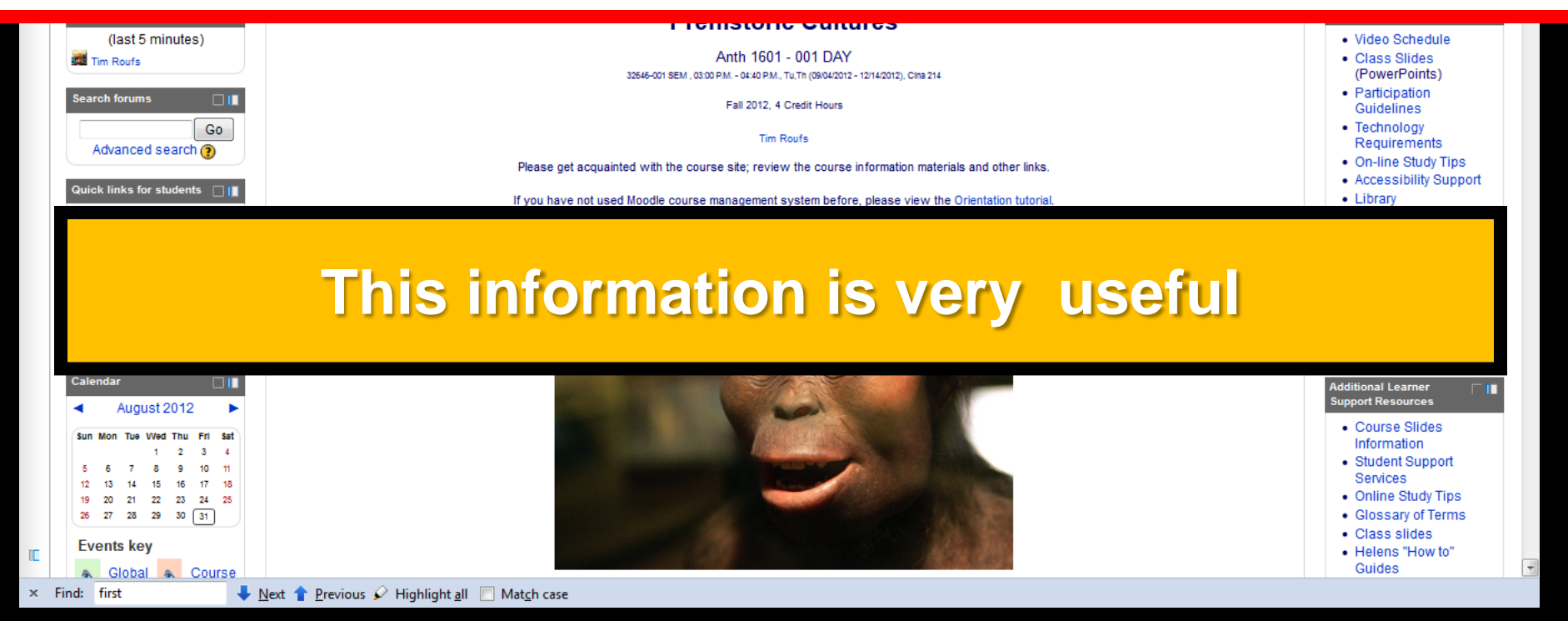

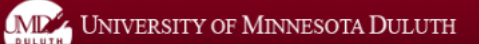

myMoodle | Email | myU | Library | One Stop | Support site

You are logged in as Tim Roufs: Student (Return to my normal role)

#### ANTH 1601 Freshman Seminar: Prehistoric Cultures (sec 001) Fall 2012, Duluth

Home ► My courses ► ANTH1601\_001F12D

## Subject Index: A B C D E F G H I J K L M N O P Q R S T U V W X Y Z

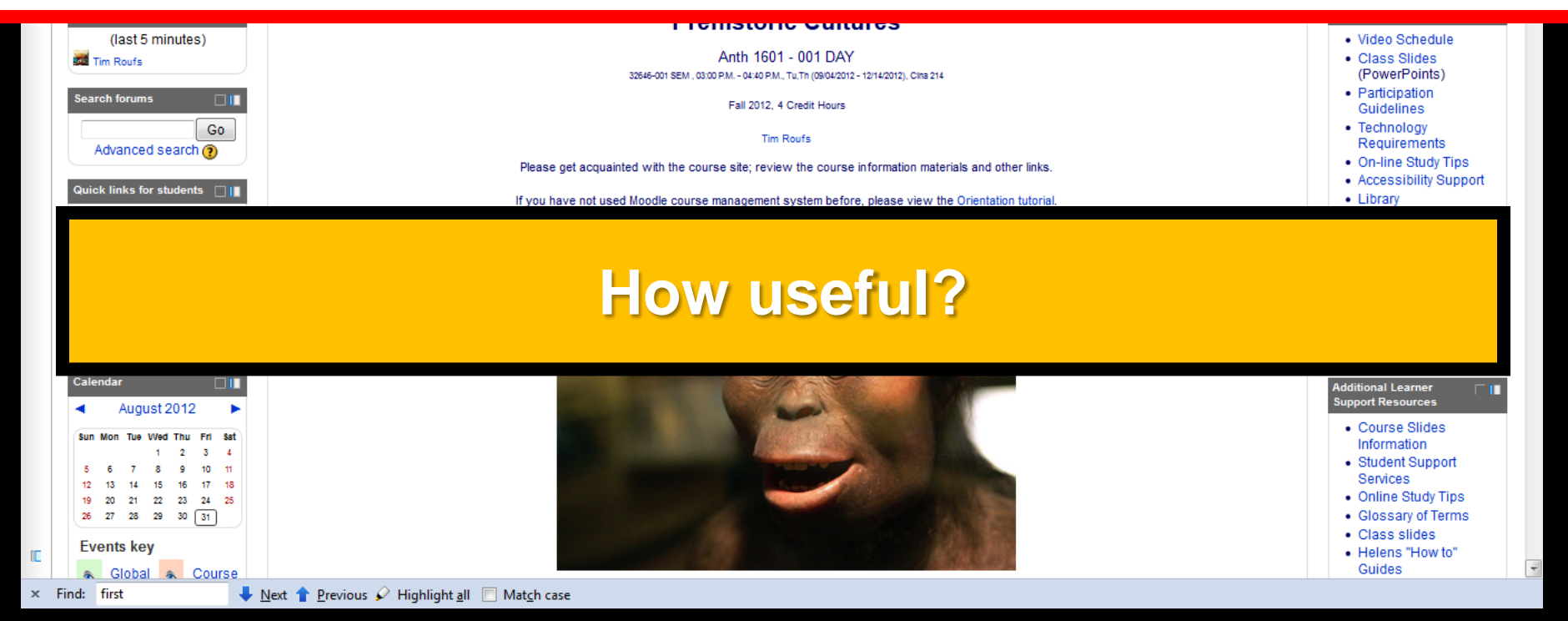
### in the last few years there has been almost three million page visits to the Prehistoric Cultures course pages ....

© 1998 - 2013 <u>Timothy G. Roufs</u> — All rights reserved Page URL: http:// www.d.umn.edu /cla/faculty/troufs/anth1602/pchandout\_firstday.html Last Modified 20 August 2012 Site Information / Disclaimers ~ Main A-Z Index

2,975,452 <u>View Stats</u>

Maps & Directions | Parking | Contact UMD | Site Map | Privacy | DMCA

 $\ensuremath{\mathbb{C}}$  2012 University of Minnesota Duluth The University of Minnesota is an equal opportunity educator and employer. Last modified on 08/20/12 12:24 PM

University of Minnesota Campuses Crookston | **Duluth** | Morris Rochester | Twin Cities | Other Locations

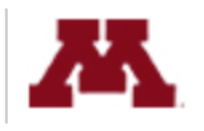

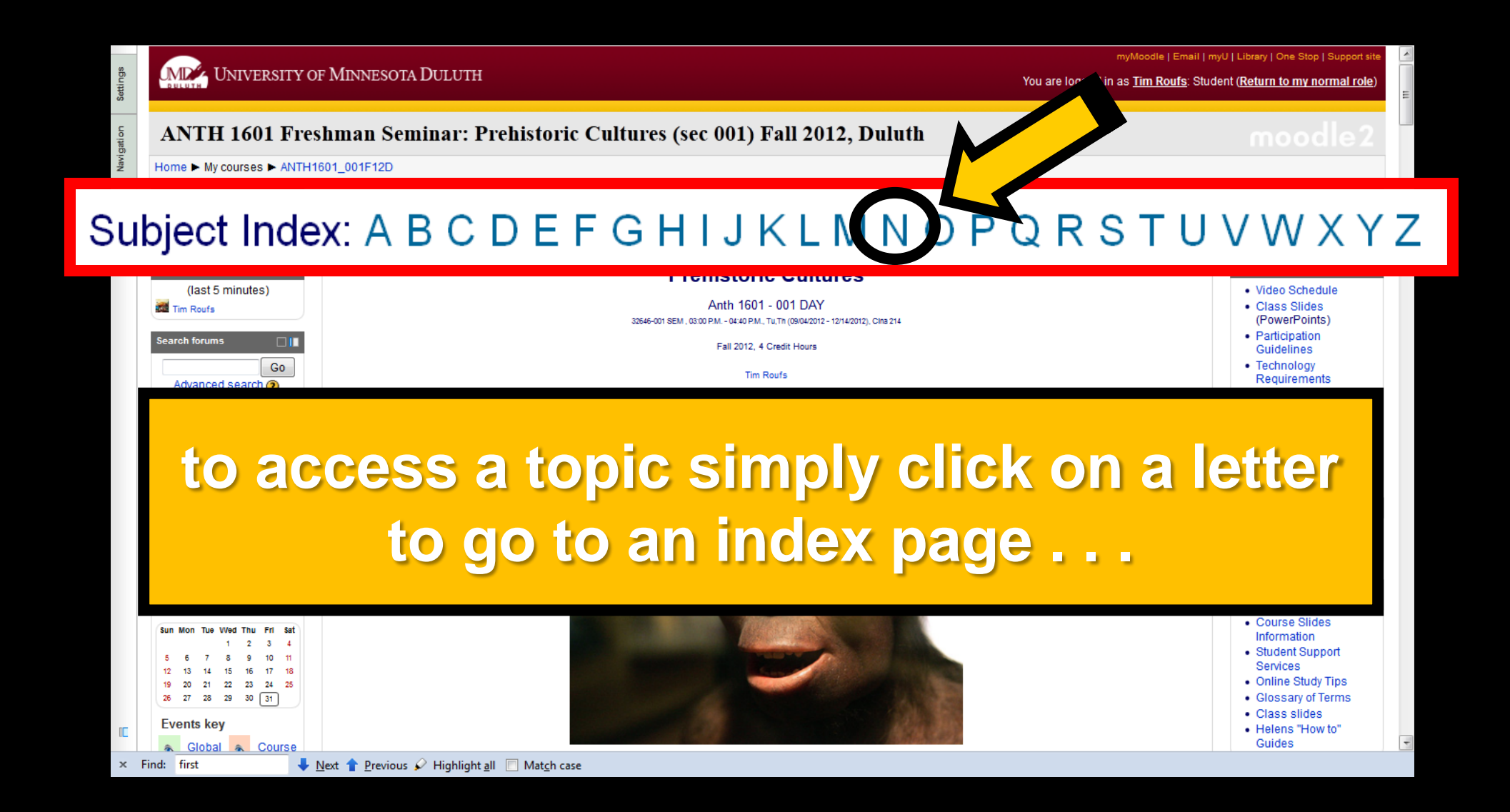

#### and from the index page click on the item you want ...

#### Ν

- <u>N!ai, the Story of a !Kung Woman</u>
- names
- Nasca
- National Academy of Sciences (U.S.A.)
- national character
- National Geographic
  - National Geographid Food Film Clips
  - National Geographic Genographic Project
  - <u>National Geographic News</u>
- nations, cultures and country pages available on this site
- <u>NATO</u> (North Atlantic Treaty Organization)
- <u>Nayarit</u>
- Neandertals

#### and from the index page click on the item you want ...

#### Ν

- <u>N!ai, the Story of a !Kung Woman</u>
- <u>names</u>
- Nasca

#### scroll down for more items

- National Academy of Sciences (U.S.A.)
- national character
- National Geographic
  - National Geographid Food Film Clips
  - National Geographic Genographic Project
  - National Geographic News
- nations, cultures and country pages available on this site
- <u>NATO</u> (North Atlantic Treaty Organization)
- <u>Nayarit</u>
- Neandertals

#### and from the index page click on the item you want ...

#### Ν

- <u>N!ai, the Story of a !Kung Woman</u>
- names
- Nasca
- National Academy of Sciences (U.S.A.)
- <u>national character</u>
- National Geographic
  - National Geographid Food Fil
    - National Geographic Geno
    - National Geographic Network
- <u>nations, cultures and <u>a pages available on this site</u></u>
- <u>NATO</u> (North eaty Organization)
- Nayarit
- Neandertals

### voilá

| Course Information | Course Topics TR 🗸                                                                                                    | Maps 👻   | Other Useful Sites 👻                                                                                                    |
|--------------------|----------------------------------------------------------------------------------------------------|----------|----------------------------------------------------------------------------------------------------|
|                    | Prehistoric Cultures<br>Fall 2012 Calendar DAY<br>Fall 2012 Calendar EVENING<br>Dates and Times to Remember<br>(ree PowerPoint Viewer 2010)                                                                  |          | 31 August 2012<br>in History<br>in Headlines<br>Babel Fish Translation<br>~ translate this page<br>Cutting Costs for College Textbooks<br>general textbook information<br>Description |
|                    | to to to page and A-Z index<br>to moodle ANTH 1601-001 f2012<br>to moodle ANTH 1602-090 f2012<br>Homo sapiens neandertal<br>"Neandertals"                                                                    | halensis | Neandertals                                                                                                    |
|                    | See also<br>see also<br><u>Archaic Archaeological Stage</u><br><u>Denisovans</u><br><u>Archaics</u><br><u>Homo sapiens heidelbergensis</u><br><u>slides</u><br>PBS HomePage:<br><u>Neanderthals on Trial</u> |          |                                                                                                    |

"Gibraltar I: Reconstruction of a ca. four-year-old Neandertal" PRS \* 11

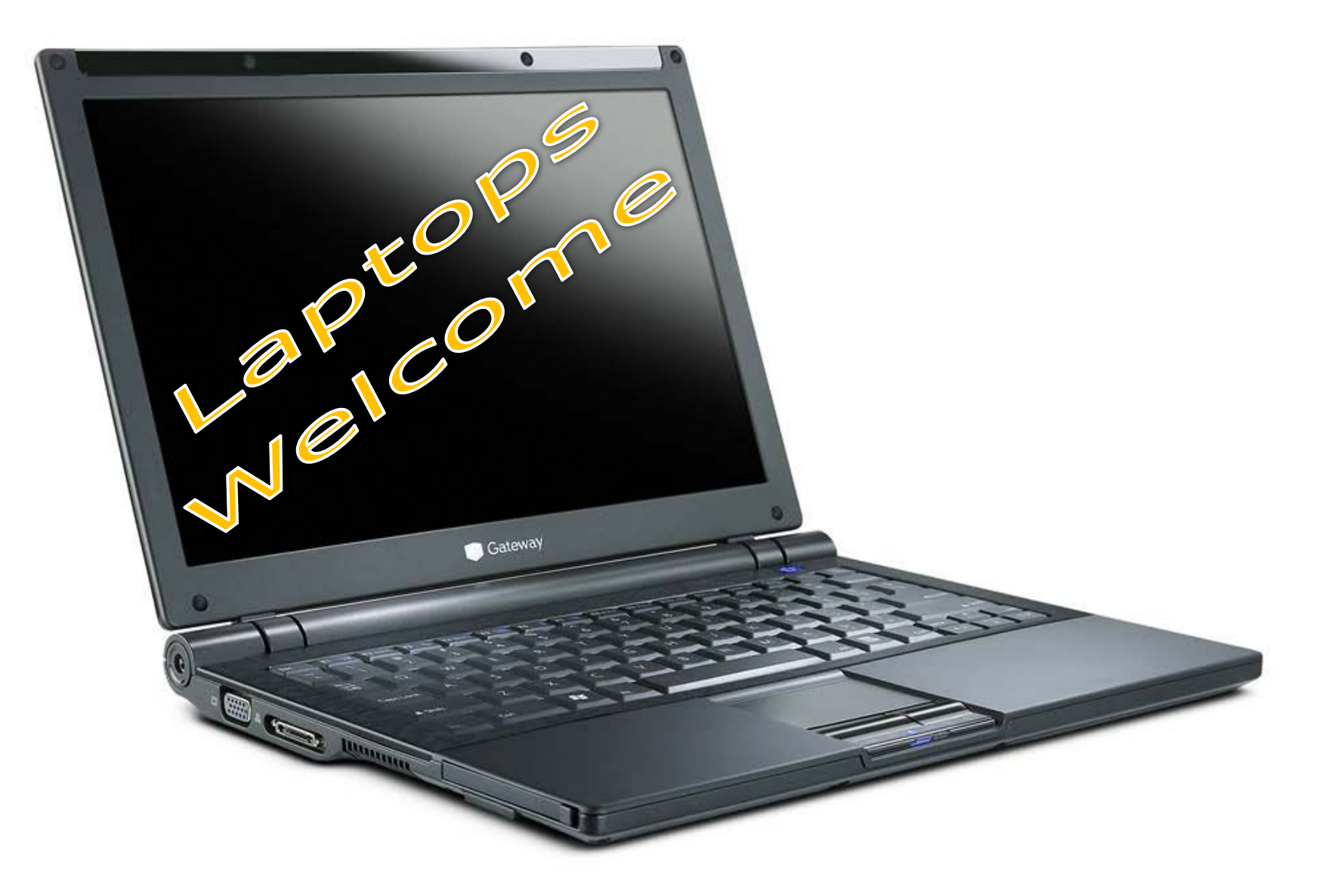

(in fact, they're encouraged)

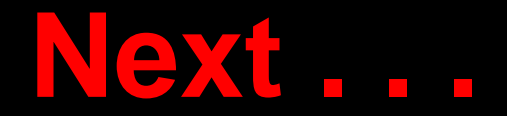

# our first "field trip" . . . (to see . . .)

# Yanomamö: A Multidisciplinary Study

# Next . . .

# our first "field trip"...

# Yanomamö: A Multidisciplinary Study

b.blogspot.com/2011/03/yano

Area controlled by Venezuela is in dark green. Claimed but uncontrolled regions are in light green.

http://en.wikipedia.org/wiki/Venezuela

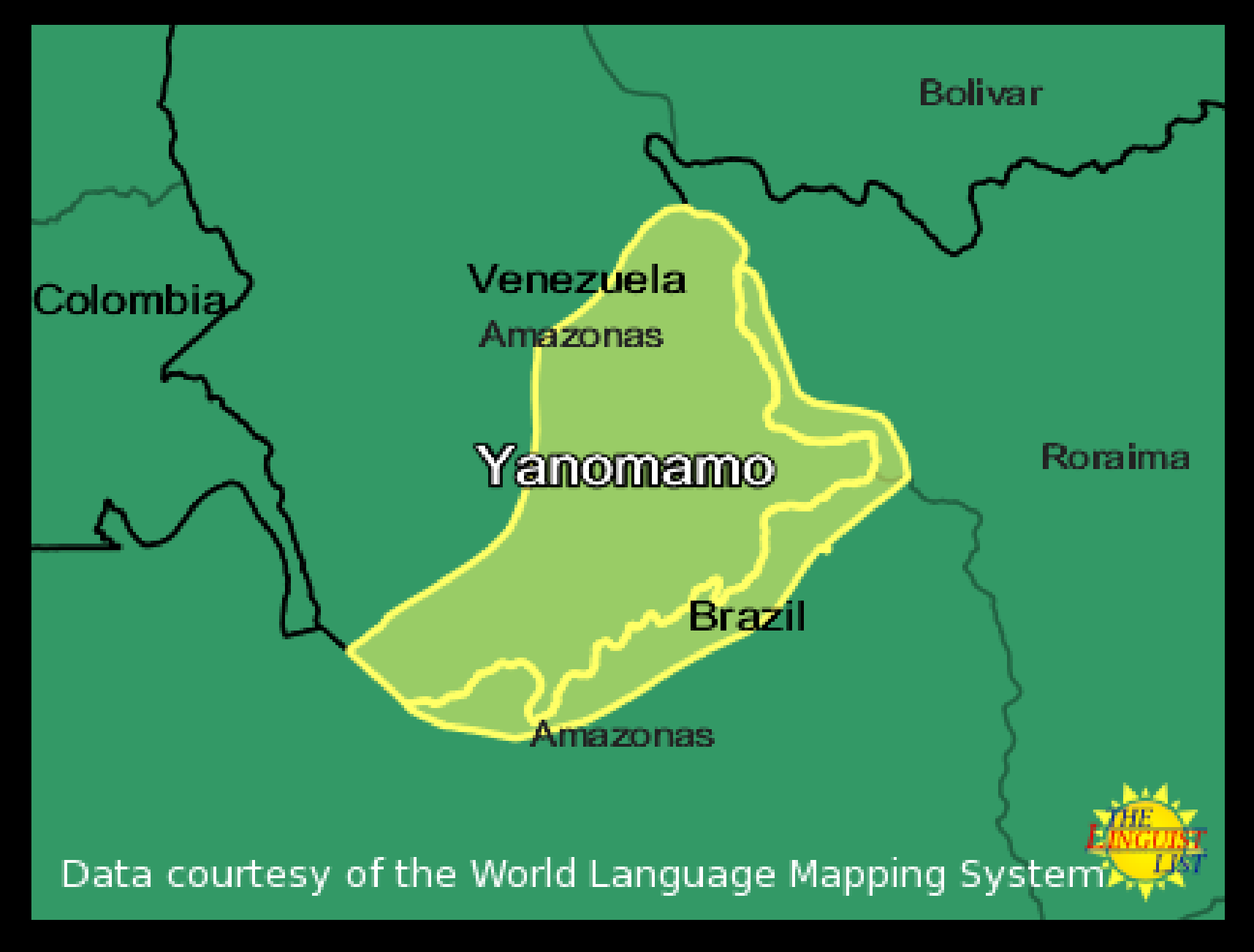

http://rosettapanglossia.longnow.org/wiki/index.php/Yanomam%C3%B6\_Language

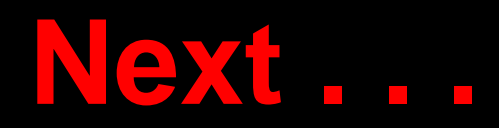

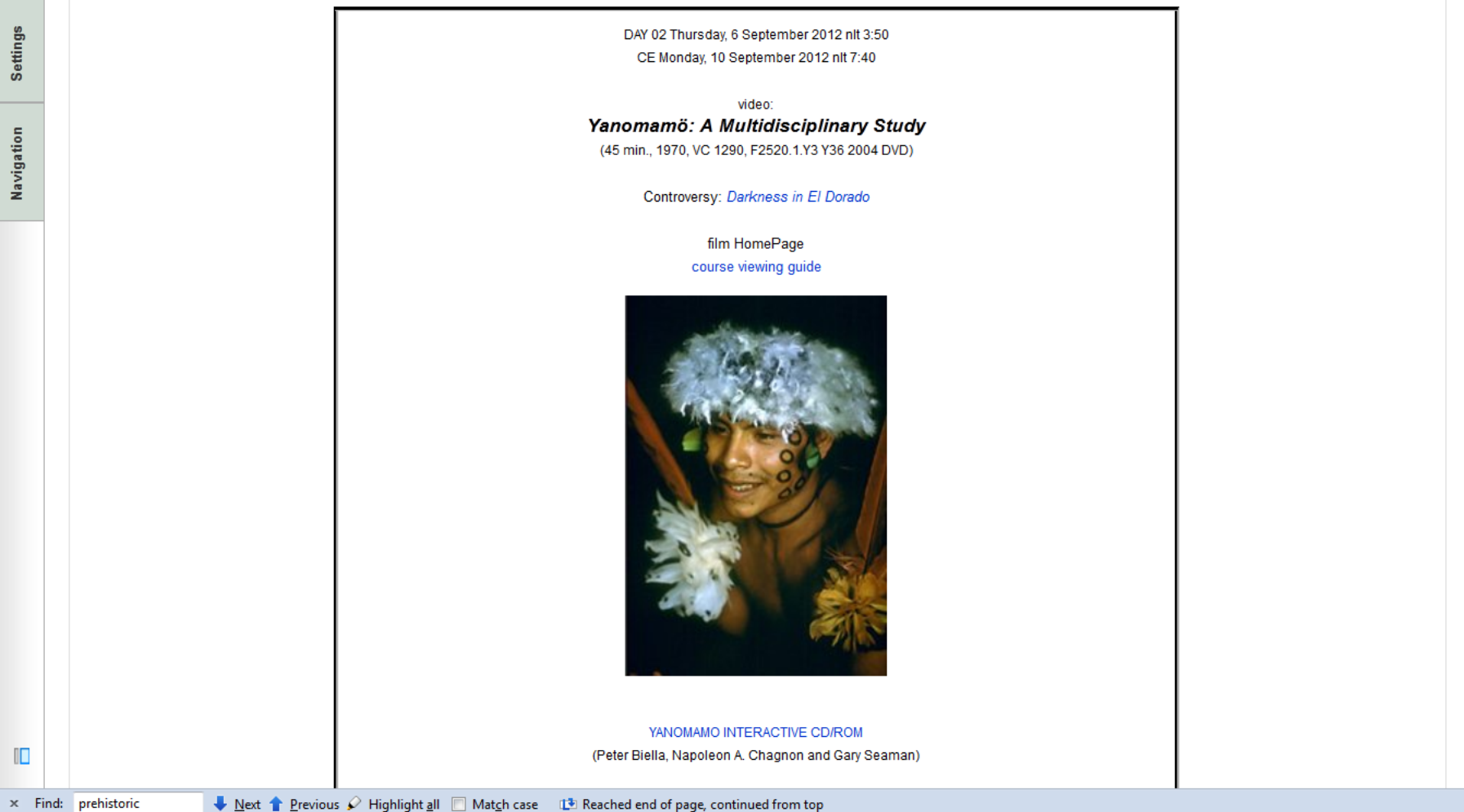

### And then . . .

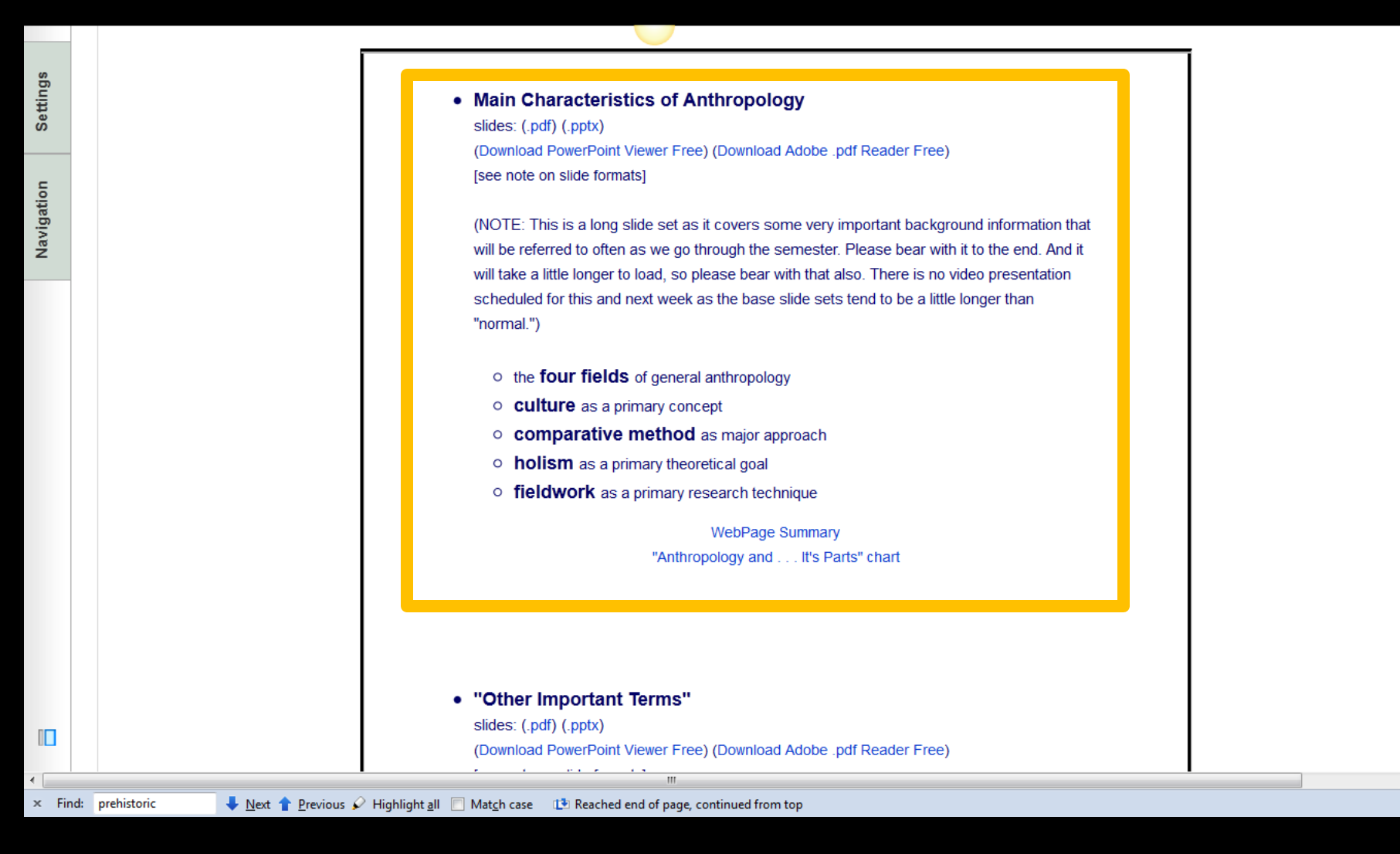

## And then . . .

#### Main Characteristics of Anthropology

slides: (.pdf) (.pptx) (Download PowerPoint Viewer Free) (Download Adobe .pdf Reader Free) [see note on slide formats]

(NOTE: This is a long slide set as it covers some very important background information that will be referred to often as we go through the semester. Please bear with it to the end. And it will take a little longer to load, so please bear with that also. There is no video presentation scheduled for this and next week as the base slide sets tend to be a little longer than "normal.")

- the four fields of general anthropology
- culture as a primary concept
- comparative method as major approach
- holism as a primary theoretical goal
- fieldwork as a primary research technique

WebPage Summary

"Anthropology and . . . It's Parts" chart

www.d.umn.edu/cla/faculty/troufs/anth1602/video/Search\_for\_Adam.html#title

#### ☆ ▼ C Soogle

P 🏠

#### The Search for Adam

# Our second "field trip" . . .

Geneticist and anthropologist <u>Spencer</u> <u>Wells</u> takes a DNA sample from a man on Pate Island, Kenya for the <u>Genographic</u> <u>Project</u>

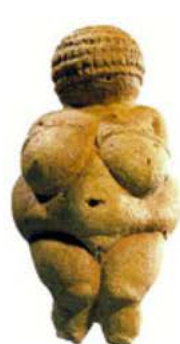

Venus of Willendorf

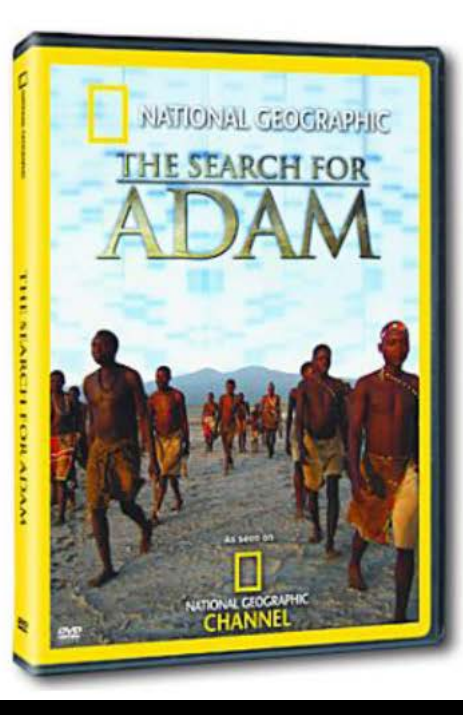

Front-view of a computer generated model the face of Adam Image created by <u>Animetrics</u>

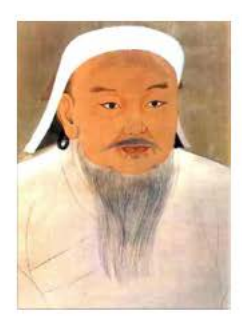

<u>Genghis Khan</u> Khagan of Mongol Empire ("Khan of the Mongols")

## And then . . .

#### Main Characteristics of Anthropology

slides: (.pdf) (.pptx) (Download PowerPoint Viewer Free) (Download Adobe .pdf Reader Free) [see note on slide formats]

(NOTE: This is a long slide set as it covers some very important background information that will be referred to often as we go through the semester. Please bear with it to the end. And it will take a little longer to load, so please bear with that also. There is no video presentation scheduled for this and next week as the base slide sets tend to be a little longer than "normal.")

- the four fields of general anthropology
- culture as a primary concept
- comparative method as major approach
- holism as a primary theoretical goal
- fieldwork as a primary research technique

WebPage Summary

"Anthropology and . . . It's Parts" chart

If your browser allows, clicking on this URL should take you to your Moodle home ...

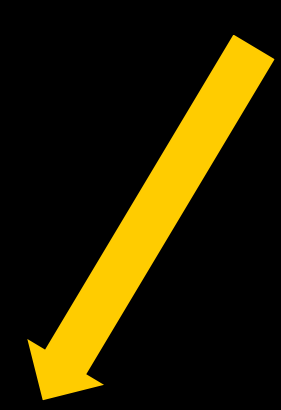

### https://moodle2.umn.edu/

(your browser may require that you double-click)

If your browser does not allow you to click on the above URL just enter it in your browser window . . .

Understanding Humans

Cengage Advantage

Introduction to Physical Anthropology and Archaeology

# Once again .... Welcome to Prehistoric Cultures Enjoy your stay!

Barry Lewis Robert Jurma University of Minnesota Duluth

*Tim Roufs* © 2010-2013

http://www.d.umn.edu/cla/faculty/troufs/anth1602/

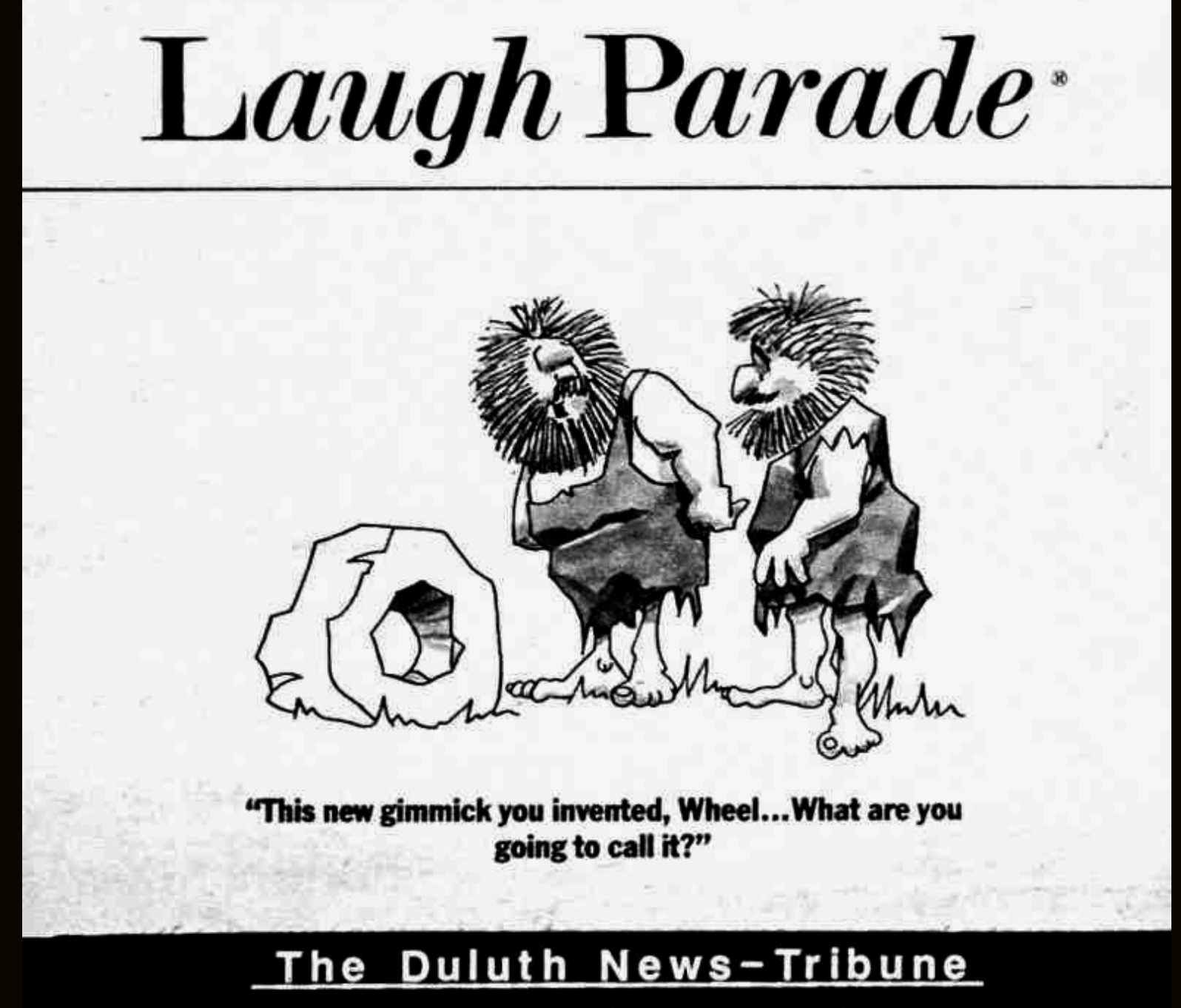

Sun., Feb. 19, 89